# Web クライアント印刷

| 1. 概要                                          | . 3       |
|------------------------------------------------|-----------|
| 2. PDF 表示印刷とは                                  | . 4       |
| 3. PDF 非表示印刷とは                                 | . 6       |
| 4. ブラウザー任意指定印刷とは                               | 11        |
| 5. Web サーバーの基本設定                               | 17        |
| 5-1. ActiveX 版                                 | 17        |
| 5-2. クロスブラウザー版                                 | 19        |
| 6. クライアントの基本設定                                 | 21        |
| 6-1.Web クライアント製品のインストール                        | 21        |
| 6-2. IE のセキュリティ設定                              | 21        |
| 7. PDF 表示印刷の構築例                                | 23        |
| 7-1. ActiveX 版                                 | 23        |
| 7-2. クロスブラウザー版                                 | 26        |
| 8. PDF 非表示印刷の構築例                               | 29        |
| 8-1.ActiveX 版                                  | 29        |
| 8-2. クロスブラウザー版                                 | 33        |
| 9. ブラウザー任意指定印刷の構築例                             | 37        |
| 9-1.ActiveX 版                                  | 37        |
| 9-2. クロスブラウザー版                                 | 41        |
| 10. 印刷コントロール API 仕様                            | 46        |
| 10-1. 概要                                       | 46        |
| 10-2. API 仕様                                   | 47        |
| 11. 印刷コントロール 結果コード一覧                           | 52        |
| 11-1. ActiveX 版                                | 52        |
| 正常レベル                                          | 52        |
| 警告レベル                                          | 52        |
| エラーレベル                                         | 53        |
| 11-2. クロスブラウザー版                                | 59        |
| 止                                              | 59        |
| 警告レヘル                                          | 59        |
| エフーレヘル                                         | 59<br>71  |
| 12. 医信クエリ父子列のア約キーワート       19. 印刷              | / I<br>70 |
| 13. 印刷ナーダを削除9 る                                | 12        |
| 13-1. ハイナリを扱えない人クリフト (ASP 寺)を使用している场合          | 12        |
| 13-2. ハイナリを扱えるスクリフト (Java Serviel 寺) を使用している場合 | 73        |
| 14. ヘソソノトハナーダを达信9 る                            | 14<br>74  |
| 14-1. FU31 人子別<br>14-2 GET 立字別                 | 74<br>75  |
| 14-2. ULI スナツリ                                 | 75        |
| 17 0. ビノノコノ友奴                                  | 10        |

| 15. PrintStageWeb Client ランタイムについて79    |
|-----------------------------------------|
| 15-1. 詳細な印刷情報の設定                        |
| 15-2. CCD ファイルを使用した印刷                   |
| 16. 印刷設定の利用方法                           |
| 16-1. 印刷コントロールのメソッド「ChangePrintInfo」の実行 |
| 16-2. プログラムフォルダの「PrtSTConf.exe」の実行      |
| 17. 印刷設定画面                              |
| 17-1.ActiveX版                           |
| 17-2. クロスブラウザー版                         |
| 17-3. 共通                                |
| 18. 印刷ステータス画面                           |
| 18-1.ActiveX版                           |
| 18-2. クロスブラウザー版                         |
| 19.CCD ファイル保存機能100                      |
| 19-1. ActiveX版                          |
| 19-2. クロスブラウザー版                         |
| 20. セキュリティ印刷                            |
| 20-1. 概要                                |
| 20-2. 動作環境                              |
| 20-3. 処理の流れ                             |
| 20-4. 送信クエリ文字列の予約キーワード                  |
| 20-5. 使用方法                              |
| 20-6. セキュリティログの出力117                    |
| 21. Windows サービス                        |
| 21-1. 概要                                |
| 21-2. ログオンアカウント119                      |
| 21-3. 印刷スプーラー                           |
| 21-4. プリンタードライバー120                     |
| 21-5. サービス設定ファイル120                     |
| 21-6. 接続ポート番号122                        |
| 21-7. ログ出力                              |
| 21-8. 一時ファイル                            |
| 21-9. PDF ファイルの関連付け123                  |
| 22. ActiveX 版からクロスブラウザー版への移行124         |
| 22-1. 概要                                |
| 22-2. 移行手順                              |

# 1. 概要

Web クライアント印刷とは、インターネットやイントラネットの Web システムにおいて、Web ブラウザーで印刷処理を行うことです。

この「Web ブラウザーで印刷処理」を行うにあたっては、以下に説明する印刷方法があります。

① PDF 表示印刷
 ② PDF 非表示印刷
 ③ブラウザー任意指定印刷

構築するシステムの用途に合わせて、いずれかの方法でWebクライアント印刷処理を実装します。

印刷方法の②と③については製品に付属の印刷コントロールを利用する必要があります。 印刷コントロールはご利用になるクライアントマシンのWebブラウザーに合わせて選択してください。

• ActiveX版(Internet Explorer 11)

・クロスブラウザー版 (Google Chrome、Internet Explorer 11、Microsoft Edge)

<< 参考 >>

Web ブラウザーからの指示で印刷する場合でも、サーバーからLAN 上にあるプリンター(または、IPP プロトコルでインターネット上にあるプリンター)に印刷する場合は、Web クライアント印刷ではなくサーバー印刷となりますので、PrintStage ランタイム、またはPrint ランタイムの印刷処理で行ってください。

以降はGoogle ChromeをChrome、Internet Explorer 11をIE、Microsoft EdgeをEdgeと表記します。

# 2. PDF 表示印刷とは

PDF ファイルを表示して表示画面から Adobe Acrobat や Adobe Reader の機能で印刷する方法です。

この印刷方法は、サーバー側で作成された PDF ファイルを、Web ブラウザーのプラグイン機能 で Adobe Acrobat や Adobe Reader を起動して表示、印刷するだけですので、特別な処理を実 装する必要はありません。

<< 注意 >>

印刷元となるデータは PDF ファイルとなりますので、サーバー側では PDF ファイルを生成 する Cast ランタイムが必要です。

<< 注意 >>

Adobe Acrobat や Adobe Reader のバージョン 11 以上がクライアントマシンにインストール されている必要があります。

①クライアントは、Cast ランタイムを起動するスクリプトにアクセスします。

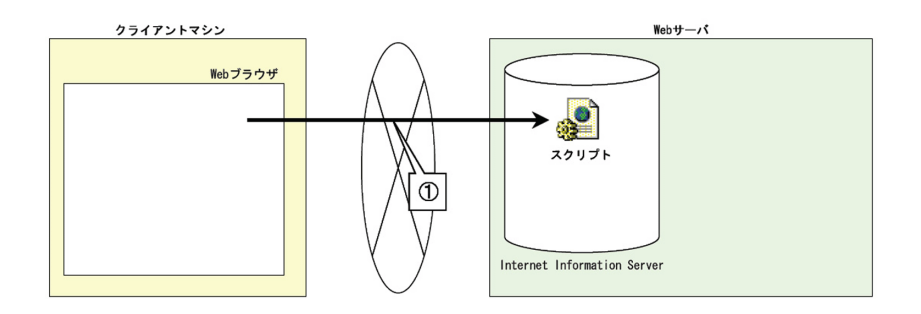

②リクエストを受けたスクリプトは、ランタイムの実行に必要なデータソースを参照、あるい は作成し、ランタイムを実行します。

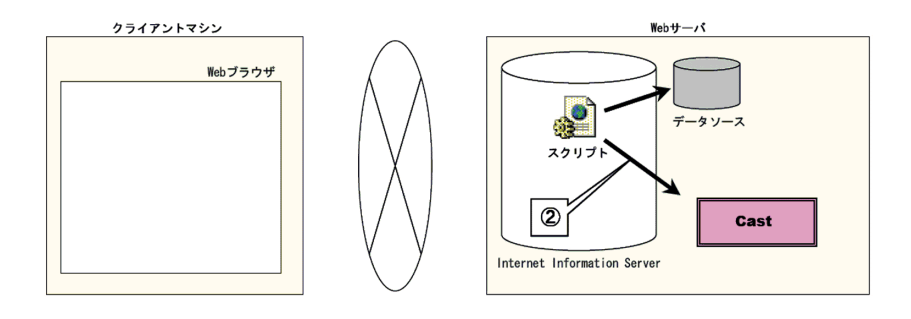

③ランタイムは、サーバー上のデータソースと資源ファイルから PDF ファイルを作成します。

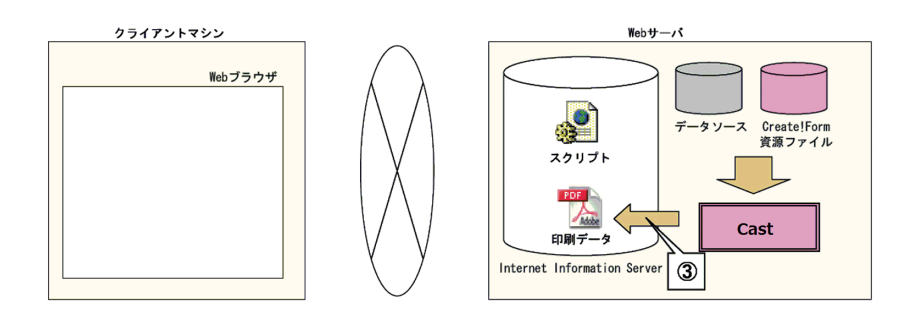

④生成された PDF ファイルは、Web ブラウザーを通じてクライアント側に表示されます。

⑤ Web ブラウザーに表示された PDF ファイルを Adobe Acrobat や Adobe Reader の印刷メニュー から印刷します。

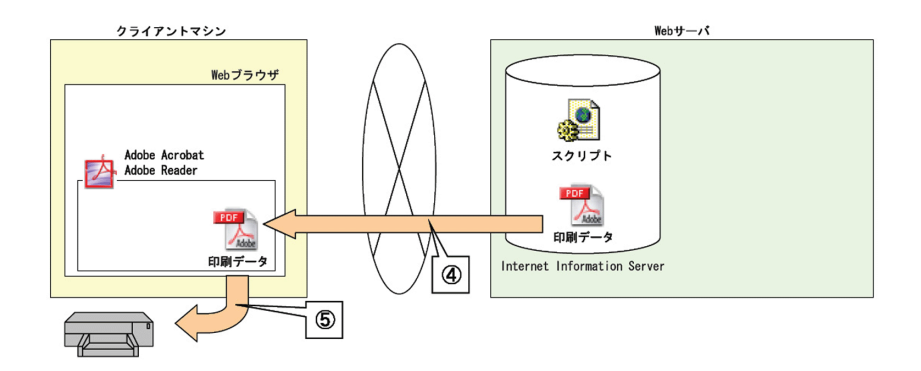

また Web ブラウザーに関しては、Adobe Acrobat や Adobe Reader のアドインをサポートする Web ブラウザーでなければなりません。

以上が PDF 表示印刷の基本的な流れになります。

# 3. PDF 非表示印刷とは

Web ブラウザーでの印刷指示により、PDF ファイルを非表示(表示も可能)にして、あらかじ め指定されたプリンターへ印刷する方法です。

この非表示での印刷方法は、サーバー側で作成された PDF ファイルを表示せずに Windows 環境 で「通常使うプリンター」に設定されたプリンターへ印刷する場合に利用します。

給紙選択などの印刷情報は「通常使うプリンター」で設定された内容が使用されます。

この処理を実装するには、製品に付属の印刷コントロールを使用する必要があります。

<< 注意 >>

印刷元となるデータは PDF ファイルとなりますので、サーバー側では PDF ファイルを生成 する Cast ランタイムが必要です。

また、クロスブラウザー版を利用する場合、Web クライアント製品をクライアント環境にインストールする必要があります。

インストール方法の詳細はインストールマニュアルの「第5章 Windows 製品 [Web クライ アント製品]」をご覧ください。

<< 注意 >>

Adobe Acrobat や Adobe Reader のバージョン 11 以上がクライアントマシンにインストール されている必要があります。

<< 注意 >>

Adobe Acrobat や Adobe Reader の初回起動時は使用許諾契約書の確認画面が表示されます。 確認画面では[同意する]を選択し、あらかじめ利用可能な状態としておく必要があります。 同意していない場合は正常に印刷が行われません。なお、使用許諾契約書の確認画面はユー ザー単位で表示されることがあります。

<< 注意 >>

Adobe Acrobat はライセンス認証を行い、あらかじめ利用可能な状態としておく必要があり ます。ライセンス認証していない場合は正常に印刷が行われません。

<< 注意 >>

環境設定にある「セキュリティ(拡張)」の「サンドボックスによる保護」の「保護された ビュー」は "オフ"を選択してください。"オフ"以外を選択した場合は正常に印刷が行わ れません。

## << 注意 >>

PDF 非表示印刷の処理中は Adobe Acrobat や Adobe Reader の起動や操作は行わないでくだ さい。起動や操作を行うと正常に印刷が行われません。

3-1. ActiveX版

印刷コントロールは ActiveX 形式のため、IE のみ対応しています。

① object タグに印刷コントロールが埋め込まれた Web ページをクライアントが IE で参照する と、印刷コントロールはクライアントマシンにダウンロード、インストールされます。

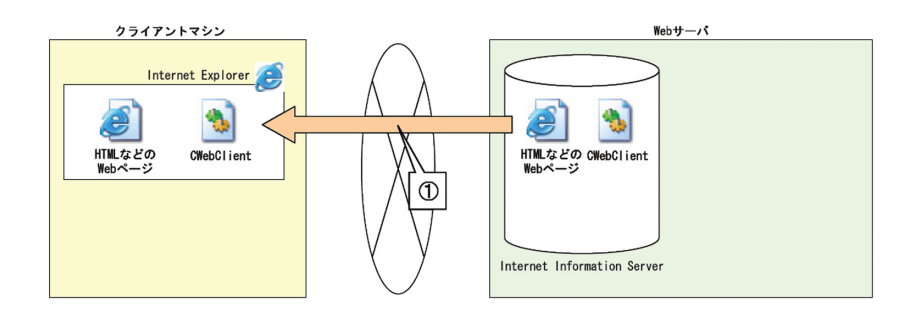

②その Web ページから印刷要求を発生させます。 例えば、Web ページ上のボタンをクリックした場合に、印刷コントロールの API を実行します。

③印刷コントロールは設定されたプロパティ値を元に、Web サーバー上のスクリプトにアクセスします。

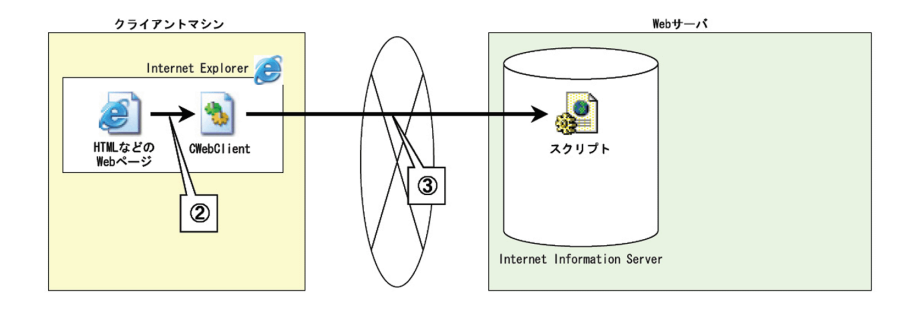

④リクエストを受けたスクリプトは、ランタイムの実行に必要なデータソースを参照、あるい は作成し、ランタイムを実行します。

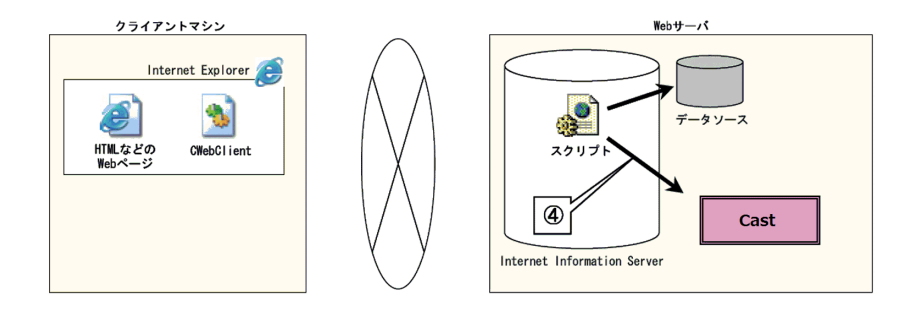

⑤ランタイムは、サーバー上のデータソースと資源ファイルから PDF ファイルを作成します。

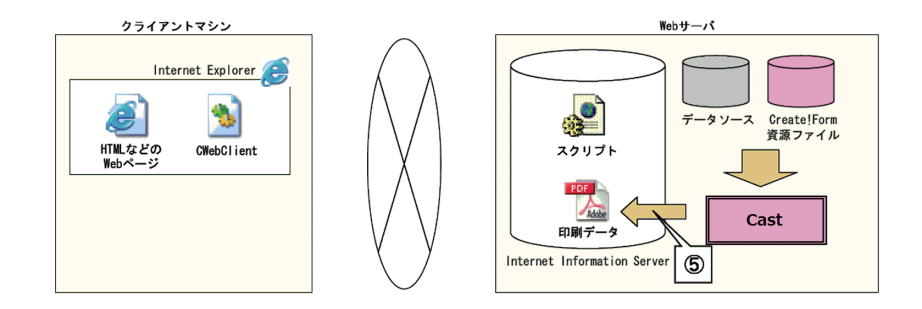

⑥印刷コントロールは、生成された PDF ファイルをクライアントにダウンロードします。

⑦印刷コントロールは、Adobe Acrobat や Adobe Reader を起動して、ダウンロードした PDF ファイルに対して印刷処理を実行します。

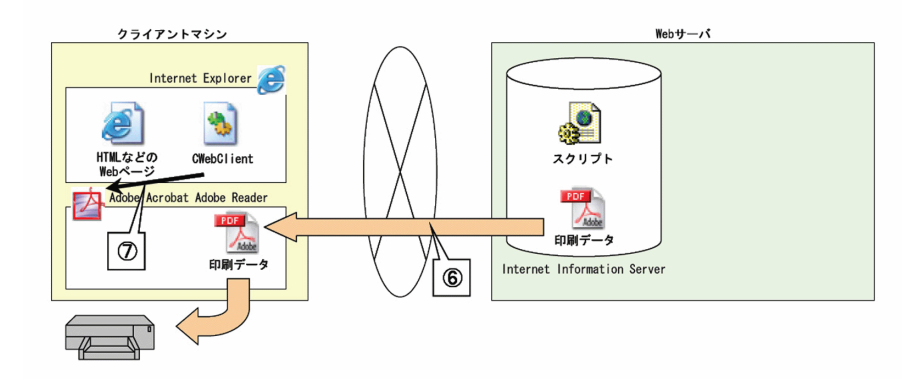

以上が ActiveX 版の PDF 非表示印刷の基本的な流れになります。

3-2. クロスブラウザー版

印刷コントロールは JavaScript 形式のため、Chrome、IE、Edge に対応しています。

① script タグで印刷コントロールを参照している Web ページをクライアントが Web ブラウザー で参照すると、印刷コントロールが読み込まれます。

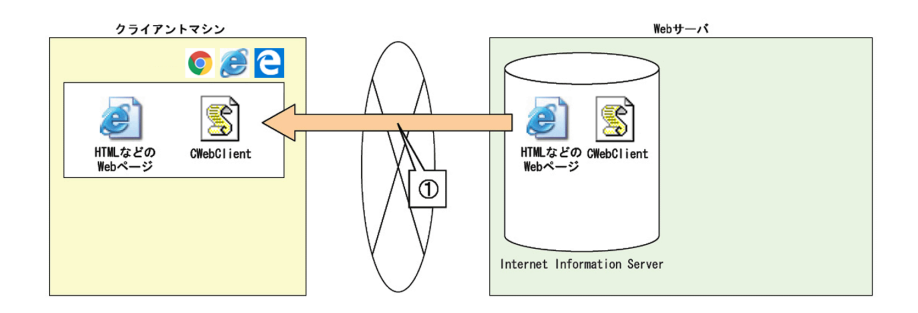

②その Web ページから印刷要求を発生させます。

例えば、Web ページ上のボタンをクリックした場合に、印刷コントロールの API を実行します。

③印刷コントロールは設定されたプロパティ値を元に、Web サーバー上のスクリプトにアクセスします。

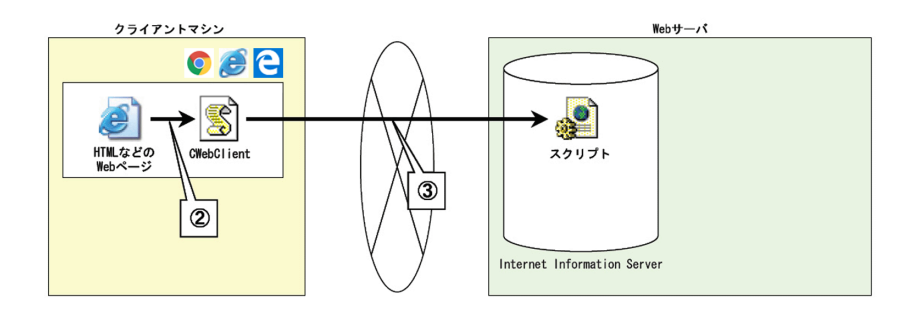

④リクエストを受けたスクリプトは、ランタイムの実行に必要なデータソースを参照、あるい は作成し、ランタイムを実行します。

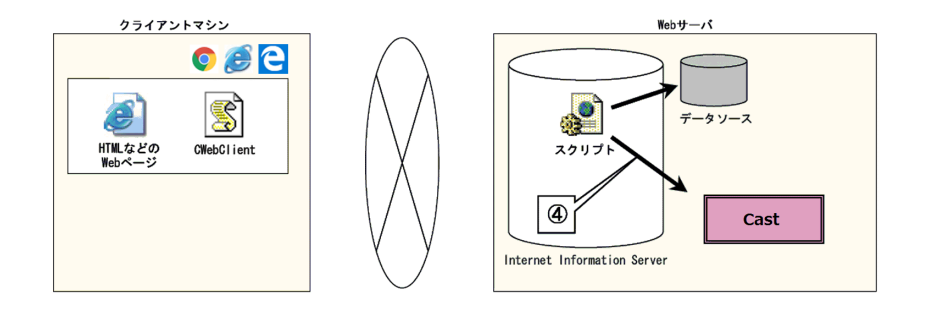

⑤ランタイムは、サーバー上のデータソースと資源ファイルから PDF ファイルを作成します。

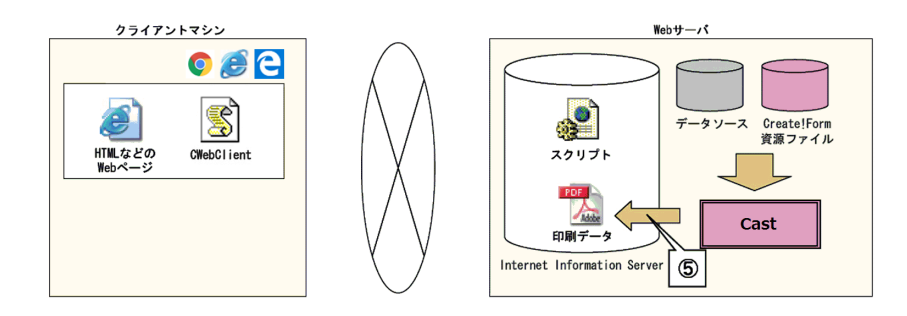

⑥印刷コントロールは、生成された PDF ファイルをクライアントにダウンロードします。

⑦印刷コントロールは、Adobe Acrobat や Adobe Reader を起動して、ダウンロードした PDF ファイルに対して印刷処理を実行します。

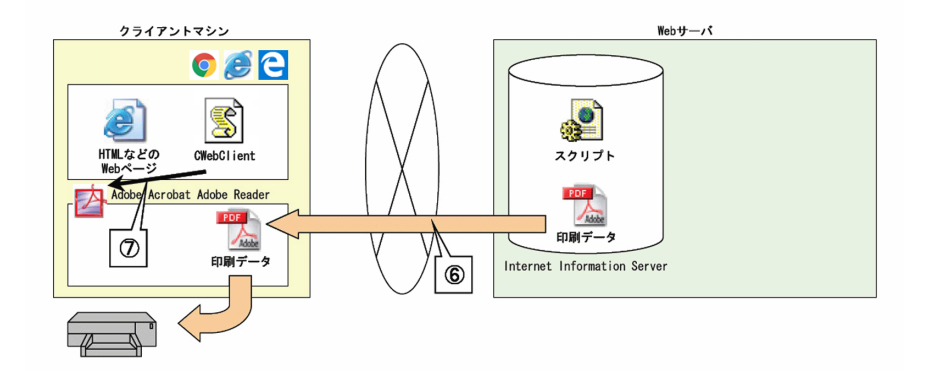

以上がクロスブラウザー版の PDF 非表示印刷の基本的な流れになります。

# 4. ブラウザー任意指定印刷とは

Web ブラウザーでの印刷指示により任意のプリンターへ任意の印刷情報で印刷する方法です。 この印刷方法は、サーバー側で作成された印刷データを Windows に登録されているプリンター へ印刷する場合に利用します。

プリンターが複数の場合にはプリンターの設定、給紙選択などの印刷情報を設定し印刷することができます。

この処理を実装するには、製品に付属の印刷コントロールを使用する必要があります。

ブラウザー任意指定印刷では、サーバーで生成された CCD ファイルを印刷コントロールでダウンロードして印刷処理を行います。

CCD ファイルとは、Create!Form 資源ファイルやデータソースといった帳票イメージの ″素 ″ を圧縮し、一つにまとめたものです。

この CCD ファイルを解凍して印刷するには、PrintStageWeb Client ランタイムが必要となります。

## << 注意 >>

ブラウザー任意指定印刷を行うにあたり、サーバー側では PrintStageWeb ランタイム、クライアント側では PrintStageWeb Client ランタイムが必要です。

4-1. ActiveX版

印刷コントロールは ActiveX 形式のため、IE のみ対応しています。

① object タグに印刷コントロールが埋め込まれた Web ページをクライアントが IE で参照する と、印刷コントロールはクライアントマシンにダウンロード、インストールされます。

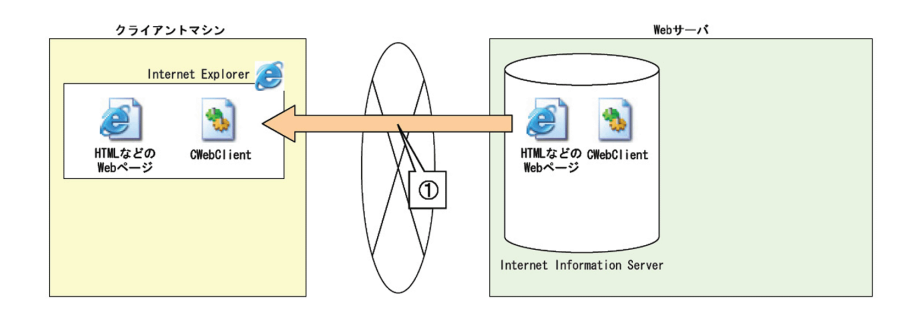

②その Web ページから印刷要求を発生させます。

例えば、Webページ上のボタンをクリックした場合等に、印刷コントロールの API を実行させることが可能です。

③印刷コントロールは設定されたプロパティ値を元に、Web サーバー上のスクリプトにアクセスします。

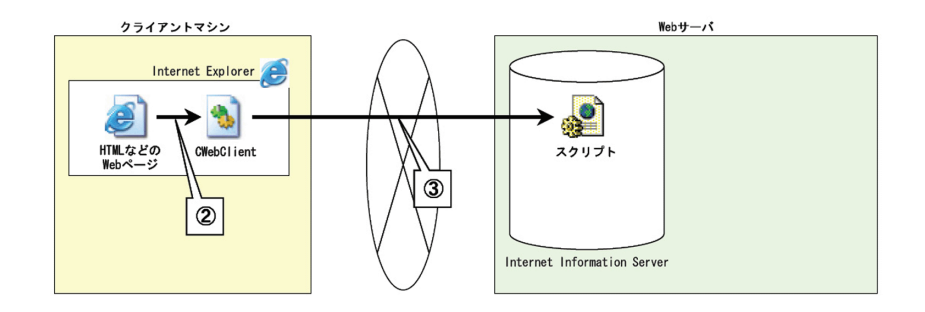

④リクエストを受けたスクリプトは、ランタイムの実行に必要なデータソースを参照、あるい は作成し、ランタイムを実行します。

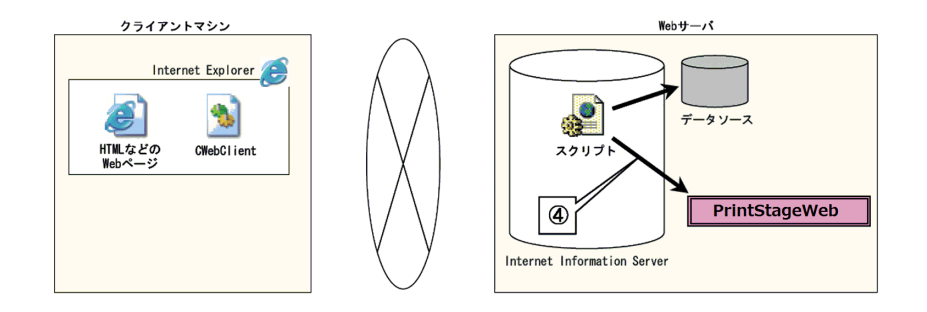

⑤ランタイムは、サーバー上のデータソースと資源ファイルから CCD ファイルを作成します。

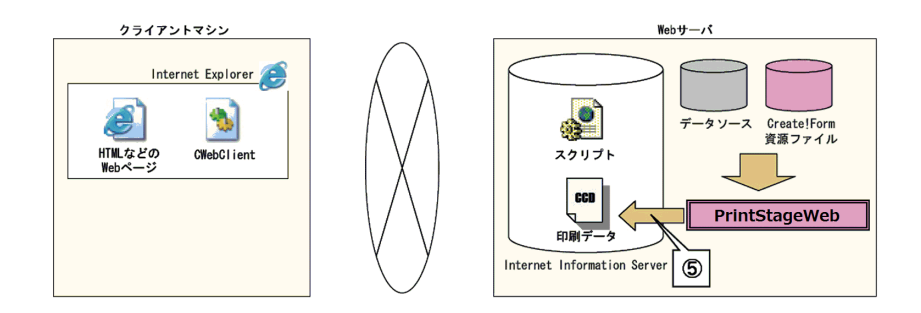

⑥印刷コントロールは、生成された CCD ファイルをクライアントにダウンロードします。

⑦印刷コントロールは、PrintStageWeb Client ランタイムを起動し、ダウンロードした CCD ファ イルを使用して、指定されたプリンターへ印刷を実行します。

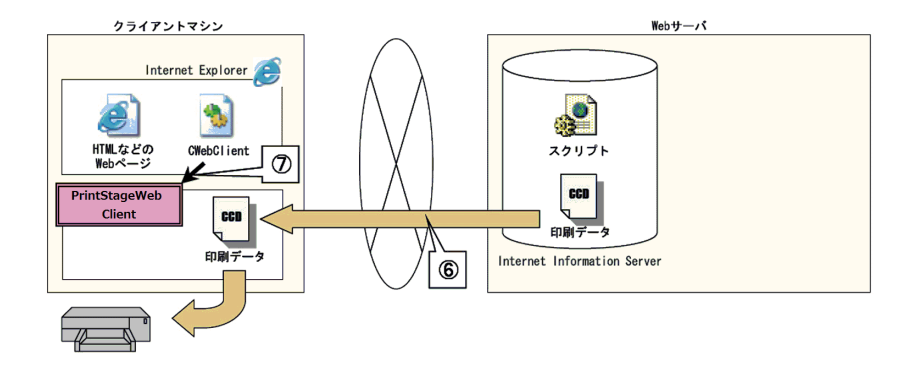

以上が ActiveX 版のブラウザー任意指定印刷の基本的な流れになります。

4-2. クロスブラウザー版

印刷コントロールは JavaScript 形式のため、Chrome、IE、Edge に対応しています。

① script タグで印刷コントロールを参照している Web ページをクライアントが Web ブラウザー で参照すると、印刷コントロールが読み込まれます。

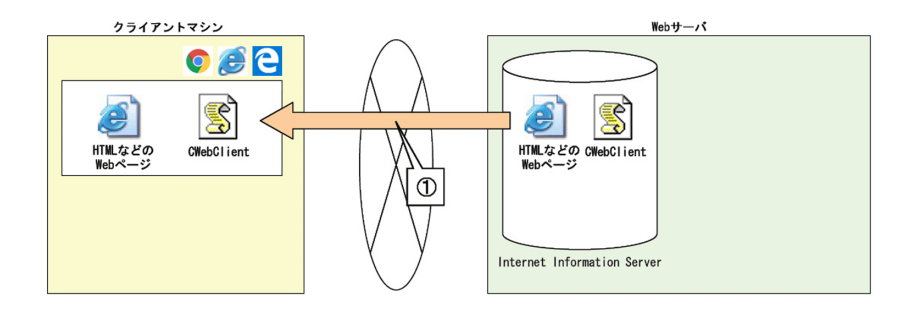

②その Web ページから印刷要求を発生させます。

例えば、Webページ上のボタンをクリックした場合等に、印刷コントロールの API を実行させることが可能です。

③印刷コントロールは設定されたプロパティ値を元に、Web サーバー上のスクリプトにアクセスします。

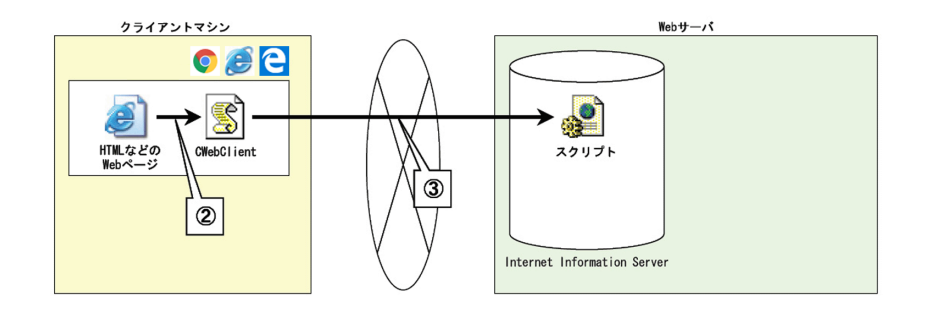

④リクエストを受けたスクリプトは、ランタイムの実行に必要なデータソースを参照、あるい は作成し、ランタイムを実行します。

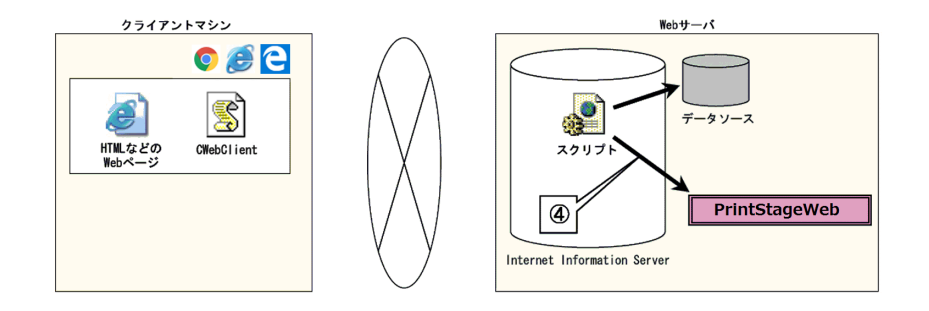

⑤ランタイムは、サーバー上のデータソースと資源ファイルから CCD ファイルを作成します。

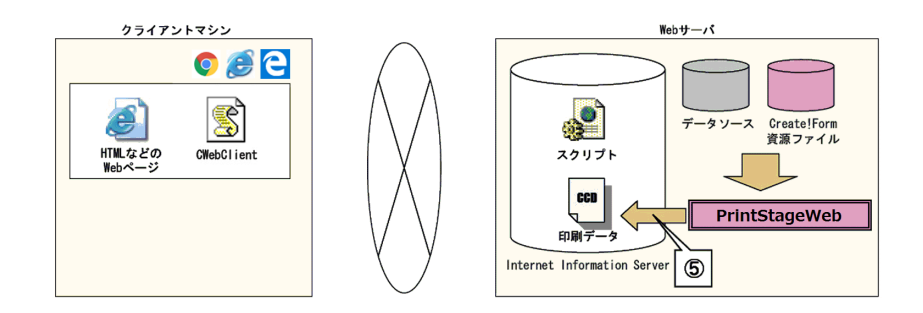

⑥印刷コントロールは、生成された CCD ファイルをクライアントにダウンロードします。

⑦印刷コントロールは、PrintStageWeb Client ランタイムを起動し、ダウンロードした CCD ファ イルを使用して、指定されたプリンターへ印刷を実行します。

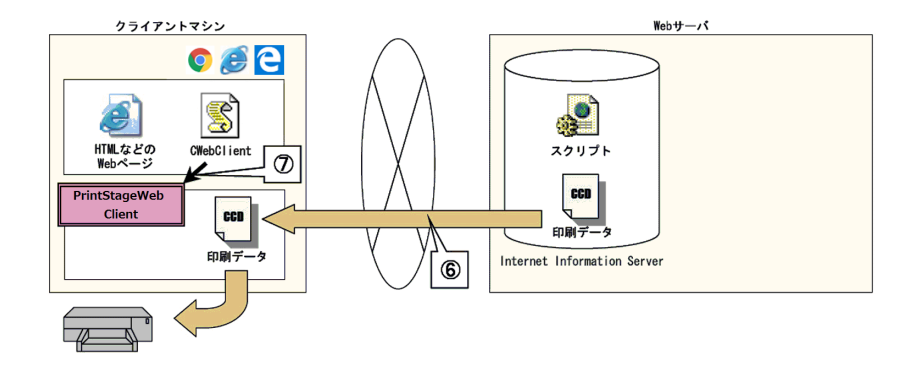

以上がクロスブラウザー版のブラウザー任意指定印刷の基本的な流れになります。

PrintStageWeb Client ランタイムは、クライアントに保存されている印刷情報を反映して印刷します。

例えば、帳票 "A" はプリンター "B" に、帳票 "C" はプリンター "D" に印刷するという設定を保存することが可能なため、帳票によって複数のプリンターを使い分けることが可能です。 設定できる印刷情報は以下の通りです。

- ・出力するプリンター
- ・給紙トレイ
- 印刷部数
- ・両面印刷
- ・拡大 / 縮小
- 解像度
- 出力位置の補正

<< 参考 >>

CCD ファイルはクライアントに保存することも可能です。

これにより、サーバー側は印刷要求を受けた際、クライアントには固定のデータ(CCD ファ イル)が保存されているため、可変のデータのみ送信するという処理が実現でき、トラフィッ ク量はさらに軽減されることになります。

## 5. Web サーバーの基本設定

5-1. ActiveX版

サーバーマシンの構成

Web サーバーの設定を行うにあたり、Windows 2003 Server + IIS 6.0 + ASP を使用して説明 します。

ここでは、印刷方法ごとに対応したランタイム製品が事前に導入され、正常に動作しているものとします。Web サーバーのホスト名としては、"testsv"を使用しています。 必要に応じて、HTML ファイルやスクリプトに記述する URL を変更してください。

## 5-1-1. コンテンツの配置

ここでは以下のようにファイルを配置します。

| C:¥            |                    |
|----------------|--------------------|
| 🗁 createform/  |                    |
| 📑 index. htm   | HTML ファイル (※1)     |
| run. asp       | ランタイム実行スクリプト(※ 2)  |
| 🧀 ів /         |                    |
| CWebClient.ocx | 印刷コントロール (※3)      |
| 🗁 printings/   | 印刷データ生成ディレクトリ (※4) |
| 🗁 resource/    |                    |
| 🗁 cwork/       | ランタイム作業ディレクトリ      |
| 🗁 datamap/     |                    |
| 🛅 form/        |                    |
| 🛅 style/       |                    |
| 🗁 data/        | テキストファイルディレクトリ     |
| 📑 test. csv    | ランタイム実行に使用するデータソース |

※1:HTML ファイルは、印刷要求を発行する Web ページになりますので、各印刷方法によって 内容は変わります。

※2: ランタイム実行スクリプトは、各印刷方法によって実行するランタイムが異なります。 「PDF 表示印刷」、「PDF 非表示印刷」であれば Cast ランタイム、「ブラウザー任意指定印刷」で あれば PrintStageWeb ランタイムをスクリプトで起動します。

※ 3:CWebClient.ocx は印刷コントロールのファイル名です。プログラムフォルダの「lib」フォ ルダに配置されていますので、「C:¥createform¥lib」にコピーしてください。

プログラムフォルダはマネージャの[ヘルプ]-[バージョン情報]-[バージョン情報詳細] で確認できます。ただし、印刷コントロールを使用しない「PDF表示印刷」においては、 CWebClient.ocxを配置する必要はありません。

※ 4: 印刷データ生成ディレクトリには、各ランタイムが生成するファイル (PDF ファイル、 CCD ファイル)が格納されます。

5-1-2. 仮想ディレクトリの作成

「インターネット サービス マネージャ」を使用して仮想ディレクトリを作成します。 testsv サーバー上の C:¥createform ディレクトリをエイリアスとして「createform」で設定 します。

### 図:IIS マネージャ

| createformのプロパティ                                                                        |                                                                                          |                                              |                            | <b>?</b> × |
|-----------------------------------------------------------------------------------------|------------------------------------------------------------------------------------------|----------------------------------------------|----------------------------|------------|
| 仮想ディレクトリ ドキュメント<br>このリソースへの接続時に(<br>の)                                                  | ディレクトリ セキュリティ ト<br>東用されるコンテンツの場所<br>このコンピュータにあるディレク<br>まかのコンピュータにある共有<br>JRL へのリダイレクト(U) | ITTP ヘッダー   カスタ」<br>:<br>いり(D)<br>iディレクトリ(S) | 4 IJ- ASP.NET              |            |
| ローカルパス(Q):<br>□ スクリプトソースアクセス<br>▽ 読み取り(R)<br>□ 書き込み(W)<br>□ ディレクトリの参照(B)<br>アプリケーションの設定 | C¥createform<br>⟨①                                                                       | コヴ アクセス( <u>()</u><br>このリソースに索引を付け           | <u>参照(Q)</u><br>けるФ        | ]          |
| アプリケーション名(M):<br>開始点:<br>実行アクセス権(P):<br>アプリケーション(保護(N):                                 | createform<br>く既定の¥createform<br>スクリプトのみ<br>中(プール)                                       | v<br>v                                       | 削除(E)<br>構成(G)<br>アンロード(L) |            |
|                                                                                         | OK *                                                                                     | マンセル 適                                       | 用( <u>A</u> ) へル           | ,7         |

## << 注意 >>

サーバーマシンが 64bit 環境の場合はアプリケーションプールの詳細設定から [32 ビット アプリケーションの有効化]を[True]にする必要があります。

<< 注意 >>

ローカルパスのアクセス権限として [IIS\_IUSRS] ユーザーは読み取りと書き込みの権限が 付与されている必要があります。

<< 注意 >>

ブラウザー任意指定印刷を行う場合はMIMEに[.ccd]が登録されており、種類は [application/compress]が設定されている必要があります。 5-2. クロスブラウザー版

サーバーマシンの構成

Web サーバーの設定を行うにあたり、CentOS 7 + Apache Tomcat 9 + Java Servlet を使用し て説明します。

ここでは、印刷方法ごとに対応したランタイム製品が事前に導入され、正常に動作しているものとします。Web サーバーのホスト名としては、"testsv"を使用しています。 必要に応じて、HTML ファイルやスクリプトに記述する URL を変更してください。

## 5-2-1. コンテンツの配置

ここでは以下のようにファイルを配置します。

| /usr/local/tomcat/webapps/ |                    |
|----------------------------|--------------------|
| + createform/              |                    |
| + index.html               | HTML ファイル(※1)      |
| + lib/                     |                    |
| + cwebclient.min.js        | 印刷コントロール(※3)       |
| + printings/               | 印刷データ生成ディレクトリ(※ 4) |
| + WEB-INF/                 |                    |
| + web. xml                 |                    |
| + lib                      |                    |
| + CreateFormLib.jar        | JavaAPI (※5)       |
| + classes/                 |                    |
| + RunServlet.class         | ランタイム実行クラス(※ 2)    |
| /opt/resource/             |                    |
| + cwork/                   | ランタイム作業ディレクトリ      |
| + datamap/                 |                    |
| + form/                    |                    |
| + style/                   |                    |
| + data/                    | テキストファイルディレクトリ     |
| + test.csv                 | ランタイム実行に使用するデータソース |

※1:HTML ファイルは、印刷要求を発行する Web ページになりますので、各印刷方法によって 内容は変わります。詳細は後述の構築例をご覧ください。

※ 2: ランタイム実行スクリプトは、各印刷方法によって実行するランタイムが異なります。 「PDF 表示印刷」、「PDF 非表示印刷」であれば Cast ランタイム、「ブラウザー任意指定印刷」で あれば PrintStageWeb ランタイムをスクリプトで起動します。詳細は後述の構築例をご覧くだ さい。

※3:cwebclient.min.jsは印刷コントロールのファイル名です。ランタイム導入ディレクトリの「lib」ディレクトリに配置されていますので、「/usr/local/tomcat/webapps/createform/ lib」に転送してください。ただし、印刷コントロールを使用しない「PDF 表示印刷」においては、 cwebclient.min.js を配置する必要はありません。

※ 4: 印刷データ生成ディレクトリには、各ランタイムが生成するファイル (PDF ファイル、 CCD ファイル)が格納されます。

※5:CreateFormLib. jar はランタイム呼び出し API です。ランタイム導入ディレクトリの「lib」 ディレクトリに配置されています。

```
5-2-2. Java Servlet のマッピング
   Web ブラウザーから Java Servlet にアクセスできるようにするため web.xml ファイルから URL
   とクラスのマッピングを行います。
       <?xml version="1.0" encoding="UTF-8"?>
       <web-app xmlns="http://xmlns.jcp.org/xml/ns/javaee"</pre>
          xmlns:xsi="http://www.w3.org/2001/XMLSchema-instance"
          xsi:schemaLocation="http://xmlns.jcp.org/xml/ns/javaee
          http://xmlns.jcp.org/xml/ns/javaee/web-app_3_1.xsd"
          version="3.1">
          <servlet>
              <servlet-name>RunServlet</servlet-name>
              <servlet-class>RunServlet</servlet-class>
          </servlet>
          <servlet-mapping>
              <servlet-name>RunServlet</servlet-name>
              <url-pattern>/run</url-pattern>
          </servlet-mapping>
```

</web-app>

# 6. クライアントの基本設定

- 6-1. Web クライアント製品のインストール
  - 以下の機能を利用する場合、Web クライアント製品をインストールする必要があります。 ActiveX版:ブラウザー任意指定印刷
    - クロスブラウザー版 : PDF 非表示印刷、ブラウザー任意指定印刷
  - インストール方法の詳細は、インストールマニュアル 第 5 章 Windows 製品 [Web クライ アント製品]をご覧ください。

## 6-2. IE のセキュリティ設定

ここで説明する内容は ActiveX 版の「PDF 非表示印刷」、「ブラウザー任意指定印刷」での Web クライアント印刷を実装する場合のみ必要です。「PDF 表示印刷」での実装の場合やクロスブ ラウザー版では以下の設定を行う必要はありません。印刷コントロールを使用した Web クライ アント印刷において、クライアントマシンは初めに IE で印刷コントロールを起動する Web ペー ジにアクセスします。この際、クライアントマシンの IE の設定によっては次のようなメッセー ジが表示されます。

図:警告ダイアログ

| Microsof | ft Internet Explorer                                                       |
|----------|----------------------------------------------------------------------------|
| ⚠        | 現在のセキュリティの設定では、このページの ActiveX コントロールは実行できません。そのため、このページは正確に表示されない可能性があります。 |
|          | OK                                                                         |

この場合、印刷コントロールはインストールされますが、IE の設定の変更が必要です。IE の[イ ンターネット オプション]から[セキュリティ]タブを開き、適切なゾーンを選択して、[レ ベルのカスタマイズ]をクリックします。このとき、ゾーンが正しく選択されていることを確 認してください。[ActiveX コントロールとプラグイン]の[署名された ActiveX コントロー ルのダウンロード]の設定を[ダイアログを表示する]か[有効にする]に設定します。

<u>図:セキュリティの設定</u>

| セキュリティ設定 - インターネット ゾーン                                                                                                    |
|----------------------------------------------------------------------------------------------------|
| 設定                                                                                                    |
| <ul> <li>● 有効にする</li> <li>● 外部シディア ブレーヤーを使用しない Web ページのビデオやアニメーションを。</li> <li>● 無効にする</li> <li>● 有効にする</li> <li>● 有力にする</li> <li>● ダイアログを表示する(推奨)</li> <li>● 新知にする</li> <li>● 有力にする</li> <li>● 前回使用ぞれなかった ActiveX コントロールを警告なしで実行するのを許す</li> <li>● 無効にする</li> <li>● 有効にする</li> <li>● 有効にする</li> <li>● 素署名の ActiveX コントロールのダウンロード</li> <li>● ダイアログを表示する</li> <li>● 無効にする</li> <li>● 新知にする</li> <li>● 第名名の ActiveX コントロールのダウンロード</li> <li>● ダイアログを表示する</li> <li>● 無効にする</li> <li>● 第四にする、(#23)</li> </ul> |
|                                                                                                    |
| *Internet Explorer の再開後に有効になります。                                                                                                    |
| カスタム設定のリセット<br>リセット先(B): 中高(既定)<br>リセット(E)                                                                                                    |
| OK キャンセル                                                                                                    |

[有効にする]を選択した場合は、自動的にインストールされます。

[ダイアログを表示する]を選択した場合、インストールする前に次のようなメッセージが表示されます。

<sup>&</sup>lt;u>図:セキュリティ警告ダイアログ</u>

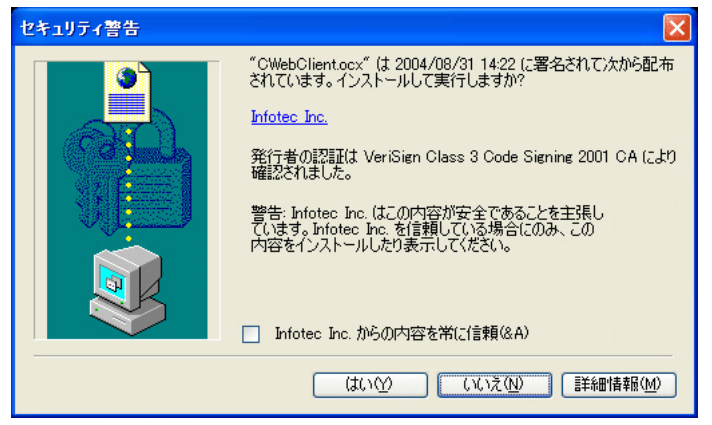

ここで、[はい]を選択すると印刷コントロールがインストールされます。

また、印刷コントロールのプロパティやメソッドにアクセスした際に、次のような警告が出る 場合もあります。

図:警告ダイアログ

| Microso | ft Internet Explorer 🛛 🔀                                                                                             |
|---------|----------------------------------------------------------------------------------------------------|
| ⚠       | このページの ActiveX コントロールは安全ではありません。<br>現在のセキュリティの設定では、このページの安全でないコントロールは実行できません。<br>そのため、このページは意図されたようには表示されない可能性があります。 |
|         | ОК                                                                                                    |

この場合も、セキュリティの設定を変更する必要があります。IEの[インターネット オプショ ン]から[セキュリティ]タブを開き、適切なゾーンを選択して、[レベルのカスタマイズ] をクリックします。このとき、ゾーンが正しく選択されていることを確認してください。 [ActiveX コントロールとプラグイン]の[署名された ActiveX コントロールのダウンロード] の設定を[ダイアログを表示する]か[有効にする]に設定します。

<< 注意 >>

IEの保護モードが有効な場合は印刷コントロールがインストールされていても正常に動作しません。

以下のいずれかの対応にて保護モードを無効化してから IE を起動する必要があります。

(対応 1) IE を管理者権限で起動する。

(対応2)インターネットオプションから「保護モード」のチェックを解除する。 ※ IE の再起動が必要です。

(対応3)インターネットオプションから印刷要求を発行するWebページを「信頼済みサイト」 として登録する。

※ IE の再起動が必要です。

(対応4) ローカルまたはドメインの [Administrator] ユーザーで Windows にログインする。

# 7. PDF 表示印刷の構築例

- 7-1. ActiveX版
  - ① "index.htm" の作成

"index.htm"は、クライアントがWebブラウザーに読み込んで、印刷要求を発行するWebページになります。

"PDF 表示印刷"というボタンをクリックすることで、JavaScriptの"ShowPdf"という関数を 実行します。"ShowPdf" 関数は、Cast ランタイムを実行するためのスクリプト"run. asp" に画 面遷移するためのものです。これにより、Web ブラウザー上から "PDF 表示印刷" ボタンをクリッ クすることで、サーバーに対して PDF 生成要求を発行することが可能です。 "index.htm" は c: \createform ディレクトリ直下に配置します。

<< 注意 >>

open 関数の第1引数に指定している URL の GET 文字列 "OutputFileName=test.pdf" は、サー バーの Cast ランタイムが生成する PDF ファイルの名前として、run. asp に渡しています。 このままでは、どのクライアントからのアクセスでも "test.pdf" という PDF ファイルを生 成してしまうため、アクセス状況によってはクライアントが印刷処理を完了する前に、PDF ファイルが上書きされてしまう可能性があります。

従って、実際には PDF ファイル名は、クライアントごとにユニークな文字列を指定する必要がありますので注意してください。

(2) "run.asp" の作成

```
<%@ Language=VBScript%>
<%
Dim obiCast
Dim strCurPath
             '実行ディレクトリ
             'テキストファイル名
Dim strTextFile
Dim strCWorkPath ' Create!Form 作業ディレクトリ
              'PDF ファイルパス
Dim strPDFPath
              'Cast ランタイム実行コマンドパラメータ
Dim strCmd
             '戻り値
Dim ErrNum
strCurPath = "c:\fresource"
' _____
'Cast ランタイム用テキストファイル作成
               _____
                                      _____
'通常、ここで動的にテキストファイルを生成しますが、
 このサンプルでは既存のファイルを指定します。
strTextFile = strCurPath & "¥data¥test.csv"
' _____
'Cast ランタイムの実行
·_____
Set obiCast = CreateObiect("CCastCOM. CCast")
strCWorkPath = strCurPath & "\cwork"
strPDFPath = "c:\createform\printings\" & Request. QueryString ("OutputFileName")
' コマンドの作成
strCmd = "-D" & strCWorkPath & " -sSchoolLife.sty -o" & strPDFPath & " " & _
  strTextFile
'Cast ランタイム実行(第二パラメータの 8705 は、
'CPW_HIDE | ERW_HIDE | ERL_ENABLEの指定と同じです。)
ErrNum = objCast.CCastExec( 0, 8705, "", strCmd )
'オブジェクトの解放
Set objCast = Nothing
'生成された PDF ファイルをリダイレクトで返す
Response. Redirect ("printings/" & Request. QueryString ("OutputFileName"))
%>
```

"run. asp" は、Cast ランタイムを呼び出すスクリプトです。 Cast ランタイムは COM コンポーネントを利用して呼び出しています。 "index.htm"から GET 文字列で渡された"OutputFileName"を使用して PDF ファイル名を設定 していることが確認できます。Cast ランタイム実行後、生成された PDF ファイルをリダイレ クトでクライアントに返しています。これにより、クライアントは PDF ファイルを Web ブラウ ザーで表示できることになります。

"run. asp"はC:¥createform ディレクトリ直下に配置します。

③クライアントからの実行

それでは、実際に Web クライアント印刷を実行します。

Web ブラウザーから "http://testsv/createform/index.htm" にアクセスします。Web ブラウザー に表示された "PDF 表示印刷" ボタンをクリックします。新しいウィンドウが起動し、"run. asp" にアクセスします。サーバー側で Cast ランタイムの実行が終了すると、作成された PDF ファイルがリダイレクトされるので、クライアント側に PDF ファイルが表示されます。

※ Adobe Acrobat や Adobe Reader がインストールされており、アドイン機能が有効な Web ブ ラウザーを使用している場合のみです。

Adobe Acrobat や Adobe Reader の [印刷]ボタンをクリックして印刷処理を実行します。

以上で、ActiveX版の PDF 表示印刷による Web クライアント印刷のサンプル実行は終了です。

# 7-2. クロスブラウザー版

#### ① "index.html" の作成

```
<!DOCTYPE html>
<html lang="ia">
<head>
<meta charset="UTF-8">
<meta http-equiv="Content-Type" content="text/html; charset=UTF-8"/>
<title>PDF 表示印刷 </title>
<script type="text/iavascript">
function ShowPdf() {
  window.open("http://testsv:8080/createform/run?OutputFileName=test.pdf",
   "blank");
}
</script>
</head>
<body>
  <input type="button" value="PDF 表示印刷 " onclick="ShowPdf()"/>
</body>
</html>
```

"index.html"は、クライアントがWebブラウザーに読み込んで、印刷要求を発行するWebページになります。

"PDF 表示印刷"というボタンをクリックすることで、JavaScriptの"ShowPdf"という関数を 実行します。"ShowPdf" 関数は、Cast ランタイムを実行する Java Servlet を呼び出すための ものです。これにより、Web ブラウザー上から "PDF 表示印刷" ボタンをクリックすることで、 サーバーに対して PDF 生成要求を発行することが可能です。

"index.html"は/usr/local/tomcat/webapps/createform ディレクトリ直下に配置します。

<< 注意 >>

open 関数の第1引数に指定している URL の GET 文字列 "OutputFileName=test.pdf" は、サー バーの Cast ランタイムが生成する PDF ファイルの名前として、Java Servlet に渡していま す。

このままでは、どのクライアントからのアクセスでも "test.pdf" という PDF ファイルを生成してしまうため、アクセス状況によってはクライアントが印刷処理を完了する前に、PDF ファイルが上書きされてしまう可能性があります。

従って、実際には PDF ファイル名は、クライアントごとにユニークな文字列を指定する必要がありますので注意してください。

#### ② "RunServlet.java" の作成

```
import java.io.*;
import java.nio.file.*;
import javax.servlet.*;
import javax.servlet.http.*;
import net.createform.cji.*;
import net.createform.common.*;
public class RunServlet extends HttpServlet {
  @Override
  protected void doGet(HttpServletRequest reg. HttpServletResponse res)
           throws ServletException, IOException {
           // 作業ディレクトリ
           File workDir = new File("/opt/resource/cwork");
           // ジョブファイル名
           String jobFileName = "SchoolLife.sty";
           // 出力 PDF ファイル
           File outputFile = new File(
                    "/usr/local/tomcat/webapps/createform/printings".
                   req.getParameter("OutputFileName")
           );
           // 入力データファイル
           File inputFile = new File("/opt/resource/data", "test.csv");
           RuntimeParam param = new RuntimeParam();
           param.setWorkDir(workDir.getPath());
           param.setStyleFile(jobFileName);
           param. setOutFile(outputFile.getPath());
           param.setDataFile(inputFile.getPath());
           CCast cast = new CCast();
           cast.executeRuntime(param);
           OutputStream out = res.getOutputStream();
           out.write(Files.readAllBytes(outputFile.toPath()));
  }
}
```

"RunServlet.java" は、Cast ランタイムを呼び出す Java Servlet クラスです。

Cast ランタイムは JavaAPI を利用して呼び出しています。

"index.html"から GET 文字列で渡された "OutputFileName" を使用して PDF ファイル名を設定 していることが確認できます。Cast ランタイム実行後、生成された PDF ファイルを HTTP レス ポンスに書き出しています。これにより、クライアントは PDF ファイルを Web ブラウザーで表 示できることになります。

"RunServlet.java"をコンパイル後に生成される "RunServlet.class"を /usr/local/tomcat/ webapps/createform/WEB-INF/classes ディレクトリ直下に配置します。

#### ③クライアントからの実行

それでは、実際に Web クライアント印刷を実行します。

Web ブラウザーから "http://testsv:8080/createform/index.html" にアクセスします。Web ブ ラウザーに表示された "PDF 表示印刷" ボタンをクリックします。新しいウィンドウが起動し、 Java Servlet にアクセスします。サーバー側で Cast ランタイムの実行が終了すると、作成さ れた PDF ファイルが HTTP レスポンスで書き出されるので、クライアント側に PDF ファイルが 表示されます。

※ Adobe Acrobat や Adobe Reader がインストールされており、アドイン機能または PDF ファ イルの描画が有効な Web ブラウザーを使用している場合のみです。

Adobe Acrobat や Adobe Reader の[印刷]ボタンをクリックして印刷処理を実行します。

以上で、クロスブラウザー版の PDF 表示印刷による Web クライアント印刷のサンプル実行は終 了です。

## 8. PDF 非表示印刷の構築例

## 8-1. ActiveX版

① "index.htm" の作成

```
<html>
<head>
<title>PDF 非表示印刷 </title>
<object id="obj" classid="clsid:F58DEEA6-72E2-4811-8BE4-47796A7E804B"</pre>
  codebase="http://testsv/createform/lib/CWebClient.ocx#version=11,2,0,0">
</object>
<script language="JavaScript">
function KickPrintExecutePdf() {
  obj.CreatePrintingDataScriptUrl = "http://testsv/createform/run.asp";
  obj.PrintExecutePdf();
}
</script>
</head>
<body>
  <input type="button" value="PDF 非表示印刷" onclick="KickPrintExecutePdf()"
  \rangle
</bodv>
</html>
```

"index.htm"は、クライアントが IE に読み込んで、印刷要求を発行する Web ページになります。 印刷コントロールをクライアントマシンにダウンロード・インストールするため、object タ グが記述されています。 各属性値の意味は以下の通りです。

id∶

印刷コントロールオブジェクトの変数名として使用され、任意の変数名を指定できます。 classid: 固定値で「clsid:F58DEEA6-72E2-4811-8BE4-47796A7E804B」を記述します。 codebase: 印刷コントロールが置かれているディレクトリのURLと、バージョン番号を追加した形式で記 述します。現在ご使用のバージョン番号を記述してください。

object タグを記述することにより、クライアントマシンに印刷コントロールがインストール されていない場合、または codebase で記述したバージョンよりも古いコントロールがインス トールされている場合、Web サーバーより印刷コントロールがダウンロードされクライアン トマシンにインストールされます。"PDF 非表示印刷"というボタンをクリックすることで、 JavaScript の"KickPrintExecutePdf"という関数を実行します。"KickPrintExecutePdf" 関数 は、印刷コントロールのプロパティやメソッドを実行する役割を果たします。

ここで使用されている印刷コントロールのプロパティ、メソッドについて簡単に説明します。 プロパティ「CreatePrintingDataScriptUrl」は、Cast ランタイムを実行するスクリプ トの URL を指定します。今回は、"run. asp" が Cast ランタイムを実行するスクリプト なので、"http://testsv/createform/run. asp" を指定することになります。メソッド 「PrintExecutePdf」は、印刷処理を実行するメソッドです。

メソッド「PrintExecutePdf」が呼び出されたタイミングで、プロパティ「CreatePrintingData ScriptUrl」で指定されたスクリプトにアクセスし、PDF ファイルをダウンロード、印刷実行ま でを行います。処理結果に応じたステータスコード(数値)と文字列がダイアログに表示され ます。戻り値が "0" の場合は、正常終了を表します。

※印刷コントロールの詳細は、「10. 印刷コントロール API 仕様」をご覧ください。 "index.htm" は c:¥createform ディレクトリ直下に配置します。

② "run.asp" の作成

```
<%@ Language=VBScript%>
<%
Dim obiCast
                                                   '実行ディレクトリ
Dim strCurPath
                                               'テキストファイル名
Dim strTextFile
Dim strCWorkPath ' Create!Form 作業ディレクトリ
Dim strPDFPath
                                                    'PDF ファイルパス
                                                    'Cast ランタイム実行コマンドパラメータ
Dim strCmd
                                                   、戻り値
Dim ErrNum
strCurPath = "c:\fresource"
, _____
'Cast ランタイム用テキストファイル作成
'通常、ここで動的にテキストファイルを生成しますが、
     このサンプルでは既存のファイルを指定します。
strTextFile = strCurPath & "¥data¥test.csv"
'Cast ランタイムの実行
Set obiCast = CreateObiect("CCastCOM. CCast")
strCWorkPath = strCurPath & "\cwork"
strPDFPath = "c:\createform\printings\createform\printings\createform\printings\createform\printings\printings\printing\printings\printings\printings\printings\printings\p
'コマンドの作成
strCmd = "-D" & strCWorkPath & " -sSchoolLife.sty -o" & strPDFPath & " " & _
       strTextFile
'Cast ランタイム実行(第二パラメータの 8705 は、
'CPW HIDE | ERW_HIDE | ERL_ENABLE の指定と同じです。)
ErrNum = objCast.CCastExec( 0, 8705, "", strCmd )
'オブジェクトの解放
Set objCast = Nothing
'生成された PDF ファイルをリダイレクトで返す
Response. Redirect("printings/" & Request. Form("OutputFileName"))
%>
```

"run.asp"は、Cast ランタイムを呼び出すスクリプトです。 Cast ランタイムは COM コンポーネントを利用して呼び出しています。 変数 "strPDFPath"に注目してください。

POST 文字列で "OutputFileName" から PDF ファイル名を取得しています。"OutputFileName" は、印刷コントロールが "run.asp" に対して自動で送信したものです。PDF ファイル名を固 定なものにしてしまうと、複数のクライアントからアクセスされた場合、PDF ファイルが上 書きされてしまう可能性があります。その問題を解決するためには、生成する PDF ファイル にユニークなファイル名を付けなければなりません。そこで印刷コントロールでは、ユニー クな文字列を作成し、それを "OutputFileName" で送信しています。また印刷コントロールは "OutputFileName" で送信した PDF ファイル名を印刷対象の PDF ファイルと認識します。 以上の理由から、特別な状況がない限り、このファイル名を使用して PDF ファイルを生成する ことを推奨します。

※今回は "OutputFileName" を POST 文字列で送信 (POST メソッドによる送信) しましたが、印 刷コントロールのプロパティ「DataSendMethod」に "GET" を指定することで、GET 文字列とし て送信 (GET メソッドによる送信) することも可能です。

※印刷コントロールの詳細は、「10. 印刷コントロール API 仕様」をご覧ください。

Cast ランタイム実行後、生成された PDF ファイルをリダイレクトでクライアントに返してい ます。これにより、印刷コントロールは PDF ファイルを受け取り、クライアント側で印刷処理 を実行することになります。"run. asp" は c:¥createform ディレクトリ直下に配置します。

#### ③クライアントからの実行

それでは、実際に Web クライアント印刷を実行します。

IE から "http://testsv/createform/index.htm" にアクセスします。IE に表示された "PDF 非 表示印刷" ボタンをクリックします。印刷コントロールが起動し、"run.asp" にアクセスします。 サーバー側で Cast ランタイムの実行が終了すると、作成された PDF ファイルがリダイレクト され、印刷コントロールは PDF ファイルをダウンロードします。

印刷コントロールは、PDF ファイルのダウンロードを終了すると、Adobe Acrobat や Adobe Reader を起動し、PDF ファイルを使用して印刷処理を実行します。

印刷処理は「通常使うプリンター」に設定されているプリンターに対して実行されます。 印刷情報も「通常使うプリンター」で設定されているデフォルトの設定値が使用されます。 ※ Adobe Acrobat や Adobe Reader がインストールされている必要があります。

### << 注意 >>

"index.htm"をIEでアクセスした際(印刷コントロールのインストール時)や、印刷コントロールのプロパティやメソッドにアクセスした際に、警告ダイアログが表示されることがあります。この警告ダイアログは、IEのセキュリティ設定により表示されます。
※詳細は、「6.クライアントの基本設定」をご覧ください。

## << 注意 >>

印刷設定は、PDF 設定の印刷ダイアログプリセットで設定できます。

また、印刷ダイアログプリセットの設定を行わない場合は、すでに設定されている Adobe Acrobat や Adobe Reader の印刷設定が適用されます。印刷する PDF ファイルのフォームサ イズとプリンターで選択されている用紙サイズが異なる場合、印刷ダイアログプリセット の設定を行うか、あらかじめ以下の操作を行っておくことにより、用紙サイズを合わせて 印刷することが可能です。 <Acrobat 11の場合>

Acrobat の[印刷]ダイアログボックスにある[ページサイズ処理]の[サイズ]ボタン からサイズオプション「合わせる」を選択します。

<Acrobat DC の場合>

Acrobat の[印刷]ダイアログボックスにある[ページサイズ処理]の[PDF のページサ イズに合わせて用紙を選択]チェックボタンを ON にします。

以上で、ActiveX 版の PDF 非表示印刷による Web クライアント印刷のサンプル実行は終了です。 ※印刷コントロールの詳細は、「10. 印刷コントロール API 仕様」をご覧ください。

# 8-2. クロスブラウザー版

#### ① "index.html" の作成

```
< DOCTYPE html>
<html lang="ia">
<head>
<meta charset="UTF-8">
<meta http-equiv="Content-Type" content="text/html; charset=UTF-8"/>
<title>PDF 非表示印刷 </title>
<script type="text/javascript" src="http://testsy:8080/createform/lib/</pre>
cwebclient.min.js?version=11.2.0" charset="utf-8"></script>
<script type="text/javascript">
function KickPrintExecutePdf() {
  cwebclient.CreatePrintingDataScriptUrl = "http://testsv:8080/createform/run";
  cwebclient.PrintExecutePdf();
}
</script>
</head>
<body>
  <input type="button" value="PDF 非表示印刷" onclick="KickPrintExecutePdf()"/>
</body>
</html>
```

"index.html"は、クライアントがWebブラウザーに読み込んで、印刷要求を発行するWebページになります。 印刷コントロールをクライアントマシンのWebブラウザーから参照するため、scriptタグが記述されています。 各属性値の意味は以下の通りです。

type:

印刷コントロールは JavaScript 形式のため「text/javascript」を指定します。 src: 印刷コントロールが配置されている URL を指定します。URL に続けてバージョンを識別するた めのクエリー文字列を「version=xx. x. x」の形式で指定します。 charset: 印刷コントロールは文字コードが UTF-8 のため「utf-8」を指定します。

"PDF 非表示印刷"というボタンをクリックすることで、JavaScriptの"KickPrintExecutePdf" という関数を実行します。"KickPrintExecutePdf" 関数は、印刷コントロールのプロパティや メソッドを実行する役割を果たします。

ここで使用されている印刷コントロールのプロパティ、メソッドについて簡単に説明します。 プロパティ「CreatePrintingDataScriptUrl」は、Cast ランタイムを実行するスクリプトの URL を指定します。今回は、Java ServletからCast ランタイムを実行するので、"http:// testsv:8080/createform/run"を指定することになります。メソッド「PrintExecutePdf」は、 印刷処理を実行するメソッドです。 メ ソ ッ ド「PrintExecutePdf」 が 呼 び 出 さ れ た タ イ ミ ン グ で、 プ ロ パ ティ 「CreatePrintingDataScriptUrl」で指定された URL にアクセスし、PDF ファイルをダウンロード、 印刷実行までを行います。処理結果に応じたステータスコード(数値)と文字列がダイアログ に表示されます。戻り値が "0" の場合は、正常終了を表します。 ※印刷コントロールの詳細は、「10. 印刷コントロール API 仕様」をご覧ください。 "index. html" は /usr/local/tomcat/webapps/createform ディレクトリ直下に配置します。

## ② "RunServlet.java" の作成

```
import java.io.*;
import java.nio.file.*;
import javax.servlet.*;
import javax.servlet.http.*;
import net.createform.cii.*;
import net.createform.common.*;
public class RunServlet extends HttpServlet {
  @Override
  protected void doPost(HttpServletRequest reg. HttpServletResponse res)
           throws ServletException, IOException {
           // 作業ディレクトリ
           File workDir = new File("/opt/resource/cwork");
           // ジョブファイル名
           String jobFileName = "SchoolLife.sty";
           // 出力 PDF ファイル
           File outputFile = new File(
                    "/usr/local/tomcat/webapps/createform/printings",
                   req.getParameter("OutputFileName")
           );
           // 入力データファイル
           File inputFile = new File("/opt/resource/data", "test.csv");
           RuntimeParam param = new RuntimeParam();
           param. setWorkDir (workDir.getPath());
           param.setStyleFile(iobFileName);
           param. setOutFile(outputFile.getPath());
           param.setDataFile(inputFile.getPath());
           CCast cast = new CCast();
           cast.executeRuntime(param);
           OutputStream out = res.getOutputStream();
           out.write(Files.readAllBytes(outputFile.toPath()));
  }
}
```

"RunServlet. java" は、Cast ランタイムを呼び出す Java Servlet クラスです。 Cast ランタイムは JavaAPI を利用して呼び出しています。

変数 "outputFile" に注目してください。

リクエストパラメーターの "OutputFileName" から PDF ファイル名を取得しています。 "OutputFileName" は、印刷コントロールが Java Servlet に対して自動で送信したものです。 PDF ファイル名を固定なものにしてしまうと、複数のクライアントからアクセスされた場合、 PDF ファイルが上書きされてしまう可能性があります。その問題を解決するためには、生成す る PDF ファイルにユニークなファイル名を付けなければなりません。そこで印刷コントロール では、ユニークな文字列を作成し、それを "OutputFileName" で送信しています。また印刷コ ントロールは "OutputFileName" で送信した PDF ファイル名を印刷対象の PDF ファイルと認識 します。

以上の理由から、特別な状況がない限り、このファイル名を使用して PDF ファイルを生成する ことを推奨します。

※今回は "OutputFileName" を POST 文字列で送信 (POST メソッドによる送信) しましたが、印 刷コントロールのプロパティ「DataSendMethod」に "GET" を指定することで、GET 文字列とし て送信 (GET メソッドによる送信) することも可能です。

※印刷コントロールの詳細は、「10. 印刷コントロール API 仕様」をご覧ください。

Cast ランタイム実行後、生成された PDF ファイルを HTTP レスポンスに書き出しています。こ れにより、印刷コントロールは PDF ファイルを受け取り、クライアント側で印刷処理を実行す ることになります。 "RunServlet. java" をコンパイル後に生成される "RunServlet. class" を / usr/local/tomcat/webapps/createform/WEB-INF/classes ディレクトリ直下に配置します。

#### ③クライアントからの実行

それでは、実際に Web クライアント印刷を実行します。

Web ブラウザーから "http://testsv:8080/createform/index.html" にアクセスします。Web ブ ラウザーに表示された "PDF 非表示印刷" ボタンをクリックします。印刷コントロールが起動し、 Java Servlet にアクセスします。

サーバー側で Cast ランタイムの実行が終了すると、作成された PDF ファイルが HTTP レスポン スで書き出され、印刷コントロールは PDF ファイルをダウンロードします。

印刷コントロールは、PDF ファイルのダウンロードを終了すると、Adobe Acrobat や Adobe Reader を起動し、PDF ファイルを使用して印刷処理を実行します。

印刷処理は「通常使うプリンター」に設定されているプリンターに対して実行されます。 印刷情報も「通常使うプリンター」で設定されているデフォルトの設定値が使用されます。 ※ Adobe Acrobat や Adobe Reader がインストールされている必要があります。

<< 注意 >>

印刷設定は、PDF 設定の印刷ダイアログプリセットで設定できます。

また、印刷ダイアログプリセットの設定を行わない場合は、すでに設定されている Adobe Acrobat や Adobe Reader の印刷設定が適用されます。印刷する PDF ファイルのフォームサ イズとプリンターで選択されている用紙サイズが異なる場合、印刷ダイアログプリセット の設定を行うか、あらかじめ以下の操作を行っておくことにより、用紙サイズを合わせて 印刷することが可能です。 <Acrobat 11の場合>

Acrobat の[印刷]ダイアログボックスにある[ページサイズ処理]の[サイズ]ボタン からサイズオプション「合わせる」を選択します。

<Acrobat DC の場合>

Acrobat の[印刷]ダイアログボックスにある[ページサイズ処理]の[PDFのページサイズに合わせて用紙を選択]チェックボタンを ON にします。

以上で、クロスブラウザー版の PDF 非表示印刷による Web クライアント印刷のサンプル実行は 終了です。

※印刷コントロールの詳細は、「10. 印刷コントロール API 仕様」をご覧ください。
# 9. ブラウザー任意指定印刷の構築例

# 9-1. ActiveX版

① "index.htm" の作成

```
<html>
<head>
<title> ブラウザー任意指定印刷 </title>
<object id="obj" classid="clsid:F58DEEA6-72E2-4811-8BE4-47796A7E804B"</pre>
  codebase="http://testsv/createform/lib/CWebClient.ocx#version=11.2.0.0">
</object>
<script language="JavaScript">
function KickPrintExecuteEx() {
  obj.CreatePrintingDataScriptUrl = "http://testsv/createform/run.asp";
  // 帳票名(Job ファイル名)を引数に指定します。
  obi.PrintExecuteEx("SchoolLife");
}
</script>
</head>
<body>
  <input type="button" value=" ブラウザー任意指定印刷"
          onclick="KickPrintExecuteEx()" />
</body>
</html>
```

"index.htm"は、クライアントが IE に読み込んで、印刷要求を発行する Web ページになります。 印刷コントロールをクライアントマシンにダウンロード・インストールするため、object タ グが記述されています。各属性値の意味は以下の通りです。

id∶

印刷コントロールオブジェクトの変数名として使用され、任意の変数名を指定できます。 classid: 固定値で「clsid:F58DEEA6-72E2-4811-8BE4-47796A7E804B」を記述します。 codebase: 印刷コントロールが置かれているディレクトリのURLと、バージョン番号を追加した形式で記 述します。現在ご使用のバージョン番号を記述してください。

object タグを記述することにより、クライアントマシンに印刷コントロールがインストール されていない場合、または codebase で記述したバージョンよりも古いコントロールがインス トールされている場合、Web サーバーより印刷コントロールがダウンロードされクライアント マシンにインストールされます。"ブラウザー任意指定印刷"というボタンをクリックするこ とで、JavaScript の"KickPrintExecuteEx"という関数を実行します。"KickPrintExecuteEx" 関数は、印刷コントロールのプロパティやメソッドを実行する役割を果たします。

ここで使用されている印刷コントロールのプロパティ、メソッドについて簡単に説明します。 プロパティ「CreatePrintingDataScriptUrl」は、PrintStageWeb ランタイムを実行するスク リプトの URL を指定します。今回は、"run. asp" が PrintStageWeb ランタイムを実行するスク リプトなので、"http://testsv/createform/run.asp"を指定することになります。 メソッド「PrintExecuteEx」は、印刷処理を実行するメソッドです。 引数に指定する文字列は、サーバーで生成する帳票の帳票名(Job ファイル名)です。 メソッド「PrintExecuteEx」が呼び出されたタイミングで、プロパティ「CreatePrintingData

ScriptUrl」で指定されたスクリプトにアクセスし、CCD ファイルをダウンロード、印刷実行までを行います。処理結果に応じたステータスコード(数値)と、文字列がダイアログに表示されます。戻り値が "0" の場合は、正常終了を表します。

※印刷コントロールの詳細は、「10. 印刷コントロール API 仕様」をご覧ください。 "index.htm" は c:¥createform ディレクトリ直下に配置します。

② "run.asp" の作成

```
<%@ Language=VBScript%>
<%
Dim obiPrintST
                                                '実行ディレクトリ
Dim strCurPath
                                            'テキストファイル名
Dim strTextFile
Dim strCWorkPath ' Create!Form 作業ディレクトリ
Dim strCCDPath
                                                ′ CCD ファイルパス
                                                 'PrintStageWeb ランタイム実行コマンドパラメータ
Dim strCmd
Dim ErrNum
                                                ' 戻り値
strCurPath = "c:\fresource"
, _____
'PrintStageWeb ランタイム用テキストファイル作成
'通常、ここで動的にテキストファイルを生成しますが、
     このサンプルでは既存のファイルを指定します。
strTextFile = strCurPath & "¥data¥test.csv"
'PrintStageWeb ランタイムの実行
Set ob iPrintST = CreateOb iect("CPrintSTCOM. CPrintST")
strCWorkPath = strCurPath & "\cwork"
strCCDPath = "c:\createform\printings\createform\printings\createform\printings\createform\printings\printings\printing\printings\printings\printings\printings\printings\p
' コマンドの作成
strCmd = -D' & strCWorkPath &
"-s" & Request.Form("StyleName") & ".sty" &
″–o″& strCCDPath &
"-c" & Request.Form("CcdFileOption") &
" " & strTextFile
'PrintStageWeb ランタイム実行(第二パラメータの 8705 は、
'CPW HIDE | ERW HIDE | ERL ENABLEの指定と同じです。)
ErrNum = objPrintST.CPCompressExec( 0, 8705, "", strCmd )
'オブジェクトの解放
Set objPrintST = Nothing
'生成された CCD ファイルをリダイレクトで返す
Response. Redirect ("printings/" & Request. Form ("OutputFileName"))
%>
```

"run. asp"は、PrintStageWeb ランタイムを呼び出すスクリプトです。

PrintStageWeb ランタイムは COM コンポーネントを利用して呼び出しています。

変数 "strCCDPath" に注目してください。POST 文字列で "OutputFileName" から CCD ファイル 名を取得しています。"OutputFileName" は、印刷コントロールが "run.asp" に対して自動で 送信したものです。CCD ファイル名を固定なものにしてしまうと、複数のクライアントからア クセスされた場合、CCD ファイルが上書きされてしまう可能性があります。その問題を解決す るためには、生成する CCD ファイルにユニークなファイル名を付けなければなりません。そこ で印刷コントロールでは、ユニークな文字列を作成し、それを "OutputFileName" で送信して います。また印刷コントロールは "OutputFileName" で送信した CCD ファイル名を印刷対象ファ イルと認識します。

以上の理由から、特別な状況がない限り、このファイル名を使用して CCD ファイルを生成する ことを推奨します。

※今回は "OutputFileName" を POST 文字列で送信 (POST メソッドによる送信) しましたが、印 刷コントロールのプロパティ「DataSendMethod」に "GET" を指定することで、GET 文字列とし て送信 (GET メソッドによる送信) することも可能です。

以下に紹介される "StyleName"、"CcdFileOption" に関しても同様です。

※印刷コントロールの詳細は、「10. 印刷コントロール API 仕様」をご覧ください。

コマンドの作成において、Job ファイルの指定を POST 文字列から "StyleName" を取得して指 定しています。 "StyleName" から取得する文字列は、"index.htm" において印刷コントロール のメソッド「PrintExecuteEx」の引数に指定されたものです。これは、クライアントが印刷要 求している帳票の種類とサーバーで出力する帳票の種類を確実に合わせるためです。

「ブラウザー任意指定印刷」においては、クライアント側で印刷する帳票ごとに印刷情報を管理しているので、クライアントの要求する帳票をサーバーで出力しなければなりません。

従って、"StyleName"で取得した文字列をJobファイルに指定することで、この問題を解決 することが可能です。またコマンドの作成で、POST文字列から"CcdFileOption"を取得し、 "-c"オプションの引数に指定します。"-c"オプションは、PrintStageWebランタイムが出力 する CCD ファイルの形式を設定するものです。"-c"オプションの値は、クライアントの要求 に合わせて指定します。印刷コントロールは、クライアントの印刷情報を参照して、クライア ントの要求に合わせた"-c"オプションの値を、"CcdFileOption"として送信します。

従って、スクリプトでは "CcdFileOption" を受信して、そのまま "-c" オプションに指定しな ければなりません。

※ "CcdFileOption" と "-c" オプションの詳細は、「19. CCD ファイル保存機能」をご覧ください。 PrintStageWeb ランタイム実行後、生成された CCD ファイルをリダイレクトでクライアントに 返しています。これにより、印刷コントロールは CCD ファイルを受け取り、クライアント側で 印刷処理を実行することになります。 "run. asp" は c:¥createform ディレクトリ直下に配置し ます。

### ③クライアントからの実行

それでは、実際に Web クライアント印刷を実行します。

IE から "http://testsv/createform/index.htm" にアクセスします。IE に表示された "ブラウ ザー任意指定印刷 "ボタンをクリックします。印刷コントロールが起動し、"run.asp" にアク セスします。サーバー側で PrintStageWeb ランタイムの実行が終了すると、作成された CCD ファ イルがリダイレクトされ、印刷コントロールは CCD ファイルをダウンロードします。

印刷コントロールは、CCD ファイルのダウンロードを終了すると、PrintStageWeb Client ラン タイムを実行し、CCD ファイルを使用して印刷処理を実行します。印刷情報は、帳票の種類ご とにクライアントに保存されている印刷情報を反映します。 今回は、"SchoolLife"という帳票が指定されているので、"SchoolLife"の印刷情報を参照します。

※今回、"SchoolLife"の印刷情報を設定していませんが、印刷コントロールのメソッド 「PrintExecuteEx」実行時に自動的に作成されます。 自動的に作成された印刷情報の各設定値は、全てデフォルト値となります。 ※印刷情報の設定の詳細は、「16. 印刷設定の利用方法」をご覧ください。

<< 注意 >>

"index.htm"をIEでアクセスした際(印刷コントロールのインストール時)や、印刷コントロールのプロパティやメソッドにアクセスした際に、警告ダイアログが表示されることがあります。この警告ダイアログは、IEのセキュリティ設定により表示されます。
※詳細は、「6. クライアントの基本設定」をご覧ください。

以上で、ActiveX版のブラウザー任意指定印刷によるWebクライアント印刷のサンプル実行は 終了です。

※印刷コントロールの詳細は、「10. 印刷コントロール API 仕様」をご覧ください。

「ブラウザー任意指定印刷」は印刷コントロールと PrintStageWeb Client を使用して実装しま す。印刷コントロールとクライアントランタイムを合わせて使用することで、強力な Web クラ イアント印刷を行うことが可能になります。

※詳細は、「15. PrintStageWeb Client ランタイムについて」をご覧ください。

# 9-2. クロスブラウザー版

### ① "index.html" の作成

```
< DOCTYPE html>
<html lang="ia">
<head>
<meta charset="UTF-8">
<meta http-equiv="Content-Type" content="text/html; charset=UTF-8"/>
<title> ブラウザー任意指定印刷 </title>
<script type="text/javascript" src="http://testsv:8080/createform/lib/</pre>
cwebclient.min.js?version=11.2.0" charset="utf-8"></script>
<script type="text/javascript">
function KickPrintExecuteEx() {
  cwebclient.CreatePrintingDataScriptUrl = "http://testsv:8080/createform/run";
  // 帳票名(Job ファイル名)を引数に指定します。
  cwebclient.PrintExecuteEx("SchoolLife");
}
</script>
</head>
<body>
  <input type="button" value=" ブラウザー任意指定印刷"
          onclick="KickPrintExecuteEx()" />
</body>
</html>
```

″index.html″は、クライアントがWeb ブラウザーに読み込んで、印刷要求を発行するWebペー ジになります。

印刷コントロールをクライアントマシンのWebブラウザーから参照するため、scriptタグが記述されています。各属性値の意味は以下の通りです。

type:

印刷コントロールは JavaScript 形式のため「text/javascript」を指定します。 src: 印刷コントロールが配置されている URL を指定します。URL に続けてバージョンを識別するた めのクエリー文字列を「version=xx.x.x」の形式で指定します。 charset: 印刷コントロールは文字コードが UTF-8 のため「utf-8」を指定します。

"ブラウザー任意指定印刷"というボタンをクリックすることで、JavaScriptの "KickPrintExecuteEx"という関数を実行します。"KickPrintExecuteEx" 関数は、印刷コント ロールのプロパティやメソッドを実行する役割を果たします。

ここで使用されている印刷コントロールのプロパティ、メソッドについて簡単に説明します。 プロパティ「CreatePrintingDataScriptUrl」は、PrintStageWeb ランタイムを実行するスク リプトの URL を指定します。今回は、Java Servletから PrintStageWeb ランタイムを実行す るので、"http://testsv:8080/createform/run"を指定することになります。 メソッド「PrintExecuteEx」は、印刷処理を実行するメソッドです。

引数に指定する文字列は、サーバーで生成する帳票の帳票名(Job ファイル名)です。

メソッド「PrintExecuteEx」が呼び出されたタイミングで、プロパティ 「CreatePrintingDataScriptUrl」で指定されたスクリプトにアクセスし、CCDファイルをダウ ンロード、印刷実行までを行います。処理結果に応じたステータスコード(数値)と、文字列 がダイアログに表示されます。戻り値が "0" の場合は、正常終了を表します。

※印刷コントロールの詳細は、「10. 印刷コントロール API 仕様」をご覧ください。

"index.html"は/usr/local/tomcat/webapps/createformディレクトリ直下に配置します。

#### ② "RunServlet.java" の作成

```
import java.io.*;
import java.nio.file.*;
import javax.servlet.*;
import javax.servlet.http.*;
import net.createform.common.*;
import net.createform.sji.*;
public class RunServlet extends HttpServlet {
  @Override
  protected void doPost(HttpServletRequest req, HttpServletResponse res)
           throws ServletException, IOException {
           // 作業ディレクトリ
           File workDir = new File("/opt/resource/cwork");
           // ジョブファイル名
           String jobFileName = req.getParameter("StyleName") + ".sty";
           // 出力 PDF ファイル
           File outputFile = new File(
                   "/usr/local/tomcat/webapps/createform/printings".
                   req.getParameter("OutputFileName")
           );
           // 帳票資源データ設定
           String ccdFileOption = req.getParameter("CcdFileOption");
           // 入力データファイル
           File inputFile = new File("/opt/resource/data", "test.csv");
           RuntimeParam param = new RuntimeParam();
           param.setWorkDir(workDir.getPath());
           param.setStyleFile(iobFileName);
           param. setOutFile(outputFile.getPath());
           param.setStageOption(ccdFileOption);
           param.setDataFile(inputFile.getPath());
           CPrintSTCompress compress = new CPrintSTCompress();
           compress.executeRuntime(param);
           OutputStream out = res.getOutputStream();
           out.write(Files.readAllBytes(outputFile.toPath()));
  }
}
```

"RunServlet. java"は、PrintStageWeb ランタイムを呼び出す Java Servlet クラスです。 PrintStageWeb ランタイムは JavaAPI を利用して呼び出しています。 変数 "outputFile" に注目してください。リクエストパラメーターの "OutputFileName" から CCD ファイル名を取得しています。"OutputFileName"は、印刷コントロールが Java Servlet に対して自動で送信したものです。CCD ファイル名を固定なものにしてしまうと、複数のク ライアントからアクセスされた場合、CCD ファイルが上書きされてしまう可能性がありま す。その問題を解決するためには、生成する CCD ファイルにユニークなファイル名を付け なければなりません。そこで印刷コントロールでは、ユニークな文字列を作成し、それを "OutputFileName"で送信しています。また印刷コントロールは"OutputFileName"で送信した CCD ファイル名を印刷対象ファイルと認識します。

以上の理由から、特別な状況がない限り、このファイル名を使用して CCD ファイルを生成する ことを推奨します。

※今回は "OutputFileName" を POST 文字列で送信 (POST メソッドによる送信)しましたが、印 刷コントロールのプロパティ「DataSendMethod」に "GET" を指定することで、GET 文字列とし て送信 (GET メソッドによる送信)することも可能です。

以下に紹介される "StyleName"、 "CcdFileOption" に関しても同様です。

※印刷コントロールの詳細は、「10. 印刷コントロール API 仕様」をご覧ください。

コマンドの作成において、Job ファイルの指定を POST 文字列から "StyleName" を取得して指 定しています。"StyleName" から取得する文字列は、"index.html" において印刷コントロール のメソッド「PrintExecuteEx」の引数に指定されたものです。これは、クライアントが印刷要 求している帳票の種類とサーバーで出力する帳票の種類を確実に合わせるためです。

「ブラウザー任意指定印刷」においては、クライアント側で印刷する帳票ごとに印刷情報を管 理しているので、クライアントの要求する帳票をサーバーで出力しなければなりません。

従って、"StyleName"で取得した文字列を Job ファイルに指定することで、この問題を解決 することが可能です。またコマンドの作成で、POST 文字列から "CcdFileOption"を取得し、 "-c" オプションの引数に指定します。"-c" オプションは、PrintStageWeb ランタイムが出力 する CCD ファイルの形式を設定するものです。"-c" オプションの値は、クライアントの要求 に合わせて指定します。印刷コントロールは、クライアントの印刷情報を参照して、クライア ントの要求に合わせた "-c" オプションの値を、"CcdFileOption" として送信します。

従って、スクリプトでは "CcdFileOption" を受信して、そのまま "-c" オプションに指定しな ければなりません。

※ "CcdFileOption" と "-c" オプションの詳細は、「19. CCD ファイル保存機能」をご覧ください。 PrintStageWeb ランタイム実行後、生成された CCD ファイルを HTTP レスポンスに書き出して います。これにより、印刷コントロールは CCD ファイルを受け取り、クライアント側で印刷処 理を実行することになります。 "RunServlet. java" をコンパイル後に生成される "RunServlet. class" を /usr/local/tomcat/webapps/createform/WEB-INF/classes ディレクトリ直下に配置 します。

**③クライアントからの実行** 

それでは、実際に Web クライアント印刷を実行します。

Web ブラウザーから "http://testsv:8080/createform/index.html" にアクセスします。Web ブ ラウザーに表示された "ブラウザー任意指定印刷" ボタンをクリックします。印刷コントロー ルが起動し、Java Servlet にアクセスします。サーバー側で PrintStageWeb ランタイムの実 行が終了すると、作成された CCD ファイルが HTTP レスポンスで書き出され、印刷コントロー ルは CCD ファイルをダウンロードします。

印刷コントロールは、CCD ファイルのダウンロードを終了すると、PrintStageWeb Client ラン タイムを実行し、CCD ファイルを使用して印刷処理を実行します。印刷情報は、帳票の種類ご とにクライアントに保存されている印刷情報を反映します。

今回は、"SchoolLife"という帳票が指定されているので、"SchoolLife"の印刷情報を参照します。

※今回、"SchoolLife"の印刷情報を設定していませんが、印刷コントロールのメソッド 「PrintExecuteEx」実行時に自動的に作成されます。 自動的に作成された印刷情報の各設定値は、全てデフォルト値となります。 ※印刷情報の設定の詳細は、「16. 印刷設定の利用方法」をご覧ください。

以上で、クロスブラウザー版のブラウザー任意指定印刷による Web クライアント印刷のサンプ ル実行は終了です。

※印刷コントロールの詳細は、「10. 印刷コントロール API 仕様」をご覧ください。

「ブラウザー任意指定印刷」は印刷コントロールと PrintStageWeb Client を使用して実装しま す。印刷コントロールとクライアントランタイムを合わせて使用することで、強力な Web クラ イアント印刷を行うことが可能になります。

※詳細は、「15. PrintStageWeb Client ランタイムについて」をご覧ください。

# 10. 印刷コントロール API 仕様

# 10-1. 概要

印刷コントロールの実行には次のファイルを使用します。

ActiveX版:CWebClient.ocx クロスブラウザー版:cwebclient.min.js

このファイルはプログラムフォルダの「lib」フォルダに配置されています。 印刷コントロールは、あらかじめ Web ページに定義しておき、この Web ページを読み込んだ際 に起動します。起動後に印刷コントロールのプロパティ、メソッドを使用して Web クライアン ト印刷を実行します。

# 10-2. API 仕様

印刷コントロールの API 仕様です。プロパティとメソッドの型はそれぞれ以下の型を表します。

|     | ActiveX 版 | クロスブラウザー版 |
|-----|-----------|-----------|
| 文字列 | BSTR      | String    |
| 数値  | int       | Number    |
| 真偽値 | bool      | Boolean   |

#### 必須プロパティ:文字列 CreatePrintingDataScriptUrl

#### 概要:

メソッド「PrintExecuteEx」「PrintExecutePdf」「PreviewExecutePdf」を実行した際に、 このプロパティ値で設定されたURLにアクセスします。このプロパティで設定されるURLは、 データソースを作成し、ランタイムを実行して印刷データをクライアントに返すスクリプ トになります。URLはHTTP、HTTPSプロトコルに対応しています。URLは相対パスではなく http または https から始まるアドレスを設定してください。このプロパティは必須です。 各メソッド実行時に、ヌル値や空文字列が設定されている場合、エラーが発生します。 印刷コントロールは、このプロパティで設定されるスクリプトに対して、GET文字 列(GETで送信される文字列)あるいはPOST文字列(POSTで送信される文字列)で "OutputFileName" を送信します。"OutputFileName" から、常にユニークな文字列のファイ ル名が取得できるため、ランタイム出力時にファイル名として使用することで、クライア ントからのリクエストが多数発生した場合でも、上書きされることなく印刷データのファ

イルを作成することが可能です。

※メソッド「PrintExecuteEx」を実行した場合には、さらに"StyleName"と "CcdFileOption"を取得することができます。

※詳細は、「PrintExecuteEx」や「15. PrintStageWeb Client ランタイムについて」をご覧 ください。

#### プロパティ:文字列 DeletePrintingDataScriptUrl

概要:

メソッド「PrintExecuteEx」「PrintExecutePdf」「PreviewExecutePdf」を実行した際に、 このプロパティ値で設定されたURLにアクセスします。サーバー上に残った印刷データを 削除したい場合に、このプロパティに印刷データ(PDF ファイル、CCD ファイル)を削除す る記述をしたスクリプトのURLを指定します。URLはHTTP、HTTPSプロトコルに対応してい ます。URLは相対パスではなくhttpまたはhttpsから始まるアドレスを設定してください。 ヌル値や空文字列が設定されている場合、削除スクリプトへのアクセスは行いません。 印刷コントロールは、このプロパティで設定されるスクリプトに対して、GET文字 列(GETで送信される文字列)あるいはPOST文字列(POSTで送信される文字列)で "DeleteFileName"を送信します。プロパティ「CreatePrintingDataScriptUrl」で指定され

Defeter frevalle を送信します。フロハティ foreater fintingDataScriptorig で指定され たスクリプトに送信される "OutputFileName" と全く同じ文字列を取得するので、削除した い印刷データのファイル名に指定することが可能です。

#### プロパティ:文字列 DataSendMethod

概要:

メソッド「PrintExecuteEx」「PrintExecutePdf」「PreviewExecutePdf」を実行した際 に、このプロパティ値で設定された方法で、プロパティ「CreatePrintingDataScriptUrl」 「DeletePrintingDataScriptUrl」に対して文字列を送信します。

このプロパティで設定できる値は "GET" と "POST"です。デフォルト値は "POST"です。 各メソッド実行時に、ヌル値や空文字列、または "GET"、"POST" 以外の値が設定されてい る場合、エラーが発生します。

#### プロパティ:文字列 FormRequestArray

#### 概要:

メソッド「PrintExecuteEx」「PrintExecutePdf」「PreviewExecutePdf」を実行した際に、 プロパティ「CreatePrintingDataScriptUrl」で指定されたスクリプトに対してこのプロパ ティ値で設定した文字列を送信します。

※プロパティ「DeletePrintingDataScriptUrl」で指定するスクリプトへは送信しません。 また、このプロパティ値が送信されるのは、プロパティ「DataSendMethod」に "POST" が指 定されている時のみです。

設定のフォーマットは以下の通りです。

"<key1>=<value1>&<key2>=<value2>&...&<keyN>=<valueN>"

例えば以下のような文字列を指定した場合は、プロパティ「CreatePrintingDataScriptUrl」 で設定されたスクリプトでは、POST 文字列を取得する方法で、"name"、"product" からそ れぞれ "create"、"form" を取得することができます。

FormRequestArray = "name=create&product=form"

# プロパティ:数値 MinimizedProgressDlg

### 概要:

メソッド「PrintExecuteEx」「PrintExecutePdf」「PreviewExecutePdf」実行時に表示され る印刷ステータス画面の表示設定を指定します。

このプロパティに "1"を指定すると、印刷ステータス画面は表示されません。指定なし、 及び "0"を指定すると、印刷ステータス画面は表示されます。 ※詳細は、「18. 印刷ステータス画面」をご覧ください。

# プロパティ:文字列 ResultString

概要:

メソッド「SyncPrintExecuteEx」「SyncPrintExecutePdf」「SyncPreviewExecutePdf」を実 行した際の処理結果を文字列で返します。

### プロパティ:数値 SecurityOption

概要:

転送時のファイルを暗号化するかを指定します。 このプロパティに "1"を指定すると転送ファイルは暗号化されます。指定なし、および "0" を指定すると、転送ファイルは暗号化されません。 ※詳細は、「20. セキュリティ印刷」をご覧ください。

# プロパティ:数値 ServicePort

概要:

Create!Form WebClient Service への接続ポート番号を指定します。 デフォルト値は "55555" です。接続ポート番号をデフォルト値以外に変更している場合の み指定します。

※クロスブラウザー版のみ利用可能なプロパティです。

# メソッド:PrintExecuteEx( 文字列 StyleName, 真偽値 IsDisplayedSetting)

引数:

StyleName

指定された文字列は、プロパティ「CreatePrintingDataScriptUrl」で設定されたスクリプ トに対して、GET文字列、あるいはPOST文字列で送信される(どちらで送信されるかはプ ロパティ「DataSendMethod」の設定値によります)ので、スクリプト側では "StyleName" で取得することが可能です。

引数:

IsDisplayedSetting

スクリプトへ送信前に印刷設定画面を表示するかを指定します。デフォルト値は "false" です。

※この引数はクロスブラウザー版のみ指定可能です。

概要:

プロパティ「CreatePrintingDataScriptUrl」で設定されたスクリプトを実行し、印刷デー タをダウンロード後、印刷を行います。

このメソッドが使用できる印刷データは「CCD ファイル」です。従って、サーバーのランタ イムは PrintStageWeb ランタイムでなければなりません。

また、クライアントマシンには PrintStageWeb Client ランタイムが導入されている必要が あります。

※詳細は、「15. PrintStageWeb Client ランタイムについて」をご覧ください。

#### メソッド:PrintExecutePdf( 真偽値 IsDisplayedSetting)

引数:

IsDisplayedSetting

スクリプトへ送信前に印刷設定画面を表示するかを指定します。デフォルト値は "false" です。

※この引数はクロスブラウザー版のみ指定可能です。

概要:

プロパティ「CreatePrintingDataScriptUrl」で設定されたスクリプトを実行し、印刷デー タをダウンロード後、印刷を行います。

このメソッドが使用できる印刷データは「PDF ファイル」です。従って、サーバーのランタ イムは Cast ランタイムでなければなりません。

また、クライアントマシンには Adobe Acrobat や Adobe Reader が必要です。

### メソッド:PreviewExecutePdf( 真偽値 lsShownInTab)

引数:

IsShownInTab

MinimizedProgressDlg が "1" の場合に PDF ファイルの表示を Web ブラウザーの新規タブと して表示するかを指定します。デフォルト値は "false" です。

※この引数はクロスブラウザー版のみ指定可能です。

概要:

プロパティ「CreatePrintingDataScriptUrl」で設定されたスクリプトを実行し、印刷デー タをダウンロード後、PDF ファイルの表示を行います。

このメソッドが使用できる印刷データは「PDF ファイル」です。従って、サーバーのランタ イムは Cast ランタイムでなければなりません。

また、クライアントマシンには Adobe Acrobat や Adobe Reader が必要です。

#### メソッド:Init()

### 概要:

印刷コントロールのすべてのプロパティをデフォルト値に戻します。

#### メソッド: ChangePrintInfo( 文字列 StyleName)

引数:

StyleName

クライアントに保存されている印刷情報の帳票名、あるいは新規作成する帳票名を指定し ます。

概要:

引数「StyleName」で指定された帳票名を持つ印刷情報の設定変更、あるいは新規作成を行います。帳票名は Job ファイル名となります。

クライアントに PrintStageWeb Client ランタイムが導入されている場合、このメソッドを 実行すると、印刷設定画面が表示されます。

※印刷設定画面の詳細は、「16. 印刷設定の利用方法」をご覧ください。

# メソッド:ChangePrintPdf()

概要:

PDF 非表示印刷の印刷情報の設定変更を行います。 ※クロスブラウザー版のみ利用可能なメソッドです。 ※印刷設定画面の詳細は、「16. 印刷設定の利用方法」をご覧ください。

# メソッド:ResetClosedFinishing()

概要:

メソッド「PrintExecuteEx」「PrintExecutePdf」「PreviewExecutePdf」実行時に表示され る印刷ステータス画面を自動的に閉じないようにします。

処理が正常終了していない場合などで、処理結果を確認する際に使用します。

# メソッド:SetClosedFinishing()

概要:

メソッド「PrintExecuteEx」「PrintExecutePdf」「PreviewExecutePdf」実行時に表示され る印刷ステータス画面を自動的に閉じるようにします。

# メソッド:数値 retval SyncPrintExecuteEx(文字列 StyleName, 真偽値 IsDisplayedSetting) 戻り値:

retval

処理結果を返します。処理が成功した場合は "0" です。"0" 以外は不正終了です。 プロパティ「ResultString」で詳細なエラー情報を確認できます。

引数:

StyleName

指定された文字列は、プロパティ「CreatePrintingDataScriptUrl」で設定されたスクリプ トに対して、GET文字列、あるいはPOST文字列で送信される(どちらで送信されるかはプ ロパティ「DataSendMethod」の設定値によります)ので、スクリプト側では "StyleName" で取得することが可能です。

引数:

IsDisplayedSetting

スクリプトへ送信前に印刷設定画面を表示するかを指定します。デフォルト値は"false" です。

※この引数はクロスブラウザー版のみ指定可能です。

概要:

処理内容はメソッド「PrintExecuteEx」と同様ですが、メソッド「PrintExecuteEx」が戻 り値を返さないのに対して、このメソッドは戻り値を返します。 処理中はWeb ブラウザーを操作することができません。

#### メソッド:数値 retval SyncPrintExecutePdf( 真偽値 IsDisplayedSetting)

引数:

IsDisplayedSetting

スクリプトへ送信前に印刷設定画面を表示するかを指定します。デフォルト値は"false"です。

※この引数はクロスブラウザー版のみ指定可能です。

戻り値:

retval

処理結果を返します。処理が成功した場合は "0" です。"0" 以外は不正終了です。

プロパティ「ResultString」で詳細なエラー情報を確認できます。

概要:

処理内容はメソッド「PrintExecutePdf」と同様ですが、メソッド「PrintExecutePdf」が 戻り値を返さないのに対して、このメソッドは戻り値を返します。 処理中はWeb ブラウザーを操作することができません。

#### メソッド:数値 retval SyncPreviewExecutePdf( 真偽値 IsShownInTab)

引数:

IsShownInTab

MinimizedProgressDlg が "1" の場合に PDF ファイルの表示を Web ブラウザーの新規タブと して表示するかを指定します。デフォルト値は "false" です。

※この引数はクロスブラウザー版のみ指定可能です。

戻り値:

retval

処理結果を返します。処理が成功した場合は "0" です。"0" 以外は不正終了です。

プロパティ「ResultString」で詳細なエラー情報を確認できます。

概要:

処理内容はメソッド「PreviewExecutePdf」と同様ですが、メソッド「PreviewExecutePdf」 が戻り値を返さないのに対して、このメソッドは戻り値を返します。 処理中はWeb ブラウザーを操作することができません。

# 11. 印刷コントロール 結果コード一覧

印刷コントロールから Web クライアント印刷を行うと、処理結果として結果コードと説明が印 刷ステータス画面に表示されます。この結果コードや説明を確認することでエラー発生時の対 処を行うことができます。

なお、この結果コードや説明についてはクロスブラウザー版ではログファイルにも出力されます。

※ログファイルの詳細は、「21-7. ログ出力」をご覧ください。

印刷コントロールのメソッド「PrintExecuteEx」「PrintExecutePdf」「PreviewExecutePdf」 「SyncPrintExecuteEx」「SyncPrintExecutePdf」「SyncPreviewExecutePdf」の処理結果は、各 メソッドとも共通ですが、ActiveX版とクロスブラウザー版では結果コードが異なります。 以下にActiveX版とクロスブラウザー版の結果コードの一覧、対処法、詳細説明について記述 します。

11-1. ActiveX 版

# 正常レベル

0:処理は正常に終了しました。

# 警告レベル

1100

- 説明:印刷データ削除スクリプトにアクセスできませんでした。 DeletePrintingDataScriptUrlに不正な値が指定されているか、スクリプトへの要求 に失敗しています。
- 対処: プロパティ「DeletePrintingDataScriptUrl」で指定された URL が正しくないか、 サーバーあるいはクライアントの設定に問題があります。

#### 1101

- 説明:印刷データ削除スクリプトにアクセスできませんでした。ステータスコード 「< 数値 >」が返されました。
- 対処: プロパティ「DeletePrintingDataScriptUrl」で指定されたスクリプトへアクセスした時に、戻り値として返されたエラーコードがく数値 > に表示されています。エラー コードを元に、サーバーの設定、あるいはスクリプトにエラーがないか確認してく ださい。

1102

- 説明:ダウンロードした印刷データの削除に失敗しました。ディレクトリのアクセス権等 を確認してください。
- 対処: CCD ファイル保存フォルダで指定したディレクトリの権限を確認してください。

- 説明:ダウンロードした CCD ファイルは保存できません。この帳票資源データは保存が 禁止されています。
- 対処:この帳票資源データは保存が禁止されています。サーバー側の PrintStagWeb ランタイムを実行したときのオプションを確認してください。

- 説明:クライアントランタイム処理中に警告「<クライアントランタイム処理結果 >」が 返されました。詳細情報はマニュアルで確認してください。
- 対処:印刷処理時に警告が発生しました。<クライアントランタイム処理結果>は警告 コードで表示されるので、そのコードを元に原因を確認してください。

# 1500

- 説明:Adobe Acrobat、Adobe Reader のプロセス終了に失敗しました。
- 対処: Adobe Acrobat や Adobe Reader のプロセスが残っているため、タスク マネージャから該当するプロセスを削除してください。

### エラーレベル

### 2100

説明:メモリが不足しています。

対処:その他のアプリケーションを終了するなどして、メモリを確保してください。

#### 2101

- 説明:「通常使うプリンター」を取得することができません。「通常使うプリンター」 の設定を行ってください。
- 対処: クライアント端末にプリンターがインストールされていない可能性があります。 プリンターの設定を確認してください。

2102:処理は中断されました。

# 2103

- 説明:一時ファイルを保存するディレクトリの取得に失敗しました。
- 対処:アカウントの権限が制限されている可能性があります。CCD ファイル保存フォルダに 対するアカウントの権限等を確認してください。

# 2104

- 説明:印刷データ生成スクリプトにアクセスできません。ステータスコード「< 数値 >」が 返されました。
- 対処: プロパティ「CreatePrintingDataScriptUrl」で指定されたスクリプトへのアクセス 時に返されたステータスコードが < 数値 > に表示されています。ステータスコード を元にサーバーの設定、あるいはスクリプトにエラーがないか確認してください。

#### 2105

- 説明: Create!Form V11 のインストールを確認できませんでした。正常にインストールされ ていない可能性があります。
- 対処: Create!Form をアンインストールして、再度インストールしてください。

- 説明: DLL ファイルを参照できませんでした。正常にインストールされていない可能性が あります。
- 対処: Create!Form をアンインストールして、再度インストールしてください。

説明:関数「<関数る>」を参照できませんでした。正常にインストールされていない 可能性があります。

対処: Create!Form をアンインストールして、再度インストールしてください。

# 2108

説明:プリンターハンドルの取得に失敗しました。プリンターの設定等を確認してください。

# 2109

説明:プリンター情報の取得に失敗しました。プリンターの設定等を確認してください。

### 2111

説明: クライアント印刷の初期化に失敗しました。

対処: クライアントランタイムが正しくインストールされていない可能性があります。 Create!Formをアンインストールして、再度インストールしてください。

# 2112

説明:クライアント印刷の実行に失敗しました。

対処: クライアントランタイムが正しくインストールされていない可能性があります。 Create!Formをアンインストールして、再度インストールしてください。

#### 2113

説明:強制終了しました。処理結果を確認して下さい。

対処:処理進行ダイアログの「×」ボタンを押して終了した場合にこのエラーメッセージ が表示されます。

# 2114

説明:一時ファイルの作成に失敗しました。

対処:テンポラリフォルダが正しく設定されていることを確認してください。

# 2115

説明 : 一時ファイルの書き込みに失敗しました。 対処 : テンポラリフォルダへの書き込みに関するアクセス権を確認してください。

### 2116

説明:一時ファイルの読み込みに失敗しました。 対処:テンポラリフォルダへのアクセス権を確認してください。

#### 2117

説明:一時ファイルの読み込みに失敗しました。

対処:テンポラリフォルダへのアクセス権を確認してください。

# 2200

- 説明: URL でない文字列が指定されています。CreatePrintingDataScriptUrl プロパティの 設定値を確認してください。
- 対処: CreatePrintingDataScriptUrl に、URL でない値が代入されていないか確認してくだ さい。

2201

説明:不正なプロトコルが指定されています。本製品は HTTP、あるいは HTTPS のみ有効です。 対処:使用しているプロトコルが「HTTP」もしくは「HTTPS」か確認してください。

説明:サーバーへの接続に失敗しました。サーバーの環境を確認してください。

# 2203

説明:サーバースクリプトへの要求に失敗しました。

対処:サーバーのスクリプトへ要求を発行することができませんでした。クライアントの ネットワーク環境を確認してください。

# 2204

説明:印刷データのダウンロードに失敗しました。 対処:クライアントのネットワーク環境を確認してください。

# 2205

説明: DataSendMethod プロパティに不正なメソッドが指定されています。 本製品は POST、GET のみ有効です。

対処:使用しているメソッドが「POST」もしくは「GET」か確認してください。

# 2206

説明:インターネットに接続できません。環境を確認してください。 対処:クライアントのネットワーク環境を確認してください。

### 2207

説明:アクセス設定情報の取得に失敗しました。 対処:クライアントのネットワーク環境を確認してください。

### 2208

説明:サーバーへのアクセス設定に失敗しました。

対処:クライアントのネットワーク環境を確認してください。

### 2209

説明:HTTP レスポンスの取得に失敗しました。サーバーの設定等を確認してください。

# 2210

説明:サーバースクリプトへの接続に失敗しました。 対処:クライアントのネットワーク環境を確認してください。

# 2211

説明:転送量の取得に失敗しました。サーバーの設定等を確認してください。

# 2212

- 説明:制限以上の長さの URL が指定されています。CreatePrintingDataScriptUrl プロパティに設定できる URL の長さは、2048 バイトまでです。
- 対処: プロパティ「CreatePrintingDataScriptUrl」に設定した URL の長さを確認してくだ さい。

- 説明:デバイスコンテキストの取得に失敗しました。
- 対処:アカウントの権限が制限されている可能性があります。アカウントの権限等を 確認してください。

説明:印刷処理が開始できませんでした。プリンターの設定等を確認してください。

2303

説明:印刷処理が実行できません。サーバーで使用しているランタイムを確認してください。

2304

説明:印刷処理を終了できませんでした。プリンターの設定等を確認してください。

2307

説明:印刷処理の続行に失敗しました。プリンターの設定等を確認してください。

2308

説明:印刷処理の続行に失敗しました。プリンターの設定等を確認してください。

2310

説明:用紙の向きを設定することができませんでした。プリンターの設定等を確認して ください。

2400

説明:印刷データ生成スクリプトへ送信する文字列の作成に失敗しました。 不正なスタイル名が指定されているか、または印刷情報が正常でない可能性があり ます。

対処:印刷実行時に指定した帳票名と Job ファイル名を確認してください。

2401

- 説明:ダウンロードした CCD ファイルにアクセスできません。ディレクトリのアクセス権 等を確認してください。
- 対処:アカウントの権限が制限されている可能性があります。アカウントの権限等を確認 してください。

#### 2402

- 説明:ダウンロードした CCD ファイルを読み込むことができません。ディレクトリの アクセス権等を確認してください。
- 対処:アカウントの権限が制限されている可能性があります。アカウントの権限等を 確認してください。

2403

- 説明:ダウンロードした CCD ファイルを正常に閉じることができませんでした。 ディレクトリのアクセス権等を確認してください。
- 対処:アカウントの権限が制限されている可能性があります。アカウントの権限等を 確認してください。

- 説明:ダウンロードした CCD ファイルのヘッダを読み込むことができません。 サーバーに導入されているランタイムを確認してください。
- 対処:ダウンロードしたファイルが CCD ファイルではありませんでした。 サーバーで実行されたランタイム製品が「PrintStageWeb」か確認してください。

- 説明:ダウンロードした CCD ファイルは要求した帳票のものではありません。 サーバー管理者に問い合わせてください。
- 対処:印刷を実行した帳票名とダウンロードした CCD ファイルの帳票名が異なります。 印刷時の設定を確認してください。

# 2406

- 説明: CCD ファイル保存フォルダパスの取得に失敗しました。
- 対処:アカウントの権限が制限されている可能性があります。アカウントの権限等を確認 してください。

#### 2407

- 説明: CCD ファイルの保存に失敗しました。ディレクトリのアクセス権等を確認してください。
- 対処:アカウントの権限が制限されている可能性があります。アカウントの権限等を確認 してください。

# 2408

- 説明: CCD ファイルのタイムスタンプを保存できません。
- 対処:アカウントの権限が制限されている可能性があります。アカウントの権限等を確認 してください。

# 2409

- 説明:ダウンロードした CCD ファイルのヘッダが正しくありません。サーバーに導入され ているランタイムを確認してください。
- 対処:ダウンロードしたファイルが CCD ファイルではありませんでした。サーバーで 実行されたランタイム製品が「PrintStageWeb」か確認してください。

# 2410

- 説明:実行コマンドオプションの生成に失敗しました。
- 対処:アカウントの権限が制限されている可能性があります。アカウントの権限等を確認 してください。

### 2411

- 説明:クライアントランタイム処理中にエラー値「<クライアントランタイム処理結果>」 が返されました。詳細情報はマニュアルで確認してください。
- 対処: PrintStageWeb Client が印刷処理中にエラーを返しました。PrintStageWeb のエラー コードからくクライアントランタイム処理結果 > を元に原因を確認してください。

#### 2412

説明:クライアントランタイムから不明な処理結果が返されました。 クライアントランタイムが印刷処理中にエラーを返す、あるいは異常終了した可能 性があります。

- 説明: PrintStageWeb ランタイムの実行権限がありません。
- 対処:サーバーに導入した PrintStageWeb ランタイムのライセンスパスワードを 確認してください。

説明: Adobe Acrobat、Adobe Reader の情報を取得できませんでした。 対処: Adobe Acrobat や Adobe Reader を再インストールしてください。

# 2501

説明: Adobe Acrobat、Adobe Reader の情報を取得できませんでした。 対処: Adobe Acrobat や Adobe Reader を再インストールしてください。

# 2502

説明: Adobe Acrobat、Adobe Reader の起動に失敗しました。 対処: Adobe Acrobat や Adobe Reader が起動できませんでした。 正しくインストールをされているか確認してください。

### 2503

説明:印刷ジョブの監視に失敗しました。プリンターの設定等を確認してください。

#### 2504

説明:印刷ジョブ情報の取得に失敗しました。プリンターの設定等を確認してください。

# 2505

説明:印刷ジョブへの送信に失敗しました。プリンターの設定等を確認してください。

### 2506

説明:現在導入されている Adobe Acrobat、Adobe Reader のバージョンでは本製品は使用 できません。

対処:対応するバージョンの Adobe Acrobat や Adobe Reader を導入してください。

11-2. クロスブラウザー版

正常レベル

0:処理は正常に終了しました。

# 警告レベル

1100

- 説明:印刷データ削除スクリプトにアクセスできませんでした。 DeletePrintingDataScriptUrlに不正な値が指定されているか、スクリプトへの要求 に失敗しています。
- 対処: プロパティ「DeletePrintingDataScriptUrl」で指定された URL が正しくないか、 サーバーあるいはクライアントの設定に問題があります。

# 1101

- 説明:印刷データ削除スクリプトにアクセスできませんでした。ステータスコード 「< 数値 >」が返されました。
- 対処: プロパティ「DeletePrintingDataScriptUrl」で指定されたスクリプトへアクセスし た時に、戻り値として返されたエラーコードがく数値 > に表示されています。エラー コードを元に、サーバーの設定、あるいはスクリプトにエラーがないか確認してく ださい。

#### 1102

- 説明:ダウンロードした印刷データの削除に失敗しました。ディレクトリのアクセス権等 を確認してください。
- 対処: CCD ファイル保存フォルダで指定したディレクトリの権限を確認してください。

1103

説明:暗号鍵ファイルの削除に失敗しました。

# 1400

- 説明:ダウンロードした CCD ファイルは保存できません。この帳票資源データは保存が 禁止されています。
- 対処:この帳票資源データは保存が禁止されています。サーバー側の PrintStagWeb ランタイムを実行したときのオプションを確認してください。

#### 1401

- 説明:クライアントランタイム処理中に警告「<クライアントランタイム処理結果>」が 返されました。
- 対処:印刷処理時に警告が発生しました。<クライアントランタイム処理結果>は警告 コードで表示されるので、そのコードを元に原因を確認してください。

- 説明:Acrobat プロセスの終了に失敗しました。
- 対処: Adobe Acrobat や Adobe Reader のプロセスが残っているため、タスクマネージャ から該当するプロセスを削除してください。

# エラーレベル

# 2100

説明:メモリが不足しています。

対処:その他のアプリケーションを終了するなどして、メモリを確保してください。

2101

- 説明:「通常使うプリンター」を取得することができません。Windows のコントロール パネルから「通常使うプリンター」の設定を行ってください。
- 対処: クライアント端末にプリンターがインストールされていない可能性があります。 プリンターの設定を確認してください。
- 2102:処理は中断されました。
- 2103
  - 説明:一時ファイルを保存するディレクトリの取得に失敗しました。
  - 対処:アカウントの権限が制限されている可能性があります。CCD ファイル保存フォルダに 対するアカウントの権限等を確認してください。

2104

- 説明:印刷データ生成スクリプトにアクセスできません。ステータスコード「< 数値 >」が 返されました。
- 対処: プロパティ「CreatePrintingDataScriptUrl」で指定されたスクリプトへのアクセス 時に返されたステータスコードが < 数値 > に表示されています。ステータスコード を元にサーバーの設定、あるいはスクリプトにエラーがないか確認してください。

# 2105

- 説明: Create!Form V11 のインストールを確認できませんでした。正常にインストールされ ていない可能性があります。
- 対処: Create!Form をアンインストールして、再度インストールしてください。

### 2118

説明:実行タイプが正しくありません。

# 2120

説明: CPrtDevice. exe 実行中に割り込みが発生しました。

#### 2121

説明:プリンター一覧ファイルの読み込みに失敗しました。 対処:テンポラリフォルダへのアクセス権を確認してください。

# 2122

説明: CPrtDevice. exe 実行において例外が発生しました。

# 2123

説明:CPdfModuleVersion.exe 実行において例外が発生しました。

### 2124

説明:プリンタースプーラ—サービスが停止しています。 対処: OS のサービス画面から「Print Spooler」サービスを起動してください。

# 2130 説明: CPrtDevice. exe が見つかりませんでした。 対処: Create!Form をアンインストールして、再度インストールしてください。 2131 説明: CPdfExecutable. exe が見つかりませんでした。 対処: Create!Formをアンインストールして、再度インストールしてください。 2132 説明: CPdfModuleVersion.exe が見つかりませんでした。 対処: Create!Form をアンインストールして、再度インストールしてください。 2133 説明: CPrtWatcher. exe が見つかりませんでした。 対処: Create!Form をアンインストールして、再度インストールしてください。 2134 説明: CSec. exe が見つかりませんでした。 対処: Create!Form をアンインストールして、再度インストールしてください。 2135 説明: CProcess. exe が見つかりませんでした。 対処: Create!Formをアンインストールして、再度インストールしてください。 2136 説明: CSwitchDesktop. exe が見つかりませんでした。 対処: Create!Formをアンインストールして、再度インストールしてください。 2140 説明:キャンセルファイルの生成に失敗しました。 対処:テンポラリフォルダへの書き込みに関するアクセス権を確認してください。 2141 説明:キャンセルファイルの書き込みに失敗しました。 対処:テンポラリフォルダへの書き込みに関するアクセス権を確認してください。 2142 説明:ステータスファイルの生成に失敗しました。 対処:テンポラリフォルダへの書き込みに関するアクセス権を確認してください。

### 2143

説明:ステータスファイルの書き込みに失敗しました。 対処:テンポラリフォルダへの書き込みに関するアクセス権を確認してください。

# 2144

説明:印刷設定ファイルへのアクセスに失敗しました。 対処:ユーザー設定(共通)フォルダへのアクセス権を確認してください。

説明:印刷設定の取得に失敗しました。 対処:印刷設定ファイルが正しく保存されていることを確認してください。

# 2146

説明:印刷設定ファイルの保存に失敗しました。

対処:ユーザー設定(共通)フォルダへの書き込みに関するアクセス権を確認してください。

# 2147

説明 : サービス設定ファイルへのアクセスに失敗しました。 対処 : ユーザー設定(共通)フォルダへのアクセス権を確認してください。

# 2201

説明:不正なプロトコルが指定されています。本製品は HTTP、あるいは HTTPS のみ有効です。 対処:使用しているプロトコルが「HTTP」もしくは「HTTPS」か確認してください。

#### 2203

説明:サーバースクリプトへの要求に失敗しました。

対処:サーバーのスクリプトへ要求を発行することができませんでした。クライアントの ネットワーク環境を確認してください。

#### 2204

説明:印刷データのダウンロードに失敗しました。 対処:クライアントのネットワーク環境を確認してください。

# 2205

- 説明: DataSendMethod プロパティに不正なメソッドが指定されています。 本製品は POST、GET のみ有効です。
- 対処:使用しているメソッドが「POST」もしくは「GET」か確認してください。

# 2212

説明:制限以上の長さの URL が指定されています。CreatePrintingDataScriptUrl プロパティに設定できる URL の長さは、2048 バイトまでです。

対処: プロパティ「CreatePrintingDataScriptUrl」に設定した URL の長さを確認してくだ さい。

# 2213

説明: URL エンコードに失敗しました。URL を確認してください。

# 2214

説明: CreatePrintingDataScriptUrl が設定されていません。 対処:印刷データ生成スクリプトの URL を設定してください。

# 2215

説明: URL アクセスにおいてタイムアウトが発生しました。 対処: クライアントのネットワーク環境を確認してください。

### 2216

説明: URL アクセス結果取得においてタイムアウトが発生しました。 対処: クライアントのネットワーク環境を確認してください。

説明:URL アクセスエラーが発生しました。 対処:クライアントのネットワーク環境を確認してください。

# 2218

説明:URL アクセスにおいて例外が発生しました。 対処:クライアントのネットワーク環境を確認してください。

# 2219

説明:ダウンロードしたデータが空です。 対処:サーバーで実行結果を返しているか確認してください。

# 2300

説明:Adobe Acrobat、Adobe Reader のモジュールパスファイルが存在しません。 対処:テンポラリフォルダへの書き込みに関するアクセス権を確認してください。

# 2301

説明: Adobe Acrobat、Adobe Reader のモジュールパスの取得に失敗しました。 対処: テンポラリフォルダへのアクセス権を確認してください。

### 2302

説明 : Adobe Acrobat、Adobe Reader のモジュールパスが空です。 対処 : Adobe Acrobat や Adobe Reader を再インストールしてください。

# 2303

- 説明: PDF ファイルに関連付けられているアプリケーションが Adobe Acrobat、 Adobe Reader ではありません。
- 対処:拡張子「.pdf」に関連付けるアプリケーションを Adobe Acrobat または Adobe Reader に設定し、サービスを再起動してください。

# 2304

- 説明:ダウンロードした PDF ファイルのヘッダが正しくありません。サーバーに導入され ているランタイムを確認してください。
- 対処:ダウンロードしたファイルが PDF ファイルではありませんでした。サーバーで 実行されたランタイム製品が「Cast」か確認してください。

### 2305

説明: PDF ファイルが見つかりませんでした。

対処:テンポラリフォルダへの書き込みに関するアクセス権を確認してください。

#### 2306

説明 : PDF ファイルの読み込みに失敗しました。

対処:テンポラリフォルダへのアクセス権を確認してください。

#### 2399

説明: PDF 非表示印刷において不明なエラーが発生しました。

説明:印刷データ生成スクリプトへ送信する文字列の作成に失敗しました。不正な スタイル名が指定されているか、または印刷情報が正常でない可能性があります。 対処:印刷実行時に指定した帳票名と Job ファイル名を確認してください。

2401

- 説明:ダウンロードした CCD ファイルにアクセスできません。ディレクトリのアクセス権 等を確認してください。
- 対処:アカウントの権限が制限されている可能性があります。アカウントの権限等を確認 してください。

# 2402

- 説明:ダウンロードした CCD ファイルを読み込むことができません。ディレクトリの アクセス権等を確認してください。
- 対処:アカウントの権限が制限されている可能性があります。アカウントの権限等を 確認してください。

### 2405

- 説明:ダウンロードした CCD ファイルは要求した帳票のものではありません。 サーバー管理者に問い合わせてください。
- 対処:印刷を実行した帳票名とダウンロードした CCD ファイルの帳票名が異なります。 印刷時の設定を確認してください。

#### 2406

- 説明: CCD ファイル保存フォルダパスの取得に失敗しました。
- 対処:アカウントの権限が制限されている可能性があります。アカウントの権限等を確認 してください。

# 2407

- 説明: CCD ファイルの保存に失敗しました。ディレクトリのアクセス権等を確認してください。
- 対処:アカウントの権限が制限されている可能性があります。アカウントの権限等を確認 してください。

#### 2408

説明:CCD ファイルのタイムスタンプを保存できません。

対処:アカウントの権限が制限されている可能性があります。アカウントの権限等を確認 してください。

#### 2409

- 説明:ダウンロードした CCD ファイルのヘッダが正しくありません。サーバーに導入され ているランタイムを確認してください。
- 対処:ダウンロードしたファイルが CCD ファイルではありませんでした。サーバーで 実行されたランタイム製品が「PrintStageWeb」か確認してください。

- 説明:クライアントランタイム処理中にエラー値「<クライアントランタイム処理結果>」 が返されました。
- 対処: PrintStageWeb Client が印刷処理中にエラーを返しました。PrintStageWeb のエラー コードから < クライアントランタイム処理結果 > を元に原因を確認してください。

説明: PrintStageWeb ランタイムの実行権限がありません。

対処:サーバーに導入した PrintStageWeb ランタイムのライセンスパスワードを 確認してください。

# 2414

説明: CPCI i ent. exe が見つかりません。 対処: Create!Form をアンインストールして、再度インストールしてください。

# 2417

説明: CCD ファイルのタイムスタンプの取得に失敗しました。

# 2418

説明: CCD ファイルのエンコードに失敗しました。

### 2499

説明:ブラウザー任意指定印刷において不明なエラーが発生しました。

# 2700

説明: PDF プレビューの一時ファイルが見つかりませんでした。 対処:テンポラリフォルダへの書き込みに関するアクセス権を確認してください。

# 2701

説明: PDF プレビューの一時ファイルの読み込みに失敗しました。 対処:テンポラリフォルダへのアクセス権を確認してください。

# 2799

説明: PDF プレビューにおいて不明なエラーが発生しました。

# 3000

説明:CPrtDevice.exeにおいて不明なエラーが発生しました。

# 3001

説明: CPrtDevice. exe 実行メモリが不足しています。

### 3002

説明: CPrtDevice. exe の引数に誤りがあります。

### 3003

説明:ファイルの削除に失敗しました。

# 3004

説明:printers ファイルの生成に失敗しました。 対処:テンポラリフォルダへの書き込みに関するアクセス権を確認してください。

# 3005

説明:プリンター覧の取得に失敗しました。

対処: クライアント端末にプリンターがインストールされていない可能性があります。 プリンターの設定を確認してください。

説明:プリンター覧の格納に失敗しました。

# 3007

説明:プリンターの取得に失敗しました。 対処:プリンターの設定を確認してください。

# 3008

説明:printers ファイルへの書き込みに失敗しました。 対処:テンポラリフォルダへの書き込みに関するアクセス権を確認してください。

### 3009

説明 : printers ファイルのクローズに失敗しました。 対処 : テンポラリフォルダへの書き込みに関するアクセス権を確認してください。

### 3014

説明:default ファイルの生成に失敗しました。 対処:テンポラリフォルダへの書き込みに関するアクセス権を確認してください。

# 3015

説明:通常使うプリンターの取得に失敗しました。 対処:プリンターの設定を確認してください。

# 3016

説明 : default ファイルへの書き込みに失敗しました。 説明 : テンポラリフォルダへの書き込みに関するアクセス権を確認してください。

# 3017

説明 : default ファイルのクローズに失敗しました。 説明 : テンポラリフォルダへの書き込みに関するアクセス権を確認してください。

# 3100

説明: CPdfExecutable. exe において不明なエラーが発生しました。

# 3101

説明: CPdfExecutable. exe 実行メモリが不足しています。

### 3102

説明:temp.pdfファイルの生成に失敗しました。 対処:テンポラリフォルダへの書き込みに関するアクセス権を確認してください。

# 3103

説明 : temp.pdf ファイルのクローズに失敗しました。 対処 : テンポラリフォルダへの書き込みに関するアクセス権を確認してください。

# 3104

説明:temp.pdfファイルの削除に失敗しました。

説明: executable ファイルの削除に失敗しました。

# 3106

説明:executable ファイルの生成に失敗しました。 対処:テンポラリフォルダへの書き込みに関するアクセス権を確認してください。

# 3107

説明:executable ファイルの書き込みに失敗しました。 対処:テンポラリフォルダへの書き込みに関するアクセス権を確認してください。

### 3108

説明:executable ファイルのクローズに失敗しました。 対処:テンポラリフォルダへの書き込みに関するアクセス権を確認してください。

### 3200

説明:CPdfModuleVersion.exeにおいて不明なエラーが発生しました。

### 3201

説明: CPdfModuleVersion.exe の取得に失敗しました。 対処: Create!Form をアンインストールして、再度インストールしてください。

# 3202

説明: CPdfModuleVersion.exe において MFC の初期化に失敗しました。 対処: Create!Form をアンインストールして、再度インストールしてください。

# 3203

説明: CPdfModuleVersion.exe の引数に誤りがあります。

### 3204

説明 : Acrobat プロセスが正しく指定されませんでした。 対処 : Adobe Acrobat や Adobe Reader を再インストールしてください。

### 3205

説明:Acrobat プロセスバージョン情報ファイルの書き込みに失敗しました。 対処:テンポラリフォルダへの書き込みに関するアクセス権を確認してください。

#### 3300

説明: CPrtWatcher. exe においてエラー値「< 数値 >」が返されました。

# 3301

説明:CPrtWatcher.exeの引数に誤りがあります。

### 3302

説明:印刷が中断されました。

# 3303

説明:プリンターハンドルの取得に失敗しました。 対処:プリンターの設定を確認してください。

説明:プリンターハンドルの取得に失敗しました。 対処:プリンターの設定を確認してください。

# 3305

説明:プリンター情報の取得に失敗しました。 対処:プリンターの設定を確認してください。

# 3306

説明:プリンタードライバーのデータ取得メモリが不足しています。

# 3307

説明:プリンタードライバーのデータの取得に失敗しました。 対処:プリンターの設定を確認してください。

# 3308

説明: Acrobat プロセスの起動に失敗しました。 対処: Adobe Acrobat や Adobe Reader が起動できませんでした。 正しくインストールをされているか確認してください。

### 3309

説明:印刷ジョブ情報取得メモリが不足しています。

# 3310

説明:印刷ジョブ情報取得メモリが不足しています。

# 3311

説明:印刷ジョブの取得に失敗しました。

# 3312

説明:印刷ジョブ情報取得メモリが不足しています。

# 3313

説明:印刷ジョブの取得に失敗しました。 対処:プリンターの設定を確認してください。

# 3315

説明:セッションの列挙に失敗しました。

# 3490

説明:戻り値の取得に失敗しました。

### 3491

説明:引数が正しくありません。

# 3492

説明:セッションの列挙に失敗しました。

説明:プロセスの実行に失敗しました。

# 4000

説明:暗号化機能モジュールにおいてエラー値「<数値>」が返されました。

### 4001

説明:暗号化機能モジュールの取得に失敗しました。 対処:暗号化機能モジュールが正しくインストールされているか確認してください。

### 4002

説明:MFCの初期化に失敗しました。 対処: Create!Formをアンインストールして、再度インストールしてください。

# 4003

説明:公開鍵ファイルの生成に失敗しました。 対処:テンポラリフォルダへの書き込みに関するアクセス権を確認してください。

# 4004

説明:秘密鍵ファイルの生成に失敗しました。 対処:テンポラリフォルダへの書き込みに関するアクセス権を確認してください。

### 4005

説明:秘密鍵ファイルのオープンに失敗しました。 対処:テンポラリフォルダへのアクセス権を確認してください。

# 4006

説明:復号化するファイルが存在しません。 対処:テンポラリフォルダへのアクセス権を確認してください。

# 4007

説明:復号化したファイルが存在しません。 対処:テンポラリフォルダへの書き込みに関するアクセス権を確認してください。

# 4101

説明:メモリが不足しています。

#### 4201

説明:ファイルを作成できません。ファイルのアクセス権限を確認してください。

### 4202

説明:ファイルを参照できません。ファイルのアクセス権限を確認してください。

#### 4203

説明:ファイルを操作できません。ファイルのアクセス権限を確認してください。

### 4204

説明:ファイル内容がありません。ファイル転送中にエラーが起きた可能性があります。

説明:キー生成に失敗しました。

# 4302

説明:暗号化に失敗しました。

# 4303

説明:復号化に失敗しました。

# 4401

説明:キー生成に失敗しました。

# 4402

説明:暗号化に失敗しました。

# 4403

説明:復号化に失敗しました。

# 4501

説明:公開鍵のエンコードに失敗しました。

# 4502

説明:公開鍵ファイルがありません。

4503

説明:公開鍵ファイルへのアクセスに失敗しました。

### 4504

説明:暗号化機能モジュールにおいて割り込みが発生しました。

# 12. 送信クエリ文字列の予約キーワード

プロパティ「FormRequestArray」や GET 文字列を使用して、プロパティ 「CreatePrintingDataScriptUrl」で指定したスクリプトに対して、データ送信を行うことが可 能ですが、使用するメソッドによって予約されたキーワードがあります。 このキーワードを設定してしまうと、印刷コントロールは正常に処理されません。

使用するメソッド 予約キーワード PrintExecutePdf "OutputFileName" (SyncPrintExecutePdf)

PreviewExecutePdf "OutputFileName" (SyncPreviewExecutePdf)

PrintExecuteEx "OutputFileName"、"StyleName"、"CcdFileOption" (SyncPrintExecuteEx)

また、「DeletePrintingDataScriptUrl」で指定したスクリプトでは「DeleteFileName」が予約 キーワードとなります。

# 13. 印刷データを削除する

システムの運用ポリシーによっては、サーバーで作成された印刷データが不要である場合があ ります。ここでは、サーバー側に残った印刷データを削除する方法を説明します。

13-1. バイナリを扱えないスクリプト(ASP 等)を使用している場合

CreatePrintingDataScriptUrl で指定された印刷データ作成スクリプトは、HTTP レスポンスに 印刷データを書き込まなければなりません。従って、ASP のようなバイナリを使用できないス クリプトでは、印刷データをWeb で参照できるディレクトリに作成して、URL リダイレクトを 使用して HTTP レスポンスに印刷データをセットする必要があります。 後述の「2. バイナリを扱えるスクリプト(Java Servlet等)を使用している場合」のように、

印刷データ作成スクリプトで印刷データを削除することはできません。このような場合は、印 刷コントロールのプロパティ DeletePrintingDataScriptUrl に、印刷データを削除する処理を 行うスクリプトを設定しなければなりません。

印刷コントロールは、CreatePrintingDataScriptUrl で指定されたスクリプトにアクセスした 後、DeletePrintingDataScriptUrl で指定されたスクリプトにアクセスします。 印刷データ削除スクリプトの例は以下の通りです。
13-2. バイナリを扱えるスクリプト (Java Servlet 等)を使用している場合

バイナリを扱える Java Servlet 等のスクリプトで印刷データを作成している場合、その印刷 データを削除する方法は簡単です。

CreatePrintingDataScriptUrl で指定された印刷データ作成スクリプトは、HTTP レスポンスに 印刷データを書き込まなければなりません。ASP のようなバイナリを使用できないスクリプト では、URL リダイレクト等を使用して HTTP レスポンスに印刷データをセットしなければなり ませんが、Java Servlet のようなスクリプトはバイナリデータを HTTP レスポンスに書き込め るため、印刷データを HTTP レスポンスに書き込んだ後、その印刷データを削除することがで きます。

印刷データを HTTP レスポンスに書き込んだ後に印刷データを削除する Java Servlet の例は以下の通りです。

```
protected void doGet(HttpServletRequest req, HttpServletResponse res)
```

- throws ServletException, IOException {
- // 出力 PDF ファイル

//・・・ランタイム実行など・・・

OutputStream out = res.getOutputStream(); out.write(Files.readAllBytes(outputFile.toPath()));

バーのローカルであればどこにでも作成できる、という利点もあります。

// 印刷データを削除 outputFile.delete();

}

バイナリを扱える場合はリダイレクトを使用する必要がないため、印刷データファイルはサー

なお、JavaAPIのRuntimeParam#setInputStreamやRuntimeParam#setOutputStreamを利用す ることで印刷データファイルを作成することなくストリームで処理することもできます。

# 14. スクリプトヘデータを送信する

通常、Web システムでは、HTML フォームや GET 文字列などを利用して、Web ページからスクリ プトに対してデータを送信する処理があります。

印刷コントロールではプロパティ「FormRequestArray」を使用する他、印刷コントロールを起 動するWebページから、プロパティ「CreatePrintingDataScriptUrl」で指定されたスクリプ トに対してデータを送信する方法が用意されています。

### 14-1. POST 文字列

POST 文字列を利用したデータ送信の方法を紹介します。 通常 POST 文字列は、HTML フォームを使用してサブミットされた際にスクリプトに送信されま す。印刷コントロールでは、プロパティ「FormRequestArray」に送信する文字列を指定します。

FormRequestArray = "name= 帳票 太郎 &id=A10256";

例えば、上記のようにプロパティ「FormRequestArray」の値を設定すると(例は JavaScript です)、プロパティ「CreatePrintingDataScriptUrl」で指定されたスクリプトでは、以下のようにして ″ 帳票 太郎 ″、 ″A10256″ という文字列を取得することが可能です。

ASP の例:

name = Request.Form("name")

id = Request.Form("id")

Java Servletの例:

name = req.getParameter("name");

id = req.getParameter("id");

```
プロパティ「FormRequestArray」に設定する文字列は、特定のフォーマットに合わせてデータの形を変更しなければなりません。
```

※詳細は、「10. 印刷コントロール API 仕様」をご覧ください。

プロパティ「FormRequestArray」に指定された文字列は、プロパティ「DataSendMethod」 で "POST"を設定しておかなければなりません。 "GET" が設定されている場合、プロパティ 「FormRequestArray」に文字列が設定されていてもデータの送信は行われません。

<< 注意 >>

メ ソ ッ ド「PrintExecutePdf」「PreviewExecutePdf」「SyncPrintExecutePdf」 「SyncPreviewExecutePdf」を使用している場合は "OutputFileName"、メソッド 「PrintExecuteEx」「SyncPrintExecuteEx」を使用している場合は "OutputFileName"、 "StyleName"、 "CcdFileOption" というキーワードは予約されています。

これらのキーワードと同名のものを使用した場合、正常な処理が行われません。

14-2. GET 文字列

通常 GET 文字列は、URL の最後に "?" を付けて、その後に記述します。印刷コントロールでも 全く同じ指定方法になります。

プロパティ「CreatePrintingDataScriptUrl」に指定した URL の最後に通常と同じようにテキ ストデータを付けることで、GET 文字列の送信を行います。

CreatePrintingDataScriptUrl = "http://testsv/createform/run.asp?name=帳票 太郎 &id=A10256";

例えば、上記のように URL に GET 文字列を設定すると(例は JavaScript です)、プロパティ 「CreatePrintingDataScriptUrl」で指定されたスクリプトでは、以下のようにして ″ 帳票 太 郎 ″、 ″A10256″ という文字列を取得することが可能です。

ASP の例:

name = Request. QueryString("name")

id = Request.QueryString("id")

Java Servletの例:

name = req.getParameter("name"); id = req.getParameter("id");

<< 注意 >>

メ ソ ッ ド「PrintExecutePdf」「PreviewExecutePdf」「SyncPrintExecutePdf」 「SyncPreviewExecutePdf」を使用している場合は "OutputFileName"、メソッド 「PrintExecuteEx」「SyncPrintExecuteEx」を使用している場合は "OutputFileName"、 "StyleName"、 "CcdFileOption" というキーワードは予約されています。 これらのキーワードと同名のものを使用した場合、正常な処理が行われません。

# 14-3. セッション変数

Web システムでは、ユーザー名などをセッション変数に格納し、多くのスクリプトで使用する ケースもあります。

ActiveX版の印刷コントロールでは、プロパティ「CreatePrintingDataScriptUrl」 「DeletePrintingDataScriptUrl」で指定したスクリプトでは通常通りにセッション変数を参照 することが可能です。

<< 注意 >>

クロスブラウザー版ではセッション変数は使用できません。

セッション変数に関しては、印刷コントロールで特別な設定を行う必要はありませんが、セッ ション変数を使用できるのは、以下の戻り値を返すメソッドを使用した場合です。

- SyncPrintExecuteEx
- SyncPrintExecutePdf
- SyncPreviewExecutePdf

以下のメソッドを使用した場合には、セッション変数を使用することはできません。

- PrintExecuteEx
- PrintExecutePdf
- PreviewExecutePdf

また、クロスブラウザー版の印刷コントロールもセッション変数を使用することができません。 ただし、以下の方法でユーザー識別の仕組みを構築していただくことでサーバーへアクセスし たユーザーを識別できるようになるため、セッション変数と似たようなことは実現できます。

- (a) ユーザー識別データを HTTP パラメーターで渡す
- (b) 暗号化したユーザー識別データを HTTP パラメーターで渡す
- (c) 入力データとワンタイム ID を生成してワンタイム ID を HTTP パラメーターで渡す

以下にそれぞれの仕組みについて説明します。

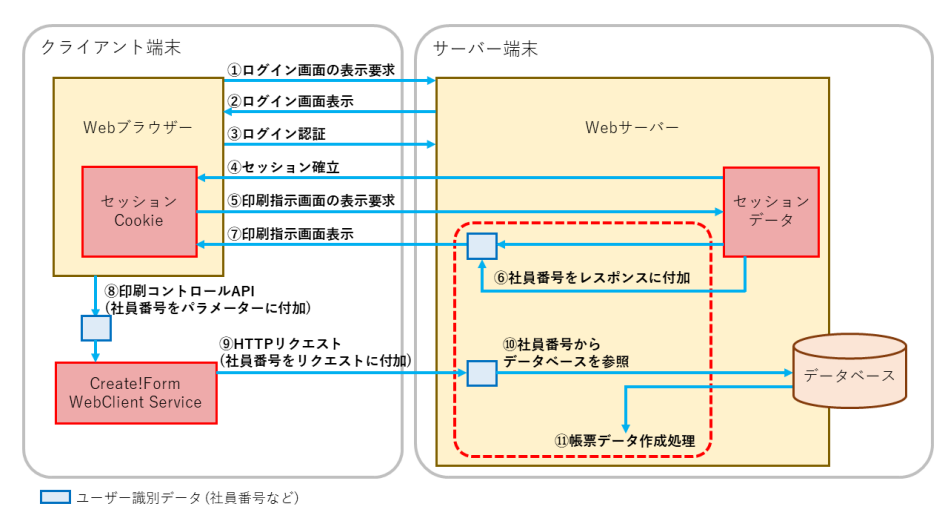

#### (a) ユーザー識別データを HTTP パラメーターで渡す

サーバーで印刷指示画面の表示要求を受けたタイミングでユーザー識別データをレスポンスで 返します。印刷コントロール API では FormRequestArray でこのユーザー識別データを付加し て印刷実行を行います。HTTP リクエストでユーザー識別データがサーバーへ送信され、ユー ザーが識別できます。その後は通常のランタイム実行と帳票データの作成処理を行います。

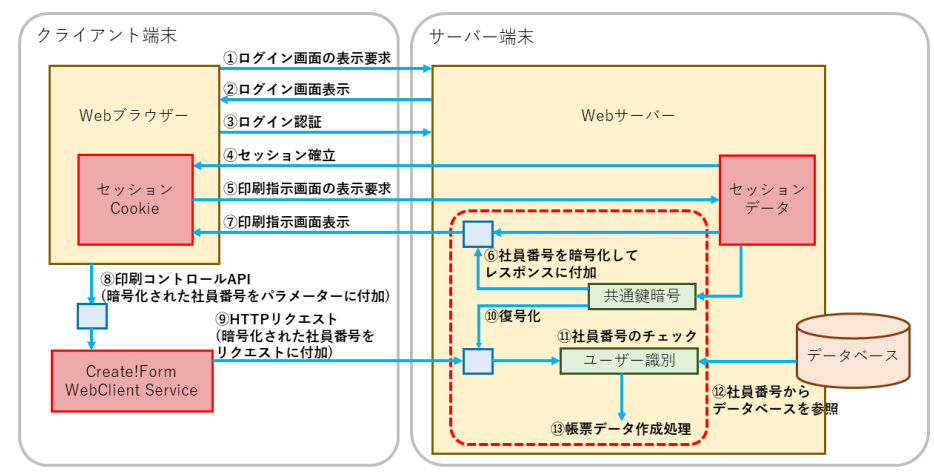

### (b) 暗号化したユーザー識別データを HTTP パラメーターで渡す

暗号化されたユーザー識別データ(社員番号など)

サーバーで印刷指示画面の表示要求を受けたタイミングで暗号化したユーザー識別データをレ スポンスで返します。印刷コントロール API では FormRequestArray でこのユーザー識別デー タを付加して印刷実行を行います。HTTP リクエストでユーザー識別データがサーバーへ送信 され、復号化とチェックによってユーザーが識別できます。その後は通常のランタイム実行と 帳票データの作成処理を行います。

ユーザー識別データには社員番号のような単純なものだけでなく、現在時刻や接続元のクライ アントの IP アドレスなどを含めて暗号化しておくことを推奨します。ユーザー識別データを 複雑にしておくことで暗号化したユーザー識別データが他のクライアントから使いまわされた り改竄されたりすることへの対策となります。

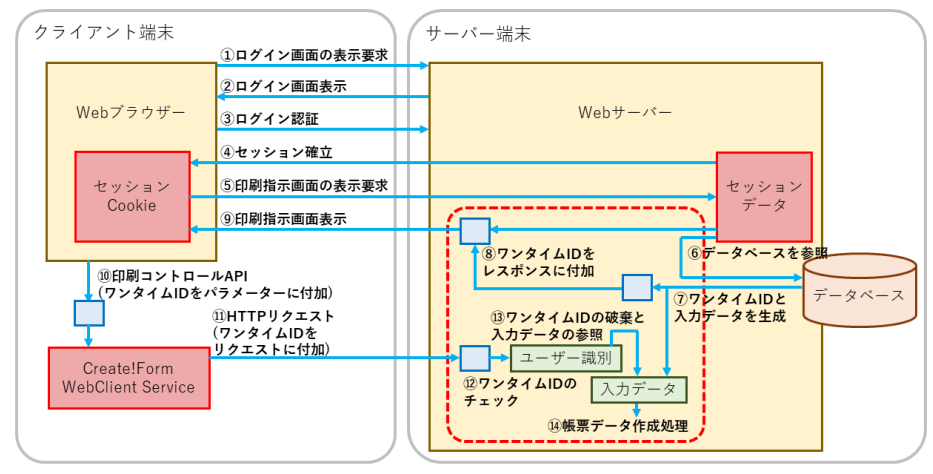

(c) 入力データとワンタイム ID を生成してワンタイム ID を HTTP パラメーターで渡す

ユーザー識別データ(ワンタイムID)

サーバーで印刷指示画面の表示要求を受けたタイミングでデータベースを参照し、有効期 限付きでワンタイム ID と入力データを生成します。ワンタイム ID は入力データに紐づい ており、レスポンスにはワンタイム ID を付加して返します。印刷コントロール API では FormRequestArray でこのワンタイム ID を付加して印刷実行を行います。HTTP リクエストでワ ンタイム ID がサーバーへ送信され、ユーザーの入力データが参照できます。その後は通常の ランタイム実行と帳票データの作成処理を行います。

ワンタイム ID は規則性のない推測の難しい複雑な ID を生成することを推奨します。 また、ワンタイム ID の特徴としては一度その ID を使用すると使用済みとして扱われ、同じ ID は再度使用できなくなります。

ワンタイム ID による仕組みでは、ワンタイム ID が生成される前の状態ではクライアントから のリクエストは一切受け付けないため、総当たりによる攻撃に強くなります。 さらに、使用済みの ID は再度使用できないため、ID が流出したとしても他のクライアントか ら使いまわされることがありません。

# 15. PrintStageWeb Client ランタイムについて

印刷コントロールと PrintStageWeb Client ランタイムを連携させて行うことができる機能は 以下の通りです。

- 詳細な印刷情報の設定
- ・CCD ファイルを使用した印刷

それぞれの特徴について以下に説明します。

15-1. 詳細な印刷情報の設定

PDF 表示印刷や PDF 非表示印刷では、プリンターの選択やトレイの選択等、詳細な印刷情報の 設定ができません。

※クロスブラウザー版では PDF 非表示印刷のプリンターの選択のみ可能です。

帳 票 出 力 業 務 に お い て は、様 々 な 種 類 の 用 紙 や 印 刷 設 定 を 行 う 必 要 が あ り ま す。 PrintStageWeb Client ランタイムを導入することにより、以下の項目の設定を行うことが可 能です。

- ・出力するプリンター
- ・給紙トレイ
- ・印刷部数
- ・両面印刷
- ・拡大 / 縮小
- ・解像度
- ・出力位置の補正

印刷情報は帳票ごとに保存することが可能なため、各帳票に適した印刷情報を設定できます。 印刷情報の設定は、印刷設定画面で行います。 ※詳細は、「16. 印刷設定の利用方法」をご覧ください。

## 15-2. CCD ファイルを使用した印刷

PDF ファイルを用いた Web クライアント印刷の場合、これらのファイルでは帳票イメージの固 定部分と可変部分が組み合わされているので、必ず全ての帳票イメージをダウンロードしなけ ればなりません。PrintStageWeb Client ランタイムは PrintStageWeb ランタイムが出力する CCD ファイルを使用して印刷することが可能です。

CCD ファイルの内容は、帳票の固定部分(帳票資源データ)と可変部分(入力データ)です。 この2つを切り分けているため、クライアントに帳票資源データを保存しておくことが可能と なります。クライアントに帳票資源データが保存されている場合、印刷データをサーバーから ダウンロードする際、可変部分のみダウンロードして印刷することになるため、インターネッ トのトラフィック量が軽減されます。

# 16. 印刷設定の利用方法

印刷情報の設定は、印刷設定画面から行います。 印刷設定画面は以下の方法で利用することができます。

・印刷コントロールのメソッド「ChangePrintInfo」の実行

・プログラムフォルダの「PrtSTConf.exe」の実行

それぞれの起動方法について以下に説明します。

16-1. 印刷コントロールのメソッド「ChangePrintInfo」の実行

印刷コントロールを実行する Web ページにメソッド「ChangePrintInfo」記述し実行します。 以下に例を示します。

# ActiveX 版

```
<html>
<head>
<object id="obj" classid="CLSID:F58DEEA6-72E2-4811-8BE4-47796A7E804B"</pre>
  codebase="http://testsv/createform/lib/CWebClient.ocx#version=11,2,0,0">
</object>
<script language="JavaScript">
function KickChangePrintInfo() {
  // 引数に帳票名(Job ファイル名)を指定します
  obj. ChangePrintInfo("sheet");
}
</script>
</head>
<body>
  <!-- KickChangePrintinfo を実行するボタン等を配置します -->
  <input type="button" value="印刷設定" onclick="KickChangePrintInfo()"/>
</body>
</html>
```

クロスブラウザー版

```
<!DOCTYPE html>
<html lang="ja">
<head>
<meta charset="UTF-8">
<meta http-equiv="Content-Type" content="text/html; charset=UTF-8"/>
<script type="text/javascript" src="http://testsv:8080/createform/lib/</pre>
cwebclient.min.js?version=11.2.0" charset="utf-8"></script>
<script type="text/javascript">
function KickChangePrintInfo() {
  // 引数に帳票名(Job ファイル名)を指定します
  cwebclient.ChangePrintInfo("sheet");
}
</script>
</head>
<body>
  <!-- KickChangePrintinfo を実行するボタン等を配置します -->
  <input type="button" value="印刷設定" onclick="KickChangePrintInfo()"/>
</body>
</html>
```

メソッド「ChangePrintInfo」では引数に指定した帳票名の印刷設定を行うことが可能です。 印刷設定ファイルはユーザー設定(共通)フォルダの「conf」フォルダに作成されます。 ユーザー設定(共通)フォルダはマネージャの[ヘルプ]-[バージョン情報]-[バージョン情 報詳細]から確認できます。

なお、クロスブラウザー版ではメソッド「ChangePrintPdf」から PDF 非表示印刷の印刷設定を 行うこともできます。

16-2. プログラムフォルダの「PrtSTConf.exe」の実行

プログラムフォルダの「PrtSTConf.exe」を実行します。 この方法で印刷設定を行う場合は、Webページにメソッドを記述して実行することなく、任意 の帳票名の印刷設定ファイルを作成することが可能となります。 主に、印刷設定ファイルを作成して複数のクライアントへ配布する際にこの方法を利用します。

# 17. 印刷設定画面

印刷設定画面は ActiveX 版とクロスブラウザー版で画面が異なり、印刷コントロールのメソッドを利用するかどうかによっても異なります。

以下ではActiveX版とクロスブラウザー版および印刷設定のプログラムの実行に分けて説明します。

- 17-1. ActiveX版
  - 17-1-1. 印刷コントロールのメソッド「ChangePrintInfo」の実行

Web ブラウザーから印刷コントロールのメソッド「ChangePrintInfo」を実行するとブラウザー 任意指定印刷で利用する以下の印刷設定画面が表示されます。

図:印刷情報設定変更ダイアログ

| 🍪 印刷情報設定 | 変更 - [sheet]                         | × |
|----------|--------------------------------------|---|
| 1 帳票名:   | sheet ~ 追加                           |   |
| フリン対定 詳  | 細設定「帳票資源設定」                          |   |
| フリン外名:   | Microsoft XPS Document Writer $\sim$ |   |
| □ 給紙トレイ: | 自動選択 🗸                               |   |
| □ 部数指定:  | 1 🗘                                  |   |
|          | 1                                    |   |
| ◎ デフォル   | •                                    |   |
| ○片面      |                                      |   |
| ○両面      | タンフジル 両面印刷リセット                       |   |
|          |                                      |   |
|          | 2 3 4                                |   |
|          | 初期設定保存終了                             |   |

### ①帳票名

印刷情報の設定変更を行う帳票名が表示されます。

②[初期設定]ボタン

各タブで設定された印刷情報をデフォルト値に戻します。

③[保存]ボタン

各タブで設定された印刷情報を保存します。

④[終了]ボタン

印刷情報設定変更ダイアログを終了します。

設定変更後にまだ保存が行われていない場合は、保存確認メッセージが表示されます。

## [プリンタ設定]タブ

| <u>図:印刷情報設定変更ダイアログ</u>                      |          |
|---------------------------------------------|----------|
| 📽 印刷情報設定変更 - [sheet]                        | $\times$ |
| 帳票名: sheet 🗸 追加                             |          |
| フリンク設定 詳細設定 帳票資源設定                          |          |
| 1) フリンタ名: Microsoft XPS Document Writer 🗸 🗸 |          |
| ②□ 給紙トレイ: 自動選択 ~                            |          |
| 3□部数指定: 1 🗘                                 |          |
| ④□両面印刷 ● テフォルト                              |          |
| ○片面                                         |          |
| ○ 両面 □ タンブル □ 両面印刷リをット                      |          |
|                                             |          |
| 初期設定(保存)終了                                  |          |

# ①プリンタ名

現在設定を行っている帳票を出力するプリンターを設定します。 Windowsの通常使うプリンターまたはクライアントマシンにインストールされているプリン ターから選択することが可能です。

### ②給紙トレイ

給紙トレイを設定します。 [プリンタ名]で指定したプリンターの給紙トレイから設定可能です。 通常使うプリンターを選択した場合は給紙トレイの設定を行うことはできません。

### ③部数指定

出力部数を設定します。 最大値は "999" です。

### ④両面印刷

両面印刷の設定を行います。 [デフォルト]を選択した場合、出力するプリンターの設定に依存します。

## [詳細設定]タブ

<u>図:印刷情報設定変更ダイアログ</u>

| 8 | 印刷情報設定変更 - [sheet]       | Х |
|---|--------------------------|---|
|   | 帳票名: sheet V 追加          |   |
|   | 792%設定 詳細設定 帳票資源設定       |   |
| đ | )□拡大/縮小: 倍率(%) 100 ~     |   |
| C | □ 解像度: (dpi) 600         |   |
| ( | 3 □ 位置<br>横方向(mm): 0.000 |   |
|   | 縦方向(mm): 0.000           |   |
|   |                          |   |
|   | 初期設定保存終了                 |   |

## ①拡大/縮小

印刷時のスケールを元の出力イメージとの比率で設定します。

### 2解像度

解像度を dpi 単位で設定します。

③位置

印刷イメージを指定量だけ縦方向 / 横方向にずらすことが可能です。

#### [帳票資源設定]タブ

| <u>図:印刷情報設定変更ダイアログ</u>                        |   |
|-----------------------------------------------|---|
| 📽 印刷情報設定変更 - [sheet]                          | × |
| 帳票名: sheet 🗸 追加                               |   |
| 2% 2% 2% 2% 2% 2% 2% 2% 2% 2% 2% 2% 2% 2      |   |
| 1 帳票資源情報                                      |   |
| 2この帳票の資源データを保存しています。                          |   |
| CCDファイル保存フォルダパス:                              |   |
| C:¥CreateV10¥ccd 参照                           |   |
| 3 CCDファイル最終更新日時:<br>CCDファイルの情報がありません。         |   |
| ④ 帳票資源保存設定                                    |   |
| ● 帳票資源データを保存しない                               |   |
| ○ 初回のみ帳票資源データを保存する<br>(以)降、可変データ部のみタウンロートします) |   |
| ○帳票資源データの更新があれば保存する                           |   |
|                                               |   |
| 初期設定 保存 終了                                    |   |

#### ①帳票資源情報

現在設定を行っている帳票の帳票資源データ(CCD ファイル)がクライアントのローカルに保存されているかどうかを表示します。

### ② CCD ファイル保存フォルダパス

現在設定を行っている帳票の帳票資源データ(CCD ファイル)が保存されている、または保存 するディレクトリのパスを設定します。

#### ③ CCD ファイル最終更新日時

現在設定を行っている帳票の帳票資源データ(CCD ファイル)が保存されている場合、その帳 票資源データのタイムスタンプを表示します。

### ④帳票資源保存設定

現在設定を行っている帳票の帳票資源データ(CCD ファイル)の保存方法を設定します。 保存方法の設定は枠内のラジオボタンから行います。

#### ・[帳票資源データを保存しない]ラジオボタン

帳票資源データ(CCD ファイル)の保存を行いません。 従って、サーバーへ印刷要求を発行するごとに、帳票資源データと可変部データを合わせ た CCD ファイルをダウンロードしなければなりません。

 「初回のみ帳票資源データを保存する」ラジオボタン サーバーへの初回印刷要求時のみ、ダウンロードした CCD ファイルから帳票資源データの 部分のみをクライアントのローカルに保存します。
 以降の印刷要求時は、可変部データのみダウンロードし、クライアントのローカルに保存 された帳票資源データ(CCD ファイル)と合わせて出力します。 「帳票資源データの更新があれば保存する」ラジオボタン

クライアントのローカルに保存された帳票資源データとサーバーの帳票資源データを比較 して、サーバーの帳票資源データが更新されていれば、帳票資源データと可変部データを 合わせた CCD ファイルをダウンロードし、クライアントのローカルの帳票資源データ(CCD ファイル)を上書き・更新します。サーバーの帳票資源データに更新がなければ、可変部 データのみダウンロードし、クライアントのローカルに保存された帳票資源データ(CCD ファイル)と合わせて出力を行います。

※帳票資源データの保存を有効に活用するためには、印刷データ生成スクリプトでのランタイム実行オプションを適切に記述する必要があります。 ※詳細は、「19. CCD ファイル保存機能」をご覧ください。

# 17-2. クロスブラウザー版

17-2-1. 印刷コントロールのメソッド「ChangePrintInfo」の実行

Web ブラウザーから印刷コントロールのメソッド「ChangePrintInfo」を実行するとブラウザー 任意指定印刷で利用する以下の印刷設定画面が表示されます。

| 义: | 印刷設定画面 |
|----|--------|
|----|--------|

| C! 印刷設定 - [D07_sheet] - Google Chrome - 🛛                 | × |
|-----------------------------------------------------------|---|
| ① 127.0.0.1:55555/cfwcd/configs.jsp?jobFileName=D07_sheet |   |
| 印刷設定                                                      |   |
| 帳票名: D07_sheet                                            |   |
| ▼ プリンター設定                                                 |   |
| プリンター名: 通常使うプリンター▼                                        |   |
| □ 給紙トレイ:                                                  |   |
| □ 部数指定: 1                                                 |   |
| □ 両面印刷                                                    |   |
| ● デフォルト                                                   |   |
| ◎ 片面                                                      |   |
| ◎ 両面 ■ タンブル ■ 両面印刷リセット                                    |   |
| ▶ 詳細設定                                                    |   |
| ▶帳票資源データ設定                                                |   |
| 保存 最定の初期化 閉じる                                             | 5 |
|                                                           |   |

# ①帳票名

印刷情報の設定変更を行う帳票名が表示されます。

②[保存]ボタン

各タブで設定された印刷情報を保存します。

③[設定の初期化]ボタン

各タブで設定された印刷情報をデフォルト値に戻します。

④[閉じる]ボタン

印刷設定画面を閉じます。

### [プリンター設定]

| <u>図:印刷設定画面</u>                                                           |    |    |   |
|---------------------------------------------------------------------------|----|----|---|
| C! 印刷設定 - [D07_sheet] - Google Chrome                                     | -  |    | × |
| ① 127.0.0.1:55555/cfwcd/configs.jsp?jobFileName=D07_sheet                 |    |    |   |
| 印刷設定                                                                      |    |    |   |
| 帳票名: D07_sheet                                                            |    |    |   |
| ▼ プリンター設定                                                                 |    |    |   |
| ① プリンター名: 通常使うプリンター▼                                                      |    |    |   |
| 2 □ 給紙トレイ:                                                                |    |    |   |
| 3 □ 部数指定: 1                                                               |    |    |   |
| ④ 両面印刷                                                                    |    |    |   |
| <ul> <li>● デフォルト</li> <li>● 片面</li> <li>● 両面 ■ タンブル ■ 両面印刷リセット</li> </ul> |    |    |   |
| <ul> <li>▶ 詳細設定</li> <li>▶ 帳票資源データ設定</li> </ul>                           |    |    |   |
| 保存 設定の初期                                                                  | 朝化 | 閉じ | 3 |

①プリンター名

現在設定を行っている帳票を出力するプリンターを設定します。

Windows の通常使うプリンターまたはクライアントマシンにインストールされているプリン ターから選択することが可能です。

<< 注意 >>

Windows 10では通常使うプリンターの設定が2箇所あります。[コントロールパネル]の[デ バイスとプリンター]と[Windowsの設定]の[デバイス]です。[Windowsの設定]の[デ バイス]から[Windowsで通常使うプリンターを管理する]を有効にした場合、通常使うプ リンターは最後に使用したローカルプリンターのみ対応しています。ネットワークプリン ターは対応していません。

### ②給紙トレイ

給紙トレイを設定します。 [プリンター名]で指定したプリンターの給紙トレイから設定可能です。 通常使うプリンターを選択した場合は給紙トレイの設定を行うことはできません。

#### ③部数指定

出力部数を設定します。 最大値は <sup>"</sup>999" です。

### ④両面印刷

両面印刷の設定を行います。 [デフォルト]を選択した場合、出力するプリンターの設定に依存します。

## [詳細設定]

| <u>図</u> :E  | 印刷設定画面              | <u>5</u>            |            |           |   |    |   |
|--------------|---------------------|---------------------|------------|-----------|---|----|---|
| <b>C!</b> 印刷 | ]設定 - [D07_sheet]   | - Google Chrome     |            |           | - |    | × |
| (i) 12       | 27.0.0.1:555555/cfv | wcd/configs.jsp?job | FileName=D | 007_sheet |   |    |   |
| 印刷           | 設定                  |                     |            |           |   |    |   |
| 帳票           | 名: D07              | _sheet              |            |           |   |    |   |
| •            | ・プリンター部             | 定                   |            |           |   |    |   |
| •            | 詳細設定                |                     |            |           |   |    |   |
| 0            | 拡大/縮小:              | 100                 | *          | %         |   |    |   |
| 0            | 解像度:                | 600                 | -          | dpi       |   |    |   |
| 3            | □ 位置                |                     |            |           |   |    |   |
|              | 横方向:                | 0.000               | mm         |           |   |    |   |
|              | 縦方向:                | 0.000               | mm         |           |   |    |   |
|              |                     |                     |            |           |   |    |   |
|              | ▶帳票資源デー             | -夕設定                |            |           |   |    |   |
| 保ィ           | 存                   |                     |            | 設定の初期     | 化 | 閉じ | వ |
|              |                     |                     |            |           |   |    |   |
|              |                     |                     |            |           |   |    |   |
|              |                     |                     |            |           |   |    |   |

# ①拡大 / 縮小

印刷時のスケールを元の出力イメージとの比率で設定します。

# ②解像度

解像度を dpi 単位で設定します。

# ③位置

印刷イメージを指定量だけ縦方向 / 横方向にずらすことが可能です。

| [帳票資源デー会 | タ | 設定 | ] |
|----------|---|----|---|
|----------|---|----|---|

| <u>図:印刷設定</u>          |                                            |    |     |   |
|------------------------|--------------------------------------------|----|-----|---|
| <b>C!</b> 印刷設定 - [D07] | sheet] - Google Chrome                     | -  |     | × |
| ① 127.0.0.1:555        | 55/cfwcd/configs.jsp?jobFileName=D07_sheet |    |     |   |
| 印刷設定                   |                                            |    |     |   |
| 帳票名:                   | D07_sheet                                  |    |     |   |
| ▶プリング                  | ター設定                                       |    |     |   |
| ▶ 詳細設定                 | Ê                                          |    |     |   |
| ▼ 帳票資源                 | 原データ設定                                     |    |     |   |
| ①保存先:                  |                                            |    |     |   |
| C:\Prog                | ramData\Infotec\CreateForm\11\var\ccd      |    |     |   |
| 2 最終更新日                | ]時:                                        |    |     |   |
| 帳票資源                   | 原データは保存されていません                             |    |     |   |
| 3 保存設定                 |                                            |    |     |   |
| ● 保存                   | 存しない                                       |    |     |   |
| ○ 初[                   | 回のみ保存する                                    |    |     |   |
| ◎ 更新                   | 新があれば保存する                                  |    |     |   |
|                        |                                            |    |     |   |
| 保存                     | 設定の初期                                      | 明化 | 閉じる | 3 |

## ①保存先

現在設定を行っている帳票の帳票資源データ(CCD ファイル)が保存されている、または保存 するディレクトリのパスを設定します。

### 2最終更新日時

現在設定を行っている帳票の帳票資源データ(CCD ファイル)が保存されている場合、その帳 票資源データのタイムスタンプを表示します。

③保存設定

現在設定を行っている帳票の帳票資源データ(CCD ファイル)の保存方法を設定します。 保存方法の設定は枠内のラジオボタンから行います。

・[保存しない]ラジオボタン

帳票資源データ(CCD ファイル)の保存を行いません。 従って、サーバーへ印刷要求を発行するごとに、帳票資源データと可変部データを合わせ た CCD ファイルをダウンロードしなければなりません。

・[初回のみ保存する] ラジオボタン

サーバーへの初回印刷要求時のみ、ダウンロードした CCD ファイルから帳票資源データの 部分のみをクライアントのローカルに保存します。 以降の印刷要求時は、可変部データのみダウンロードし、クライアントのローカルに保存 された帳票資源データ(CCD ファイル)と合わせて出力します。 
 ・
 [更新があれば保存する]
 ラジオボタン

クライアントのローカルに保存された帳票資源データとサーバーの帳票資源データを比較 して、サーバーの帳票資源データが更新されていれば、帳票資源データと可変部データを 合わせた CCD ファイルをダウンロードし、クライアントのローカルの帳票資源データ(CCD ファイル)を上書き・更新します。サーバーの帳票資源データに更新がなければ、可変部 データのみダウンロードし、クライアントのローカルに保存された帳票資源データ(CCD ファイル)と合わせて出力を行います。

※帳票資源データの保存を有効に活用するためには、印刷データ生成スクリプトでのランタイム実行オプションを適切に記述する必要があります。 ※詳細は、「19. CCD ファイル保存機能」をご覧ください。

17-2-2. 印刷コントロールのメソッド「ChangePrintPdf」の実行

Web ブラウザーから印刷コントロールのメソッド「ChangePrintPdf」を実行すると PDF 非表示 印刷で利用する以下の印刷設定画面が表示されます。

| 図:PDF 非表示印刷設定画面 |
|-----------------|
|-----------------|

| C! PDF非表示印刷設定 - Google Chrome         | -                        |                      | $\times$ |
|---------------------------------------|--------------------------|----------------------|----------|
| ③ 127.0.0.1:55555/cfwcd/printers.jsp? |                          |                      |          |
| PDF非表示印刷設定<br>プリンター名: 通常使うプリンター▼      | <mark>③</mark><br>設定の初期化 | <mark>④</mark><br>閉じ | ð        |

①プリンター名

PDF 非表示印刷で利用するプリンターを設定します。 Windows の通常使うプリンターまたはクライアントマシンにインストールされているプリン ターから選択することが可能です。

<< 注意 >>

Windows 10では通常使うプリンターの設定が2箇所あります。[コントロールパネル]の[デ バイスとプリンター]と [Windows の設定]の[デバイス]です。[Windows の設定]の[デ バイス]から [Windows で通常使うプリンターを管理する]を有効にした場合、通常使うプ リンターは最後に使用したローカルプリンターのみ対応しています。ネットワークプリン ターは対応していません。

②[保存]ボタン

設定された印刷情報を保存します。

③[設定の初期化]ボタン

設定された印刷情報をデフォルト値に戻します。

④[閉じる]ボタン

印刷設定画面を閉じます。

17-2-3. 印刷設定画面からの印刷実行

クロスブラウザー版では印刷コントロールのメソッド「PrintExecuteEx」や「PrintExecutePdf」 の引数から印刷設定画面を表示するように指定することで印刷設定画面から印刷することもで きます。

※詳細は、「10-2. API 仕様」をご覧ください。

# 17-3. 共通

17-3-1. プログラムフォルダの「PrtSTConf. exe」の実行

プログラムフォルダの「PrtSTConf.exe」を実行するとブラウザー任意指定印刷で利用する以下の印刷設定画面が表示されます。

図:印刷情報設定変更ダイアログ

| 😫 印刷情報変更                                    |               |             |        | $\times$ |
|---------------------------------------------|---------------|-------------|--------|----------|
| 1 帳票名:                                      |               | ~           | 追加     |          |
| フリンク設定 詳細設定                                 | 帳票資源設定        | Ξ           |        |          |
| フリンタ名: Microso                              | oft XPS Docur | nent Writer | ~      |          |
| □ 給紙1√1: 自動選                                | 択             |             | $\sim$ |          |
| □部数指定: 1                                    | 0             |             |        |          |
| <ul> <li>□ 両面印刷</li> <li>● テ♡ォルト</li> </ul> |               |             |        |          |
| ○片面                                         |               |             |        |          |
| ○両面 □ 匁                                     | リフル 🗌 両面      | 面印刷リセット     |        |          |
|                                             | 2             | 3           | 4      |          |
|                                             | 初期設定          | 保存          | 終了     |          |

## ①帳票名

印刷情報の作成を行う帳票名を指定します。

② [初期設定]ボタン

各タブで設定された印刷情報をデフォルト値に戻します。

③[保存]ボタン

各タブで設定された印刷情報を任意のディレクトリへ保存します。 帳票名が指定されていない場合は、印刷情報の保存を行うことはできません。

④[終了]ボタン

印刷情報設定変更ダイアログを終了します。 設定変更後にまだ保存が行われていない場合は、保存確認メッセージが表示されます。

#### [プリンタ設定]タブ

図:印刷情報設定変更ダイアログ

| 😵 印刷情報変更  |                                      | Х |
|-----------|--------------------------------------|---|
| 帳票名:      | ~ 道加                                 |   |
| フリン対象定 詳新 | 細設定 帳票資源設定                           |   |
| 1) フリンタ名: | Microsoft XPS Document Writer $\sim$ |   |
| ②□給紙トレイ:  | 自動選択    ~                            |   |
| ③□部数指定:   | 1 🗘                                  |   |
| 4 □ 雨面印刷  | 1                                    |   |
| ● デウォル    | ×                                    |   |
| ○片面       |                                      |   |
| ○両面       | タンブル 両面印刷リセット                        |   |
|           |                                      |   |
|           |                                      |   |
|           |                                      |   |
|           | 初期設定 保存 終了                           |   |

### ①プリンタ名

現在設定を行っている帳票を出力するプリンターを設定します。 Windowsの通常使うプリンターまたはクライアントマシンにインストールされているプリン ターから選択することが可能です。

#### << 注意 >>

Windows 10では通常使うプリンターの設定が2箇所あります。[コントロールパネル]の[デ バイスとプリンター]と[Windowsの設定]の[デバイス]です。[Windowsの設定]の[デ バイス]から[Windowsで通常使うプリンターを管理する]を有効にした場合、通常使うプ リンターは最後に使用したローカルプリンターのみ対応しています。ネットワークプリン ターは対応していません。

### ②給紙トレイ

給紙トレイを設定します。 [プリンタ名]で指定したプリンターの給紙トレイから設定可能です。 通常使うプリンターを選択した場合は給紙トレイの設定を行うことはできません。

# ③部数指定

出力部数を設定します。 最大値は "999" です。

## ④両面印刷

両面印刷の設定を行います。 [デフォルト]を選択した場合、出力するプリンターの設定に依存します。

## [詳細設定]タブ

図:印刷情報設定変更ダイアログ

| 😫 印刷情報変更               | Х |
|------------------------|---|
| 帳票名: 🗸 道加              |   |
| 79)>>設定 詳細設定 帳票資源設定    |   |
| ①□拡大/縮小: 倍率(%) 100 🗸 🗸 |   |
| ②□解像度: (dpi) 600       |   |
| 3 □位置                  |   |
| 横方向(mm): 0.000 □ 小数点一桁 |   |
| 縦方向(mm): 0.000 ♀       |   |
|                        |   |
| 初期验定保存終了               |   |

①拡大/縮小

印刷時のスケールを元の出力イメージとの比率で設定します。

# 2解像度

解像度を dpi 単位で設定します。

③位置

印刷イメージを指定量だけ縦方向 / 横方向にずらすことが可能です。

#### [帳票資源設定]タブ

図:印刷情報設定変更ダイアログ

| 📽 印刷情報変更                                    | × |
|---------------------------------------------|---|
| 帳票名: // 追加                                  |   |
| 7% 2% 2% 2% 2% 2% 2% 2% 2% 2% 2% 2% 2% 2%   |   |
| 1 帳票資源情報                                    |   |
| 2 この帳票の資源データを保存しています。                       |   |
| CCDファイル(保存フォルダンパス:                          |   |
| C:¥CreateV10¥ccd 参照                         |   |
| ③ CCDファイル最終更新日時:<br>CCDファイルの情報がありません。       |   |
| 4 帳票資源保存設定                                  |   |
| ● 帳票資源データを保存しない                             |   |
| ○初回のみ帳票資源テーシを保存する<br>(以降、可変テーシ結のみタウンロートします) |   |
| ○帳票資源テータの更新があれば保存する                         |   |
|                                             |   |
| 初期設定保存終了                                    |   |

#### ①帳票資源情報

現在設定を行っている帳票の帳票資源データ(CCD ファイル)がクライアントのローカルに保存されているかどうかを表示します。

## ② CCD ファイル保存フォルダパス

現在設定を行っている帳票の帳票資源データ(CCD ファイル)が保存されている、または保存 するディレクトリのパスを設定します。

### ③ CCD ファイル最終更新日時

現在設定を行っている帳票の帳票資源データ(CCD ファイル)が保存されている場合、その帳 票資源データのタイムスタンプを表示します。

### ④帳票資源保存設定

現在設定を行っている帳票の帳票資源データ(CCD ファイル)の保存方法を設定します。 保存方法の設定は枠内のラジオボタンから行います。

#### 「帳票資源データを保存しない」ラジオボタン

帳票資源データ(CCD ファイル)の保存を行いません。 従って、サーバーへ印刷要求を発行するごとに、帳票資源データと可変部データを合わせ た CCD ファイルをダウンロードしなければなりません。

・[初回のみ帳票資源データを保存する]ラジオボタン サーバーへの初回印刷要求時のみ、ダウンロードした CCD ファイルから帳票資源データの 部分のみをクライアントのローカルに保存します。 以降の印刷要求時は、可変部データのみダウンロードし、クライアントのローカルに保存 された帳票資源データ(CCD ファイル)と合わせて出力します。 「帳票資源データの更新があれば保存する」ラジオボタン

クライアントのローカルに保存された帳票資源データとサーバーの帳票資源データを比較 して、サーバーの帳票資源データが更新されていれば、帳票資源データと可変部データを 合わせた CCD ファイルをダウンロードし、クライアントのローカルの帳票資源データ(CCD ファイル)を上書き・更新します。サーバーの帳票資源データに更新がなければ、可変部 データのみダウンロードし、クライアントのローカルに保存された帳票資源データ(CCD ファイル)と合わせて出力を行います。

※帳票資源データの保存を有効に活用するためには、印刷データ生成スクリプトでのランタイム実行オプションを適切に記述する必要があります。 ※詳細は、「19. CCD ファイル保存機能」をご覧ください。

# 18. 印刷ステータス画面

印刷ステータス画面は印刷の処理状況の確認と印刷のキャンセルを行う画面です。初期設定で は印刷処理を開始すると自動で表示されます。ActiveX版とクロスブラウザー版では画面が異 なります。なお、印刷コントロールのプロパティ「MinimizedProgressDlg」に "1" が指定され ている場合は印刷ステータス画面は表示されません。

※印刷コントロールの詳細は、「10. 印刷コントロール API 仕様」をご覧ください。

以下では ActiveX 版とクロスブラウザー版に分けて説明します。

18-1. ActiveX 版

<u>図:印刷ステータス画面( 印刷中)</u>

| 8 | クライアント印刷実行中                                         | $\times$ |
|---|-----------------------------------------------------|----------|
| 0 | 初期化中<br>印刷データ生成ページにアクセス中<br>印刷データ削除ページにアクセス中<br>印刷中 |          |
|   | < >                                                 |          |
| Ø | 🗌 処理終了後、このダイアログ ボックスを閉じる                            |          |
|   | 3 +tytu                                             |          |

図:印刷ステータス画面(印刷終了)

| 89 | クライアント印刷実行中              | $\times$ |
|----|--------------------------|----------|
| 0  | 処理コード:0<br>処理は正常に終了しました。 |          |
|    | < >                      |          |
| 0  | 🗌 処理終了後、このダイアログボックスを閉じる  |          |
|    | ③ 閉じる                    |          |

①印刷ステータス

現在の印刷処理状況が表示されます。印刷処理が終了(正常終了またはエラー終了)すると処 理コードと処理結果のメッセージが表示されます。

### ②印刷終了後、このダイアログボックスを閉じる

印刷処理が終了(正常終了またはエラー終了)すると印刷ステータス画面を自動で閉じます。 「SyncPrintExecuteEx」「SyncPrintExecutePdf」「SyncPreviewExecutePdf」のいずれかで印刷 を行っている場合は常に閉じる動作となります。

③キャンセル/閉じる

印刷処理をキャンセルします。

「SyncPrintExecuteEx」「SyncPrintExecutePdf」「SyncPreviewExecutePdf」のいずれかで印刷 を行っている場合はキャンセルできません。印刷処理が終了したら[キャンセル]ボタンは[閉 じる]ボタンに変わります。

# 18-2. クロスブラウザー版

図:印刷ステータス画面(印刷中)

| <b>C</b> ! | 印刷ステータス - Google Chrome                                                          | -      |         | ×  |
|------------|----------------------------------------------------------------------------------|--------|---------|----|
| G          | 127.0.0.1:55555/cfwcd/printings.jsp?type=pdf&asyn                                | c=true | &close: | =n |
| 03         | ジョブID:1568683298683_02                                                           |        |         |    |
| 0          | 初期化中<br>印刷データ生成サーバーへ接続中<br>印刷データの生成中<br>印刷データ生成サーバーから印刷データを受付<br>印刷データ削除サーバーへ接続中 | 言中     |         | •  |
|            | ③ □ 処理が完了したらこのウィンドウを                                                             | 閉じる    | 3       |    |
|            | ④ キャンセル                                                                          |        |         |    |

図:印刷ステータス画面(印刷終了)

| ン 印刷ステータス - Google Chrome - ロ                                  | $\times$                                                                                                    |
|----------------------------------------------------------------|----------------------------------------------------------------------------------------------------|
| ① 127.0.0.1:55555/cfwcd/printings.jsp?type=pdf&async=true&clos | e=n                                                                                                    |
| )ジョブID:1568683298683_02                                        |                                                                                                    |
| 2 処理コード:0                                                      |                                                                                                    |
| 処理は正常に終了しました。                                                  |                                                                                                    |
| ③ ■ 処理が完了したらこのウィンドウを閉じる ④ 閉じる                                  | 1i                                                                                                    |
|                                                                | 2 印刷ステータス - Google Chrome □<br>① 127.0.0.1:55555/cfwcd/printings.jsp?type=pdf&async=true&clos<br>ジョブロ: 1568683298683_02<br>② 処理コード:0<br>処理は正常に終了しました。<br>③ □ 処理が完了したらこのウィンドウを閉じる<br>④ 閉じる |

①ジョブID

印刷処理ごとに割り当てられる一意のジョブ ID が表示されます。 ジョブ ID はログファイルにも出力されるため、印刷処理が終了したあとでもログファイルか ら印刷処理の内容を確認することができます。 ※詳細は、「21-7. ログ出力」をご覧ください。

### ②印刷ステータス

現在の印刷処理状況が表示されます。印刷処理が終了(正常終了またはエラー終了)すると処 理コードと処理結果のメッセージが表示されます。

### ③処理が完了したらこのウィンドウを閉じる

印刷処理が終了(正常終了またはエラー終了)すると印刷ステータス画面を自動で閉じます。 「SyncPrintExecuteEx」「SyncPrintExecutePdf」「SyncPreviewExecutePdf」のいずれかで印刷 を行っている場合は常に閉じる動作となります。

## ④キャンセル/閉じる

印刷処理をキャンセルします。印刷処理中にウィンドウを閉じた場合もキャンセルとなります。 「SyncPrintExecuteEx」「SyncPrintExecutePdf」「SyncPreviewExecutePdf」のいずれかで印刷 を行っている場合はキャンセルできません。印刷処理が終了したら[キャンセル]ボタンは[閉 じる]ボタンに変わります。

# 19. CCD ファイル保存機能

CCD ファイル保存機能について説明します。

### 19-1. ActiveX版

19-1-1. 印刷コントロールを実行する Web ページの構成

印刷コントロールを実行する Web ページを作成します。 この Web ページでは印刷コントロールの情報とメソッド「PrintExecuteEx」「ChangePrintInfo」 を実行するコードを記述しています。

```
<html>
<head>
<object id="obj" classid="CLSID:F58DEEA6-72E2-4811-8BE4-47796A7E804B"</pre>
   codebase="http://testsv/createform/lib/CWebClient.ocx#version=11.2.0.0">
</object>
<script language="JavaScript">
function KickPrintExecuteEx() {
   obj.CreatePrintingDataScriptUrl = "http://testsv/createform/run.asp";
  obj.DataSendMethod = "POST";
   obj. PrintExecuteEx (form1. stylename. value);
}
function KickChangePrintInfo() {
   obj.ChangePrintInfo(form1.stylename.value);
}
</script>
</head>
<body>
<form name="form1">
   <select name="stylename">
           <option value="syugyo">就業情報 </option>
           <option value="time">タイムレポート</option>
           <option value="kotuhi">交通費申請 </option>
   </seelct>
  <input type="button" value="印刷" onclick="KickPrintExecuteEx()"/>
  <input type="button" value="印刷設定" onclick="KickChangePrintInfo()"/>
</form>
</body>
</html>
```

印刷コントロールのメソッド「PrintExecuteEx」「ChangePrintInfo」の引数に注目してください。 どちらもHTMLフォームで選択されたJobファイル名を引数にしています。メソッド 「ChangePrintInfo」は引数に指定された帳票の印刷設定画面を表示するので、HTMLフォーム で ″タイムレポート ″が選択された状態で、″印刷設定 ″ボタンをクリックすると、帳票名 ″time″の印刷設定を行うことができます。 メソッド「PrintExecuteEx」の引数に指定された文字列は、印刷データ生成スクリプトに "StyleName=<引数に指定した文字列>"の形で送信されます。上記の例で"タイムレポート" が選択されていれば、印刷データ生成スクリプトには"POST"で"StyleName=time"が送信され る、ということです。

### 19-1-2. 印刷データ生成スクリプトの構成

前述の「18-1-1. 印刷コントロールを実行する Web ページの構成」で説明した Web ページに対応する印刷データ生成スクリプトの構成例を説明します。

```
<%@ Language=VBScript%>
<%
Dim objPrintST
               '実行ディレクトリ
Dim strCurPath
              'テキストファイル名
Dim strTextFile
Dim strCWorkPath ' Create!Form 作業ディレクトリ
              'CCD ファイルパス
Dim strCCDPath
               ' PrintStageWeb ランタイム実行コマンドパラメータ
Dim strCmd
              '戻り値
Dim ErrNum
strCurPath = "c:¥resource"
, _____
'PrintStageWeb ランタイム用テキストファイル作成
· _____
'通常、ここで動的にテキストファイルを生成しますが、
 このサンプルでは既存のファイルを指定します。
strTextFile = strCurPath & "¥data¥test.csv"
, _____
'PrintStageWeb ランタイムの実行
' _____
Set ob iPrintST = CreateObject("CPrintSTCOM. CPrintST")
strCWorkPath = strCurPath & "\frac{"}{strCwork"
strCCDPath = "c:\createform\convertings\convert" & Request.Form("OutputFileName")
' コマンドの作成
strCmd = "-D" \& strCWorkPath \&
                                          '作業フォルダの指定
"-s" & Request.Form("StyleName") & ".sty" & _
                                         'Job ファイルの指定
″–o″& strCCDPath &
                                         '出力ファイルの指定
                                          ' CCD ファイルの形式を指定
" -c" & Request.Form("CcdFileOption") & _
" " & strTextFile
                                         'データソースの指定
'PrintStageWeb ランタイム実行(第二パラメータの 8705 は、
'CPW_HIDE | ERW_HIDE | ERL_ENABLE の指定と同じです。)
ErrNum = objPrintST.CPCompressExec( 0, 8705, "", strCmd )
'オブジェクトの解放
Set objPrintST = Nothing
'生成された EMF ファイルをリダイレクトで返す
Response. Redirect ("printings/" & Request. Form ("OutputFileName"))
%>
```

ランタイムの実行コマンドの生成では、出力する CCD ファイルの形式を設定する "-c" オプションを指定します。

"-c"オプションに指定する値は、GET 文字列あるいは POST 文字列から "CcdFileOption" で取得可能です。

※スクリプトの構築例では、POST 文字列で送信されています。

"CcdFileOption"で取得できる文字列は、クライアントの印刷情報「帳票資源保存設定」の値 が反映されます。クライアントの設定値と、"CcdFileOption"で送信される値の関係は以下の 通りです。

帳票資源保存設定: CcdFileOptionの値

″帳票資源データを保存しない″:″r″

"初回のみ帳票資源データを保存する":初回アクセス時のみ"r"、それ以降は"d"

"帳票資源データの更新があれば保存する":クライアントが保存している CCD ファイルの タイムスタンプ

このオプションの値で出力される CCD ファイルの形式が変わります。

スクリプトの構築例の場合、クライアントがどのような設定を行っていても対応できる形に なっています。ただし、帳票資源データ(CCDファイル)をクライアントに保存させたくない 場合には対応できません。保存させたくない CCDファイルを出力するためには、"-c"オプショ ンの値に "rb"を指定します。

| 'コマンドの作成                                   |   |                     |
|--------------------------------------------|---|---------------------|
| strCmd = "-D" & strCWorkPath & _           | , | 作業フォルダの指定           |
| ″-s″& Request.Form("StyleName") & ".sty″&_ | , | Job ファイルの指定         |
| ″-o″& strCCDFile & _                       | , | 出力ファイルの指定           |
| ″-crb″&_                                   | , | 保存禁止の CCD ファイル出力の指定 |
| ″″& strTextFile                            | , | データソースの指定           |
|                                            |   |                     |

※スクリプトの「\_」はスクリプトを改行して記述するために使用しています。

19-2. クロスブラウザー版

19-2-1. 印刷コントロールを実行する Web ページの構成

印刷コントロールを実行する Web ページを作成します。 この Web ページでは印刷コントロールの情報とメソッド「PrintExecuteEx」「ChangePrintInfo」 を実行するコードを記述しています。

```
< DOCTYPE html>
<html lang="ia">
<head>
<meta charset="UTF-8">
<meta http-equiv="Content-Type" content="text/html; charset=UTF-8"/>
<script type="text/javascript" src="http://testsv:8080/createform/lib/</pre>
cwebclient.min.js?version=11.2.0" charset="utf-8"></script>
<script type="text/javascript">
function KickPrintExecuteEx() {
  cwebclient.CreatePrintingDataScriptUrl = "http://testsv:8080/createform/run";
  cwebclient.DataSendMethod = "POST";
  cwebclient.PrintExecuteEx(form1.stylename.value);
}
function KickChangePrintInfo() {
  cwebclient.ChangePrintInfo(form1.stylename.value);
}
</script>
</head>
<body>
<form name="form1">
  <select name="stylename">
           <option value="svugvo">就業情報 </option>
           <option value="time">タイムレポート</option>
           <option value="kotuhi">交通費申請 </option>
  </seelct>
  <input type="button" value=" 印刷 " onclick="KickPrintExecuteEx()"/>
  <input type="button" value="印刷設定" onclick="KickChangePrintInfo()"/>
</form>
</body>
</html>
```

印刷コントロールのメソッド「PrintExecuteEx」「ChangePrintInfo」の引数に注目してください。 どちらもHTMLフォームで選択されたJobファイル名を引数にしています。メソッド 「ChangePrintInfo」は引数に指定された帳票の印刷設定画面を表示するので、HTMLフォーム で ″タイムレポート ″が選択された状態で、″印刷設定 ″ボタンをクリックすると、帳票名 ″time″の印刷設定を行うことができます。

メソッド「PrintExecuteEx」の引数に指定された文字列は、印刷データ生成スクリプトに "StyleName=<引数に指定した文字列>"の形で送信されます。上記の例で"タイムレポート" が選択されていれば、印刷データ生成スクリプトには"POST"で"StyleName=time"が送信され る、ということです。 19-2-2. 印刷データ生成スクリプトの構成

前述の「18-2-1. 印刷コントロールを実行する Web ページの構成」で説明した Web ページに対応する印刷データ生成スクリプトの構成例を説明します。

```
import java.io.*;
import java.nio.file.*;
import javax.servlet.*;
import javax.servlet.http.*;
import net.createform.common.*;
import net.createform.sji.*;
public class RunServlet extends HttpServlet {
  @Override
  protected void doPost(HttpServletRequest req. HttpServletResponse res)
           throws ServletException, IOException {
           // 作業ディレクトリ
           File workDir = new File("/opt/resource/cwork");
           // ジョブファイル名
           String jobFileName = req.getParameter("StyleName") + ".sty";
           // 出力 PDF ファイル
           File outputFile = new File(
                   "/usr/local/tomcat/webapps/createform/printings",
                   req.getParameter("OutputFileName")
           );
           // 帳票資源データ設定
           String ccdFileOption = req.getParameter("CcdFileOption");
           // 入力データファイル
           File inputFile = new File("/opt/resource/data". "test.csv");
           RuntimeParam param = new RuntimeParam();
           param.setWorkDir(workDir.getPath());
           param.setStyleFile(jobFileName);
           param.setOutFile(outputFile.getPath());
           param.setStageOption(ccdFileOption);
           param.setDataFile(inputFile.getPath());
           CPrintSTCompress compress = new CPrintSTCompress();
           compress.executeRuntime(param);
           OutputStream out = res.getOutputStream();
           out.write(Files.readAllBytes(outputFile.toPath()));
  }
}
```

ランタイムの実行コマンドの生成では、出力する CCD ファイルの形式を設定する "-c" オプション (JavaAPI を利用する場合は RuntimeParam#setStageOption)を指定します。

"-c" オプションに指定する値は、GET 文字列あるいは POST 文字列から "CcdFileOption" で取 得可能です。

※スクリプトの構築例では、POST 文字列で送信されています。

"CcdFileOption"で取得できる文字列は、クライアントの印刷設定の帳票資源データ設定「保存設定」の値が反映されます。クライアントの設定値と、"CcdFileOption"で送信される値の 関係は以下の通りです。

帳票資源データ設定「保存設定」: CcdFileOptionの値

- ″保存しない″:″r″
- "初回のみ保存する":初回アクセス時のみ"r"、それ以降は"d"
- ″更新があれば保存する″: クライアントが保存している CCD ファイルのタイムスタンプ

このオプションの値で出力される CCD ファイルの形式が変わります。

スクリプトの構築例の場合、クライアントがどのような設定を行っていても対応できる形に なっています。ただし、帳票資源データ(CCDファイル)をクライアントに保存させたくない 場合には対応できません。保存させたくない CCDファイルを出力するためには、"-c"オプショ ンの値に "rb"を指定します。

RuntimeParam param = new RuntimeParam(); param.setWorkDir(workDir.getPath()); param.setStyleFile(jobFileName); param.setOutFile(outputFile.getPath()); param.setStageOption("rb"); param.setDataFile(inputFile.getPath());

# 20. セキュリティ印刷

20-1. 概要

セキュリティ印刷とは、インターネットやイントラネットのWebシステムにおいて、伝送中の データを暗号化し、転送中の印刷データの盗聴を防ぐ機能です。 Create!Formのランタイムから出力された印刷データは暗号化され、クライアント側で復号化 して処理します。暗号化のパスワードは印刷ジョブごとに異なるものが自動生成されるほか、 伝送データの暗号化と復号化の処理もすべて自動で処理されますので、クライアント側でパス ワードを指定する必要はありません。暗号化が可能な対象データは、Webクライアント印刷機

20-2. 動作環境

20-2-1. サーバーセキュリティモジュール 対応 OS: Windows Server 2008 R2 Windows Server 2012 Windows Server 2012 R2 Windows Server 2016 Windows Server 2019 ※サーバーには Create!Form V11 ランタイム製品が導入されている必要があります。

能でサポートされている CCD ファイルと PDF ファイルになります。

20-2-2. クライアントセキュリティモジュール

対応 OS: Windows 7 Windows 8.1 Windows 10 ※クロスブラウザー版は 64bit の環境のみ対応しています。

20-2-3. 暗号化機能モジュールのインストール

セキュリティ印刷機能を使用する場合、サーバー、クライアント両方に、暗号化機能モジュー ルを追加でインストールする必要があります。「暗号化機能モジュール」は Create!Form ユー ザーサポートサイトよりダウンロード可能です。インストール方法は Create!Form ユーザーサ ポートサイトをご覧ください。

Create!Form ユーザーサポートサイト https://support.createform.jp/

## 20-3. 処理の流れ

Web サーバーとして IIS、印刷データ生成スクリプトとして ASP を利用した例で説明します。 ※ Apache Tomcat と Java Servlet を利用した場合も同様の流れで処理されます。

①クライアントは、Cast ランタイム(または PrintStage ランタイム)を実行する印刷データ 生成スクリプトへアクセスします。このとき、クライアントの印刷コントロールは、暗号化に 必要な暗号化キーを自動生成し、サーバーへ送信します。

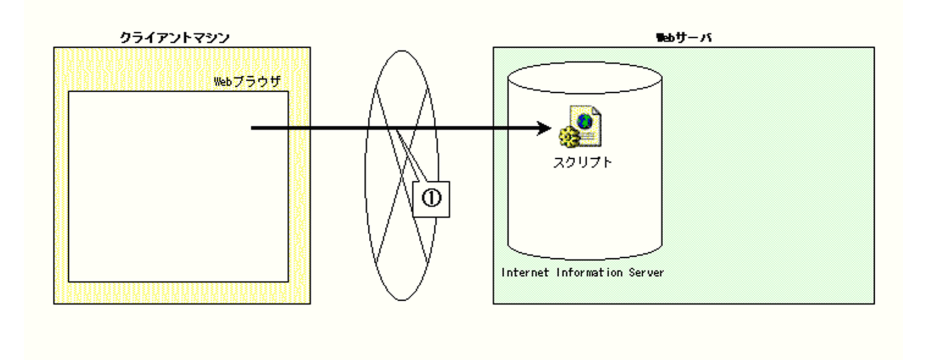

②リクエストを受けた印刷データ生成スクリプトは、ランタイムを実行します。

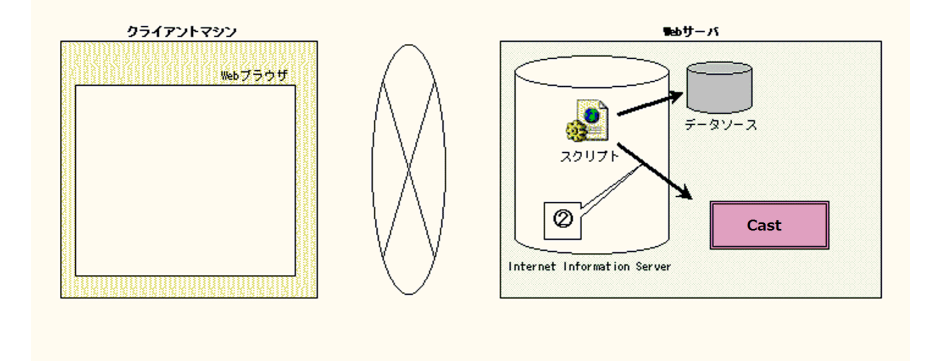

③ランタイムは、サーバー上の帳票資源ファイルを使用して印刷データを生成します。

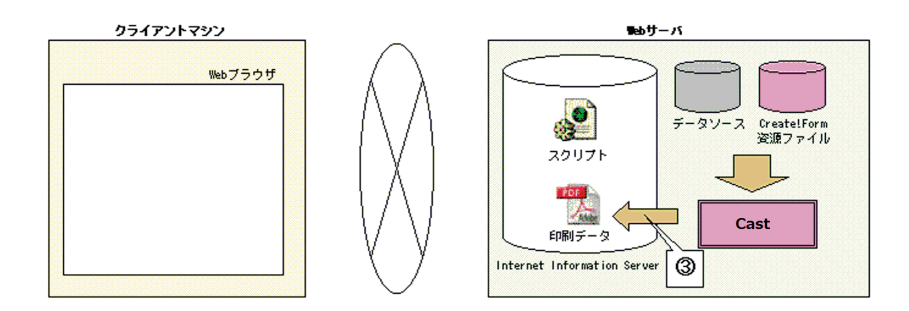

b9177>177591 №b759f №b759f №b750f №b750f №b750f №b750f №b750f №b750f №b750f №b750f №b750f №b750f №b750f №b750f №b750f №b750f №b750f №b750f №b750f №b750f №b750f №b750f №b750f №b750f №b750f №b750f №b750f №b750f №b750f №b750f №b750

④印刷データ生成スクリプトは、暗号化機能モジュールを実行し、印刷データを暗号化します。

⑤暗号化された印刷データは、クライアントの印刷コントロールへ送信されます。

⑥印刷コントロールは、自動生成した復号化キーを使用して暗号化された印刷データを復号化 します。

⑦印刷コントロールは、印刷データの印刷や PDF プレビューの表示を行います。

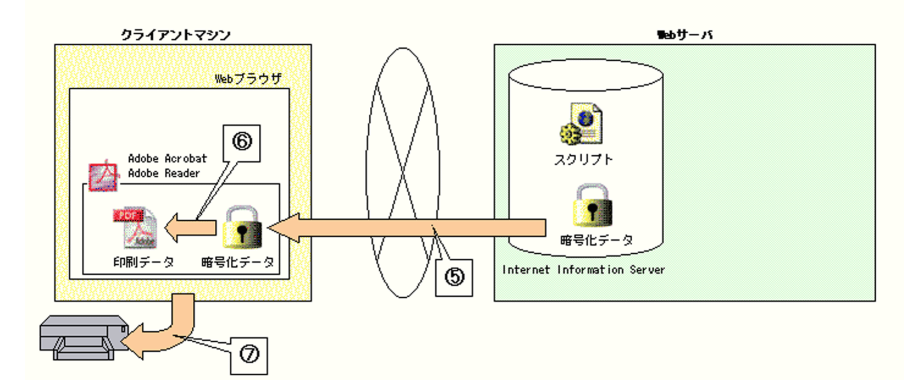

20-4. 送信クエリ文字列の予約キーワード

プロパティ「FormRequestArray」や GET 文字列を使用して、プロパティ 「CreatePrintingDataScriptUrl」で指定したスクリプトに対して、データ送信を行うことが可 能ですが、使用するメソッドによって予約されたキーワードがあります。 このキーワードを設定してしまうと、印刷コントロールは正常に処理されません。

| 使用するメソッド                                     | 予約キーワード                                               |
|----------------------------------------------|-------------------------------------------------------|
| PrintExecutePdf<br>(SyncPrintExecutePdf)     | "OutputFileName", "enckey"                            |
| PreviewExecutePdf<br>(SyncPreviewExecutePdf) | "OutputFileName", "enckey"                            |
| PrintExecuteEx<br>(SyncPrintExecuteEx)       | "OutputFileName"、"StyleName"、"CcdFileOption"、"enckey" |
20-5. 使用方法

20-5-1. 暗号化機能モジュール サーバー コアモジュール CEncEdit.dll インタフェースモジュール 実行ファイル CEnc. exe CEncCOM. dll COMコンポーネント Java ネイティブ cenc.jar CEncJNI.dll .Net CEncLib.dll セキュリティログ設定モジュール WCSecurityLog.exe クライアント CWebClient.ocx ActiveX 版 クロスブラウザー版 cwebclient.min.is

20-5-2. 構築例

暗号化機能モジュールは Create!Form ランタイムの実行後に呼び出し、ランタイムから出力した印刷データを暗号化します。

インタフェースモジュールとしては「実行ファイル」「COM コンポーネント」「Java ネイティブ」 が提供されていますので、サーバー環境に合わせて利用してください。

ここでは、Web クライアント印刷のブラウザー任意指定印刷のサーバースクリプトを例に説明 します。その他、クライアント側のHTML ファイルの記述や環境設定等は、通常のWeb クライ アント印刷と同様です。

クライアント側 "index.html" (ActiveX 版)

```
<html>
<head>
<title> ブラウザー任意指定印刷 </title>
<object id="obj" classid="clsid:F58DEEA6-72E2-4811-8BE4-47796A7E804B"</pre>
  codebase="http://testsv/createform/lib/CWebClient.ocx#version=11,2,0,0">
</object>
<script language="JavaScript">
function KickPrintExecuteEx() {
  obj.CreatePrintingDataScriptUrl = "http://testsv/createform/run.asp";
  // 帳票名(Job ファイル名)を引数に指定します。
  obj.PrintExecuteEx("SchoolLife");
}
</script>
</head>
<body>
  <input type="button" value="ブラウザー任意指定印刷"
          onclick="KickPrintExecuteEx()" />
</body>
</html>
```

クライアント側 "index.html" (クロスブラウザー版)

```
<!DOCTYPE html>
<html lang="ja">
<head>
<meta charset="UTF-8">
<meta http-equiv="Content-Type" content="text/html; charset=UTF-8"/>
<title> ブラウザー任意指定印刷 </title>
<script type="text/javascript" src="http://testsv:8080/createform/lib/</pre>
cwebclient.min.js?version=11.2.0" charset="utf-8"></script>
<script type="text/javascript">
function KickPrintExecuteEx() {
  cwebclient.CreatePrintingDataScriptUrl = "http://testsv:8080/createform/run";
  // 帳票名(Job ファイル名)を引数に指定します。
  cwebclient.PrintExecuteEx("SchoolLife");
}
</script>
</head>
<body>
  <input type="button" value=" ブラウザー任意指定印刷"
          onclick="KickPrintExecuteEx()" />
</body>
</html>
```

```
サーバー側 "run.asp" (例1:ASP)
   <%@ Language=VBScript%>
   <%
   Dim objPrintST
                   '実行ディレクトリ
   Dim strCurPath
                  'テキストファイル名
   Dim strTextFile
   Dim strCWorkPath ' Create!Form 作業ディレクトリ
                  'CCD ファイルパス
   Dim strCCDPath
                  'PrintStageWeb ランタイム実行コマンドパラメータ
   Dim strCmd
                  、戻り値
   Dim ErrNum
   strCurPath = "c:\Fresource"
   ' _____
   'PrintStageWeb ランタイム用テキストファイル作成
   , ______
   '通常、ここで動的にテキストファイルを生成しますが、
     このサンプルでは既存のファイルを指定します。
   strTextFile = strCurPath & "¥data¥test.csv"
   'PrintStageWeb ランタイムの実行
   · _____
   Set objPrintST = CreateObject("CPrintSTCOM. CPrintST")
   strCWorkPath = strCurPath & "\cwork"
   strCCDPath = "c:\u00e4createform\u00e4printings\u00e4" & Request.Form("OutputFileName")
   'コマンドの作成
   strCmd = "-D" & strCWorkPath &
     "-s" & Request. Form("StyleName") & ".sty" &
     ″-o″ & strCCDPath & _
     " -c" & Request.Form("CcdFileOption") & _
     ″″& strTextFile
   'PrintStageWeb ランタイム実行(第二パラメータの 8705 は、
   'CPW HIDE | ERW HIDE | ERL ENABLE の指定と同じです。)
   ErrNum = objPrintST.CPCompressExec( 0, 8705, "", strCmd )
   'オブジェクトの解放
   Set objPrintST = Nothing
   <sup>'</sup> 印刷データの暗号化
   Set ob jEnc = Server. CreateOb ject ("CEncCOM. EncCOM")
   RetVal = objEnc. Enc("key="&Request. Form("enckey")& _
     "&inputfile=" & strCCDPath & _
     "&outputfile=" & strCCDPath )
   If RetVal <> 0 Then
     、エラー処理
   End If
   Set objEnc = Nothing
   '生成された暗号化ファイルをリダイレクトで返す
   Response. Redirect ("printings/" & Request. Form ("OutputFileName"))
   %>
```

この ASP の例では、COM コンポーネントを利用して暗号化機能モジュールを実行しています。 COM コンポーネントの Enc メソッドには実行引数を渡します。

※実行引数の詳細は、「20-5-3. インタフェースモジュール」をご覧ください。

暗号化機能モジュールの実行引数に渡す暗号化キーはPOST文字列の"enckey"から取得します。 このPOST文字列は、クライアントの印刷コントロールで自動生成されてサーバーへ送信され ます。

```
サーバー側 "CEncServlet. java" (例2: Java Servlet)
    import java.io.*;
    import java.nio.file.*;
    import javax.servlet.*;
    import javax.servlet.http.*;
    import net.createform.*;
    import net.createform.common.*;
    import net.createform.sii.*;
    public class RunServlet extends HttpServlet {
      @Override
      protected void doPost(HttpServletRequest req, HttpServletResponse res)
               throws ServletException. IOException {
               // 作業ディレクトリ
               File workDir = new File("/opt/resource/cwork");
               // ジョブファイル名
               String jobFileName = req.getParameter("StyleName") + ".sty";
               // 出力 PDF ファイル
               File outputFile = new File(
                       "/usr/local/tomcat/webapps/createform/printings".
                       req.getParameter("OutputFileName")
               ):
               // 帳票資源データ設定
               String ccdFileOption = req.getParameter("CcdFileOption");
               // 入力データファイル
               File inputFile = new File("/opt/resource/data", "test.csv");
               RuntimeParam param = new RuntimeParam();
               param.setWorkDir(workDir.getPath());
               param.setStyleFile(jobFileName);
               param.setOutFile(outputFile.getPath());
               param.setStageOption(ccdFileOption);
               param.setDataFile(inputFile.getPath());
               CPrintSTCompress compress = new CPrintSTCompress();
               compress.executeRuntime(param);
               CEncJNI cenc = new CEncJNI();
               cenc. Enc("key=" + req. getParameter("enckey") +
                       "&inputfile=" + outputFile.getPath() +
                        "&outputfile=" + outputFile.getPath());
               OutputStream out = res.getOutputStream();
               out.write(Files.readAllBytes(outputFile.toPath()));
      }
    }
```

この Java Servlet の例では、Java ネイティブを利用して暗号化機能モジュールを実行しています。Java ネイティブの Enc メソッドには実行引数を渡します。

※実行引数の詳細は、「20-5-3. インタフェースモジュール」をご覧ください。

暗号化機能モジュールの実行引数に渡す暗号化キーはPOST文字列の"enckey"から取得します。 このPOST文字列は、クライアントの印刷コントロールで自動生成されてサーバーへ送信され ます。 20-5-3. インタフェースモジュール 実行ファイル(CEnc.exe) プログラムフォルダに配置されています。

```
(書式)
CEnc [引数]
(引数)
文字列型:クライアントから送信された暗号化キー、暗号化する入力ファイルパス、暗号
化した出力ファイルパスを以下のように&(アンパサンド)で結合して指定します。
各値は"(ダブルクォート)で括ります。
key = "暗号化キー ~ & inputfile = "暗号化する入力ファイルパス ~
& outputfile = "暗号化した出力ファイルパス ~
(例:コマンドライン)
CEnc key="ABCDEFG"&inputfile="C:¥data¥input.ccd"&outputfile="C:¥data¥output.ccd"
```

# COM コンポーネント (CEncCOM.dll)

プログラムフォルダに配置されています。 Windows の環境変数 PATH に Create!Form のプログラムフォルダへのパスを設定してください。

```
(書式)
 int CEnc(BSTR)
(引数)
 文字列型:クライアントから送信された暗号化キー、暗号化する入力ファイルパス、暗号
 化した出力ファイルパスを以下のように&(アンパサンド)で結合して指定します。
 各値は"(ダブルクォート)で括ります。
 key = " 暗号化キー " & inputfile = " 暗号化する入力ファイルパス "
           & outputfile = "暗号化した出力ファイルパス"
(戻り値)
 正常終了:0
 異常終了:0以外
(例:ASP)
 Dim obiEnc
 Set objEnc = Server.CreateObject("CEncCOM.EncCOM")
 RetVal = objEnc. Enc("key="""&Request.Form("enckey")&""""&
   "&inputfile=""C:\data\"&Request.Form("OutputFileName")&""""&
   "&outputfile=""C:\u00e4data\u00e4"&Request.Form("OutputFileName")&"""")
 If RetVal \langle \rangle 0 Then
   、エラー処理
 End If
 Set objEnc = Nothing
```

```
Java ネイティブ (cenc.iar)
プログラムフォルダの [lib] フォルダに配置されています。
JAR ファイルにはクラスパスを設定し、java. library.path および Windows の環境変数 PATH に
Create!Formのプログラムフォルダへのパスを設定してください。
  (書式)
   int Enc(String)
  (引数)
   文字列型:クライアントから送信された暗号化キー、暗号化する入力ファイルパス、暗号
   化した出力ファイルパスを以下のように&(アンパサンド)で結合して指定します。
   kev = 暗号化キー & inputfile = 暗号化する入力ファイルパス
            & outputfile = 暗号化ファイルパス
  (戻り値)
   正常終了:0
   異常終了:0以外
  (例:Java)
   import net.createform.CEncJNI;
     . . .
   CEncJNI cenc = new CEncJNI();
   int ret = cenc. Enc("key=" + req.getParameter("enckey") +
     "&inputfile=C:¥¥data¥¥" + req.getParameter("OutputFileName") +
     "&outputfile=C:¥¥data¥¥" + req.getParameter("OutputFileName"));
```

#### .Net (CEncLib.dll)

プログラムフォルダの [lib] フォルダに配置されています。 この DLL ファイルを Visual Studio .NET の [プロジェクト] メニューの [参照の追加] から 参照設定に追加してください。また、動作には [.Net Framework] が必要となります。 Windows の環境変数 PATH に Create!Form のプログラムフォルダへのパスを設定してください。

```
(書式)
int Execute(CEncParam);
(引数)
CEncParam型: クライアントから送信された暗号化キー、暗号化する入力ファイルパス、
暗号化した出力ファイルパスを CEncParam 型に設定します。
(戻り値)
正常終了:0
異常終了:0以外
(例)
using InfotecArchitects. CreateForm. Runtime;
using InfotecArchitects. CreateForm. Runtime. Enc;
   . . .
CEncParam param = new CEncParam();
param. Kev = "39c4...17d8efb0203010001";
param.InputFile = "inputFileName";
param.OutputFile = "outputFileName";
EncRuntime enc = new EncRuntime();
 int ret = enc.Execute(param);
```

# 20-6. セキュリティログの出力

#### 20-6-1. セキュリティログの種類

エラーログ

暗号化機能モジュールでエラーが発生した場合にエラーの内容が出力されます。 初期設定ではログファイル名は [ErrLog.txt] です。

実行ログ

暗号化機能モジュールの処理の開始から終了までのログが出力されます。

初期設定ではログファイル名は [IvtLog. txt] です。

実行詳細ログ

暗号化機能モジュールの処理の開始から終了までの詳細ログが出力されます。 初期設定ではログファイル名は [IvtDLog.txt] です。

セキュリティログの出力先は初期設定ではユーザーデータフォルダの「log」フォルダに出力 されます。ユーザーデータフォルダはマネージャの[ヘルプ]-[バージョン情報]-[バージョ ン情報詳細]から確認できます。

20-6-2. セキュリティログの設定

セキュリティログの設定は、プログラムフォルダのセキュリティログ設定モジュール [WCSecurityLog.exe]を使用します。 エラーログの出力の有無、出力ファイル名、ログの最大ファイルサイズを指定します。 実行ログ、実行ログ詳細も同様に指定します。

20-6-3. セキュリティログのメッセージー覧
 エラー番号:エラー内容
 4101:メモリが不足しています。

- 4201: ファイルを作成できません。 ファイルのアクセス権限を確認してください。
- 4202: ファイルを参照できません。 ファイルのアクセス権限を確認してください。

4203: ファイルを操作できません。 ファイルのアクセス権限を確認してください。

4204: ファイル内容がありません。 ファイル転送中にエラーが起きた可能性があります。

4301: キー生成に失敗しました。

4302: 暗号化に失敗しました。

4303: 復号化に失敗しました。

4401: キー生成に失敗しました。

4402: 暗号化に失敗しました。

4403: 復号化に失敗しました。

5101: ログを出力できません。 ログファイルのアクセス権限を確認してください。

5102: 詳細ログを出力できません。

ログファイルのアクセス権限を確認してください。

# 21.Windows サービス

21-1. 概要

クロスブラウザー版の Web クライアント印刷は以下の Windows サービス上で動作します。

Create!Form WebClient Service V11

そのため、この Windows サービスが開始している場合のみ Web クライアント印刷を行うことが できます。デフォルトでは自動起動するように構成されてるため、Windows の起動時に自動で 開始状態となります。

※ Windows サービスは Windows の [ コントロールパネル ]-[ 管理ツール ]-[ サービス ] から確 認できます。

21-2. ログオンアカウント

Windows サービスにはログオンアカウントの設定があります。 ログオンアカウントは、サービスをどのユーザーのアカウントで実行させるかという設定にな りますが、デフォルトでは「ローカルシステムアカウント」という特別なユーザーが設定され ています。また、必要に応じて任意のアカウントをログオンユーザーとすることもできます。

以下にそれぞれのログオンユーザーの特徴について記述します。

21-2-1. ローカルシステムアカウント

サービスを実行させるための Windows が用意している特別なユーザー("SYSTEM" と呼ばれるビ ルトインユーザー)です。このユーザーは Windows の Administrators グループに所属してい るため、Administrators グループへのアクセス権限が与えられたプリンターやログオン中の ユーザーのプリンターを利用することができます。一般的なプリンターは Administrators グ ループへのアクセス権限がデフォルトで与えられているため、特にプリンターのセキュリティ 設定を変更することなく利用することができます。

なお、ローカルシステムアカウントを利用した場合は印刷時にダイアログが表示されるプリン ター (Adobe Acrobat に付属の PDF プリンターの "Adobe PDF" など) もサービス設定ファイル を変更することで利用できます。 ※サービス設定ファイルの詳細は、「21-5. サービス設定ファイル」をご覧ください。

21-2-2. 任意のアカウント

プリンターにアクセスできるユーザーが制限されている場合、ローカルシステムアカウントで はプリンターへのアクセスが制限されてしまいます。この場合、任意のアカウントをサービス のログオンユーザーとすることでプリンターにアクセスできるようになります。

<< 注意 >>

任意のアカウントの場合、ローカルシステムアカウントのように印刷時にダイアログが表示されるプリンターは利用することができません。

# 21-3. 印刷スプーラー

サービスを起動すると印刷スプーラー (Print Spooler サービス)の再起動が行われます。 これはサービスからプリンターを正しく認識するためです。 Windowsの起動直後に自動で印刷などを行っている場合はサービスの起動方法を手動起動や遅 延開始するなどの構成変更が必要となりますので注意してください。

# 21-4. プリンタードライバー

プリンタードライバーはローカルプリンターとネットワークプリンターに対応しています。 サービスを起動後にプリンタードライバーの追加や削除を行った場合は、サービスの再起動後 に内容が反映されます。

# 21-5. サービス設定ファイル

サービス設定ファイルを編集することでサービスの設定を変更することができます。 サービス設定ファイルはユーザー設定(共通)フォルダの「cwebclient.properties」です。 フォーマットは「key=value」の形式で記述し、文字コードは「UTF-8」を使用します。 サービス設定ファイルの内容はサービスの再起動後に反映されます。

#### cwebclient.properties

log. append=true log. enable=true log. directory= log. filename=cwebclient. log log. level=debug cleaner. period=3600000 cleaner. expiration=86400000 service. idletimeout=86400000 connection. timeout=180000 connection. readtimeout=86400000 pdf. interactive=false

#### log.append

サービスのログの追記出力を設定します。 デフォルトは "true" です。 追記出力しない場合はサービスを起動するごとにログが初期化されます。

#### log.enable

サービスのログの出力有無を設定します。 デフォルトは "true" です。 ※ログの詳細は、「21-7. ログ出力」をご覧ください。

#### log.directory

サービスのログの出力先を設定します。 デフォルトは未指定です。 未指定の場合はユーザーデータフォルダの「log」フォルダに出力されます。 パスの区切り文字は"/"または"¥¥"で指定してください。

#### log.filename

サービスのログのファイル名を設定します。 デフォルトは "cwebclient.log" です。

#### log.level

サービスのログのログレベルを設定します。 デフォルトは "debug" です。 ログレベルは "debug"、"info"、"warning"、"error" のいずれかを設定できます。 ログレベルは設定したレベル以上のログがすべて出力されます。 例えば、"info" を設定すると "info"、"warning"、"error" のログが出力対象となります。

#### cleaner.period

ー時ファイルを自動削除する間隔を設定します。 デフォルトは "3600000" です。(単位:ミリ秒) ※一時ファイルの詳細は、「21-8. 一時ファイル」をご覧ください。

#### cleaner.expiration

ー時ファイルを自動削除の対象にする経過時間を設定します。 デフォルトは "86400000" です。(単位:ミリ秒) ※一時ファイルの詳細は、「21-8. 一時ファイル」をご覧ください。

#### service.idletimeout

サービスとの接続を維持する時間を設定します。 デフォルトは "86400000" です。(単位:ミリ秒)

#### connection.timeout

サーバーへの接続タイムアウトの時間を設定します。 デフォルトは "180000" です。(単位:ミリ秒)

#### connection.readtimeout

サーバーへの接続後にレスポンスが返されるまでのタイムアウト時間を設定します。 デフォルトは "86400000" です。(単位:ミリ秒)

### pdf.interactive

サービスのログオンアカウントがローカルシステムアカウントの場合に印刷時のダイアログ表 示を許可するかを設定します。

デフォルトは "false" です。

許可した場合、印刷時にダイアログが表示されるプリンター (Adobe Acrobat に付属の PDF プリンターの "Adobe PDF" など)を利用することができます。許可しない場合は印刷時にダイアログが表示されてしまうと印刷が行われない状態となります。

#### 21-6. 接続ポート番号

クロスブラウザー版の Web クライアント印刷は Windows サービス上で動作しますが、クライア ントの印刷コントロールとサービス間の通信には HTTP を利用しています。 デフォルトではサービスの接続ポートは "55555" ですが、設定を変更することで接続ポート番 号を変更することもできます。設定を変更する場合はサービスを停止した状態で以下のファイ ルをエディタで開いてください。

C:\Program Files (x86)\Infotec\Jetty\Start.d\Program Files (x86)

※製品をデフォルトのインストール先にインストールした場合のパスとなります。プログラム フォルダを変更している場合はそのフォルダに読み替えてください。

「jetty.port」の値を変更します。

## HTTP port to listen on jetty.port=55555

接続ポート番号を "55555" 以外に変更した場合は印刷コントロール API の「ServicePort」の 値も変更する必要があります。 ※詳細は、「10. 印刷コントロール API 仕様」をご覧ください。

21-7. ログ出力

クロスブラウザー版の Web クライアント印刷はサービスのログが出力されます。 ログはサービスの起動時や印刷の実行時に出力されます。 デフォルトではユーザーデータフォルダの「log」フォルダに「cwebclient.log」ファイルが 出力されます。フォーマットは「CSV」、文字コードは「UTF-8」です。

cwebclient.log

1 行目 : # Create!Form WebClient Service Ver. 製品バージョン (x32) 2 行目 : yyyy/mm/dd, hh:mm:ss.sss, ログレベル, ジョブ ID, 結果コード, メッセージ ....(以降は2行目と同じ)...

#### 21-8. 一時ファイル

サービスの起動時や印刷の実行時に以下のテンポラリフォルダに一時ファイルを生成します。

C:\ProgramData\Infotec\CreateForm\11\temp\cfwcd

※製品をデフォルトのインストール先にインストールした場合のパスとなります。テンポラリ フォルダを変更している場合はそのフォルダに読み替えてください。

ウィルス対策ソフトなどの影響でテンポラリフォルダへのファイルの読み書きが正常に行えない場合、Web クライアント印刷は正常に動作しません。この場合はテンポラリフォルダを検知 対象から除外するようにしてください。

# 21-9. PDF ファイルの関連付け

PDF 非表示印刷を利用する場合は PDF ファイルを Adobe Acrobat や Adobe Reader に関連付け る必要がありますが、関連付けの設定についてはサービスの再起動後に内容が反映されます。

# 22. ActiveX 版からクロスブラウザー版への移行

# 22-1. 概要

Web クライアント印刷には ActiveX 版とクロスブラウザー版がありますが、ActiveX 版で利用 できる Web ブラウザーは IE のみとなります。そのため、Chrome や Edge を利用して Web クラ イアント印刷を行うことができません。IE 以外の Web ブラウザーで Web クライアント印刷を 行う場合はクロスブラウザー版への移行が必要となります。

# 22-2. 移行手順

ActiveX 版からクロスブラウザー版への移行は以下の流れで行います。

#### クライアントマシン側の作業

1. クロスブラウザー版の Web クライアント印刷のインストーラーを実行します。

 マシンを再起動後、Web クライアント印刷の Windows サービスが開始状態となっていること を確認します。

# サーバーマシン側の作業

3. Cast ランタイムや PrintStageWeb ランタイムを 11.2.0 以降にアップデートします。

4. 印刷コントロール API (cwebclient.min.js) をプログラムフォルダの「lib」フォルダから コピーしてクライアントマシンの Web ブラウザーから参照できるように Web サーバー上に配置 します。

5. Web サーバー上にある印刷要求を行う Web ページをエディタで開きます。

6. クロスブラウザー版の印刷コントロール API が実行されるように object タグから script タグへ変更します。

#### 変更前

<object id="obj" classid="clsid:F58DEEA6-72E2-4811-8BE4-47796A7E804B"
codebase="http://testsv/createform/lib/CWebClient.ocx#version=11, 2, 0, 0">
</object>

#### 変更後

<script type="text/javascript"
src="http://testsv/createform/lib/cwebclient.min.js?version=11.2.0"
charset="utf-8"></script>

7. 印刷コントロールオブジェクトの変数名を cwebclient に変更します。

#### 変更前

```
<script type="text/javascript">
function KickPrintExecuteEx() {
    obj.CreatePrintingDataScriptUrl = "http://testsv/createform/run.asp";
    // 帳票名 (Job ファイル名) を引数に指定します。
    obj.PrintExecuteEx("SchoolLife");
}
</script>
```

#### 変更後

```
<script type="text/javascript">
function KickPrintExecuteEx() {
    cwebclient.CreatePrintingDataScriptUrl = "http://testsv/createform/run.asp";
    // 帳票名 (Job ファイル名) を引数に指定します。
    cwebclient.PrintExecuteEx("SchoolLife");
}
</script>
```

なお、変数名を変更するのではなく cwebclient を参照するように変数を定義することもできます。

変更後

```
<script type="text/javascript">
function KickPrintExecuteEx() {
   var obj = cwebclient;
   obj.CreatePrintingDataScriptUrl = "http://testsv/createform/run.asp";
   // 帳票名 (Job ファイル名) を引数に指定します。
   obj.PrintExecuteEx("SchoolLife");
}
</script>
```

# Create!Form 11

Web クライアント印刷 第5版

発行日 発行者 2019 年 11 月 インフォテック株式会社 〒 160-0023 東京都新宿区西新宿 7-5-25